# BT Versatility

Communication without complication

# Broadband Module/ Broadband Module Plus

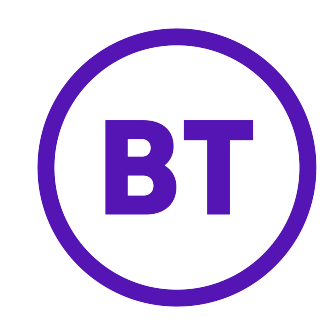

# Table of Contents

|                                                     | . 1         |
|-----------------------------------------------------|-------------|
| CONNECTIONS                                         | . 2         |
| Indicators                                          | . 2         |
| Reset Button                                        | 3           |
| I ocal Area Network                                 | 3           |
|                                                     | z           |
| Porte                                               | ,<br>       |
| ruits<br>Fyamples                                   | <u>د.</u> . |
| Routes                                              |             |
| Fidewall                                            | 5           |
|                                                     | 5           |
| VUIT<br>Pandwidth Dagwiramanta                      |             |
| Danuwigun Requirements                              | 5           |
|                                                     | .0          |
| Connecting a PC to the LAN                          | · /         |
| Set up the PC to automatically obtain an IP address | /           |
| Setting up the Browser                              | ,           |
| Connecting to the programming interface             | 10          |
| Setting up ADSL                                     | 10          |
| Setting up IP Trunks                                | 12          |
| Setting up IP Extensions                            | 12          |
| Setting up UM Service                               | 15          |
| Programming from BT Versatility Wizard              | 16          |
| BASIC CONFIGURATION                                 | 17          |
| Setup Menu                                          | 17          |
| LAN Gateway                                         | 17          |
| ADSL Modem                                          | 19          |
|                                                     | 19          |
| (2) $PPP_0F$                                        | 21          |
| (2) DHCP                                            | 23          |
| (4) Manual                                          | 24          |
| ETH/DMZ Port                                        | 27          |
| (1) PPPoE                                           | 27          |
| (2) IP Gateway                                      | 29          |
| (3) DMZ                                             | 31          |
| VolP                                                | 33          |
| Manually Configuring IP trunks                      | 33          |
| Additional Endpoint Options                         | 35          |
| Advanced VoIP Settings                              | 36          |
| Unified Messaging Settings                          | 36          |
| ISDN                                                | 37          |
|                                                     | 41          |
| Quick Setup to WLAN without security                | 41          |
| Connecting your PC to the Wireless Network          | 43          |
| Setting up wlan with Security                       | 45          |
| STATUS                                              | 25          |
| SYSTEM BACKUP/RESTORE                               | 56          |
| System Restart                                      | 58          |
| Advanced Configuration                              | 59          |
| Admin Accounts                                      | 59          |
| Firewall & Security                                 | 62          |
| Security State                                      | 62          |
| Security Level                                      | 63          |
| Security Interfaces                                 | 64          |

| Policies, Triggers, Intrusion Detection, Logging | 67 |
|--------------------------------------------------|----|
| IP Routes                                        | 76 |
| DHCP Server                                      |    |
| Advanced ISDN                                    |    |
| ADSL Test                                        | 83 |
| DSL Status                                       |    |
| Diagnostics                                      | 85 |
| Event Log                                        |    |
| Ping                                             | 86 |
| FLASH UPDATE                                     |    |
| RESET TO DEFAULTS                                |    |
|                                                  | 88 |
| APPENDIX B                                       |    |
|                                                  |    |

# INTRODUCTION

The BROADBAND MODULE and the BROADBAND MODULE PLUS are BT Versatility system modules that provide multi-user high-speed Internet access as well as VoIP (Voice over IP) connectivity. It also provides a LAN (Local Area Network) that allows users to network PCs and share printers and other resources within the office.

The BROADBAND MODULE has the following features:

- Wide Area Networking
- Local Area Networking
- Wireless Local Area Networking
- Multi-user Internet Access
- DSL/Broadband
- ISDN
- Firewall
- VoIP Gateway supporting 2 IP trunks
- Management

The BROADBAND MODULE PLUS has all the above features but includes a VoIP Gateway with 12 endpoints that can be configured as IP trunks, IP extensions, or any combination of both. It also supports Unified Messaging.

# CONNECTIONS

The following connectors are located under the top cover

- ADSL RJ-11
- 10 Base-T WAN (ETH/DMZ Port) RJ-45
- LAN Port 1 RJ-45
- LAN Port 2 RJ-45
- LAN Port 3 RJ-45
- LAN Port 4 RJ-45

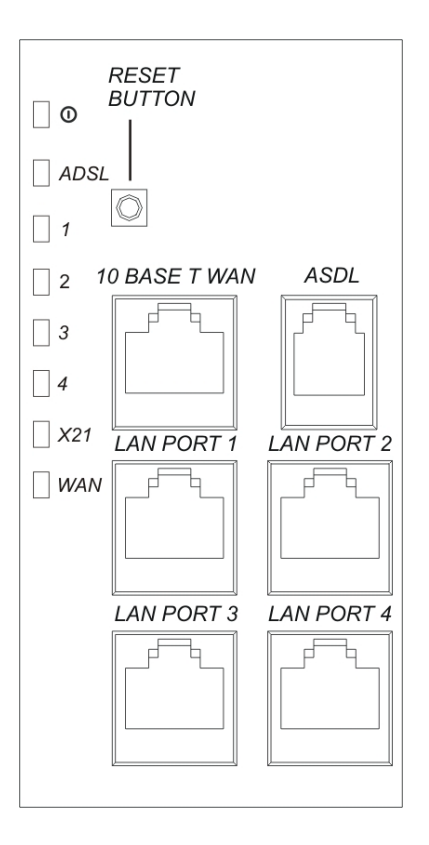

# **INDICATORS**

There are six indicators (LEDs) on the MDF cover.

- Heartbeat steady to indicate normal processor activity
- ADSL a solid light indicates ADSL line synchronisation flashes with activity
- LAN 1 a solid light indicates an Ethernet connection flashes with activity
- LAN 2 a solid light indicates an Ethernet connection flashes with activity
- LAN 3 a solid light indicates an Ethernet connection flashes with activity
- LAN 4 a solid light indicates an Ethernet connection flashes with activity

An additional two indicators (LEDs) on the MDF indicate:-

- Not used permanently lit
- WAN (ETH/DMZ) a solid light indicates an Ethernet connection

# **RESET BUTTON**

The MDF is equipped with a white reset button. When this button is pressed, the moduleresets.

# LOCAL AREA NETWORK

The module is equipped with a 4-port LAN with the following characteristics.

| Feature     | Description                                                                                                    |
|-------------|----------------------------------------------------------------------------------------------------|
| Speed       | 10/100 Mb/s switched Ethernet                                                                                                    |
| Mode        | The LAN device can operate in FDX (Full Duplex) or HDX (Half Duplex) mode.                                                                     |
| MDI/ MDI-X  | The port will automatically detect whether a straight or crossover cable is used to connect the LAN device and will adjust itself accordingly. |
| Autosensing | The port will automatically adapt to the speed and mode of the device that is connected to it.                                                 |
| Connectors  | RJ-45                                                                                                    |

# WIDE AREA NETWORK

### Ports

The module is equipped with the following ports for Wide Area Networking.

| Port         | MDF Interface | Description                                                                                                    |
|--------------|---------------|----------------------------------------------------------------------------------------------------|
| ADSL         | RJ-11         | This is for "wires only" ADSL service. ITU-T G.992.1<br>Annex A (G.DMT) and ITU-T 992.2 (G.Lite) are supported.  |
| ETH/DMZ Port | RJ-45         | This port supports10/100 Ethernet, FDX/HDX, and is used to connect to an external broadband gateway or DMZ host. |
|              |               | It does not support MDI/MDI-X                                                                                    |
| ISDN         | N/A           | A single 64 kb/s dial-up connection can be established over any ISDN line connected to the PBX.                  |

### **EXAMPLES**

The on-board ADSL modem is used to connect to the Internet using a "wires only" service. See page 10.

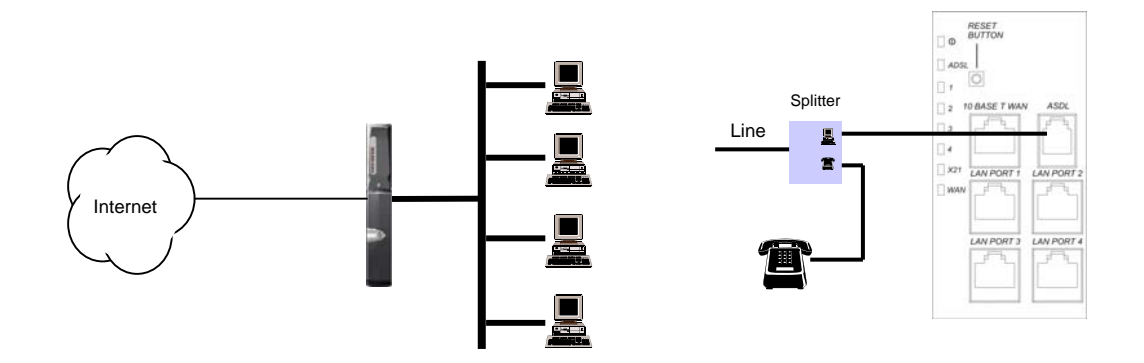

The ETH/DMZ port is used to connect to an external SDSL or Cable modem. See page 27.

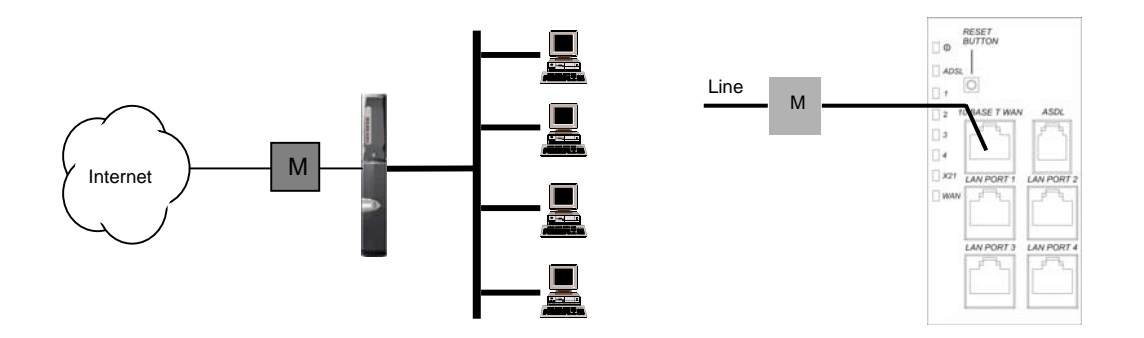

The ETH/DMZ port is used to connect to a Gateway into a private network. See page 27.

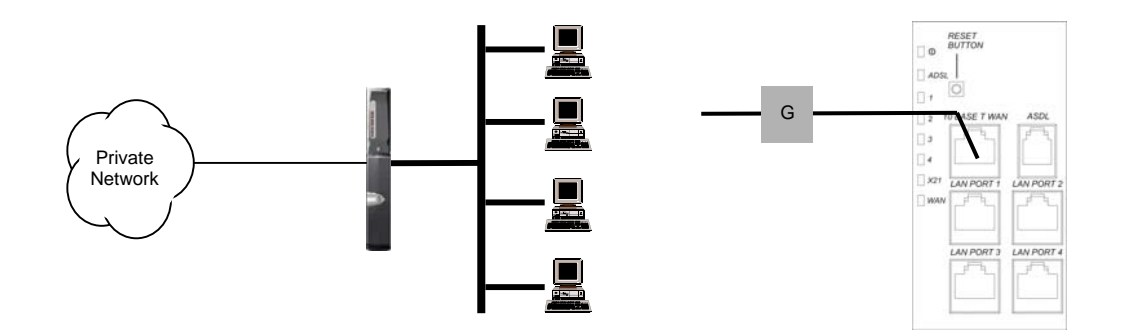

### ROUTES

A single route using PPP (including PPPoE and PPPoA) and a second route using static or dynamic IP are concurrently supported. The following combinations of ports and protocols are possible.

| Port       | Protocol    |     | Port    | Protocol |
|------------|-------------|-----|---------|----------|
| ADSL Modem | PPPoE/PPPoA | and | ETH/DMZ | IP       |
| ISDN       | PPP         | and | ETH/DMZ | IP       |

For example, the ADSL Modem could be used to connect to the Internet for web browsing and the ETH/DMZ port could be connected to a gateway into a private wide area network.

# **FIREWALL**

The module is equipped with a firewall that has the following features:

- Stateful Inspection
- Packet Filter Definition
- Network Address Translation
- Intrusion Detection
- Security Logging

## VOIP

The BROADBAND MODULE is equipped with a VoIP gateway with the following features:

- 2 endpoints which support IP trunks
- Proxy server registration
- Codecs G.711, G.729
- Quality of Service

The BROADBAND MODULE PLUS is equipped with a VoIP gateway with the following features:

- 12 endpoints which support trunks, extensions, unified messaging or any combination of all three
- Proxy server registration
- Codecs G.711, G.729
- Quality of Service

### **BANDWIDTH REQUIREMENTS**

The BROADBAND MODULE and BROADBAND MODULE PLUS support two different codecs, each with different bandwidth requirements. In addition to the bandwidth used by a codec, there is also an overhead imposed by the various protocols used in transporting the IP packets as well as signalling. When this is taken into account, the actual bandwidth required for each codec increases significantly.

In order to ensure good voice quality, it is recommended that the following bandwidth is available on the broadband connection for IP trunks and extensions

| Codec | IP Trunk or Extension |
|-------|-----------------------|
| G.711 | 100 kb/s              |
| G.729 | 50 kb/s               |

### NUMBER OF VOIP CHANNELS

The following chart shows the bandwidth required to support up to 12 VoIP channels. When calculating the number of VoIP channels that can be used over ADSL, always use the lower (upload) data rate. Note that data applications for browsing etc., will require additional bandwidth.

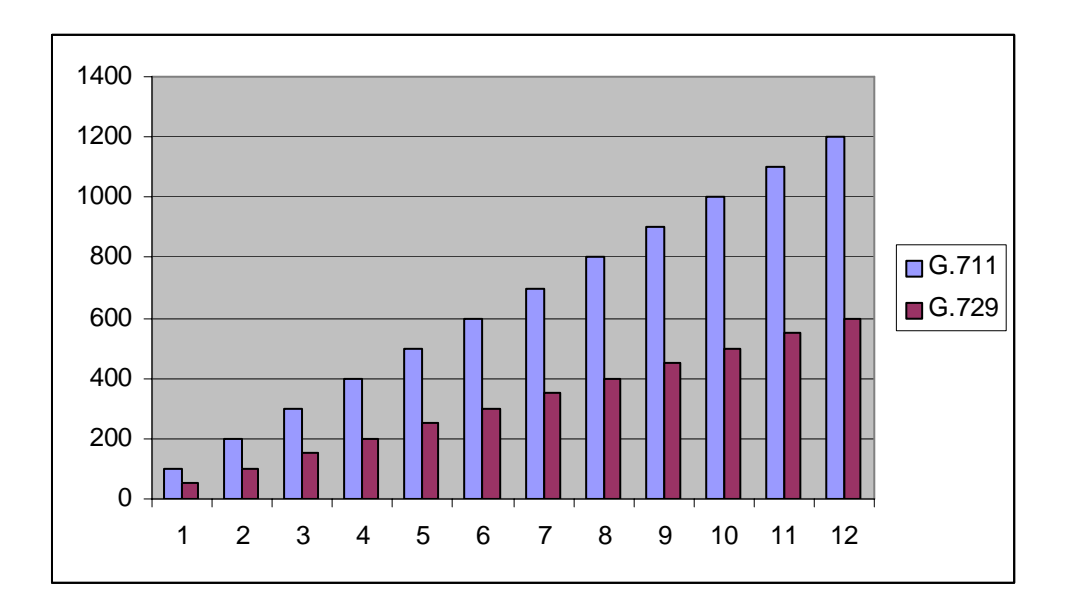

# **QUICK SETUP**

### CONNECTING A PC TO THE LAN

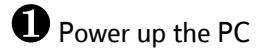

Connect the Ethernet port on the PC to any LAN port (1 - 4) on the MDF using a Cat 5 cable/patch cord.

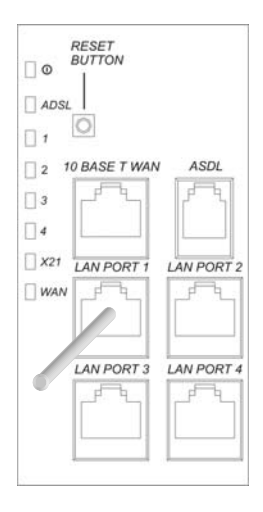

Check that the LED on the MDF cover for the port the PC is connected to, is lit permanently. This indicates a good Ethernet connection between the PC and the Broadband Module

| • | 0      |
|---|--------|
| 0 | ADSL   |
| • | Port 1 |
| 0 | Port 2 |
| 0 | Port 3 |
| 0 | Port 4 |

### SET UP THE PC TO AUTOMATICALLY OBTAIN AN IP ADDRESS

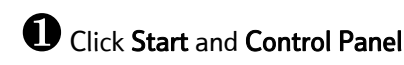

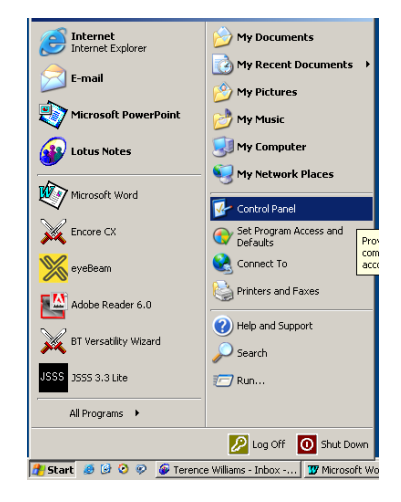

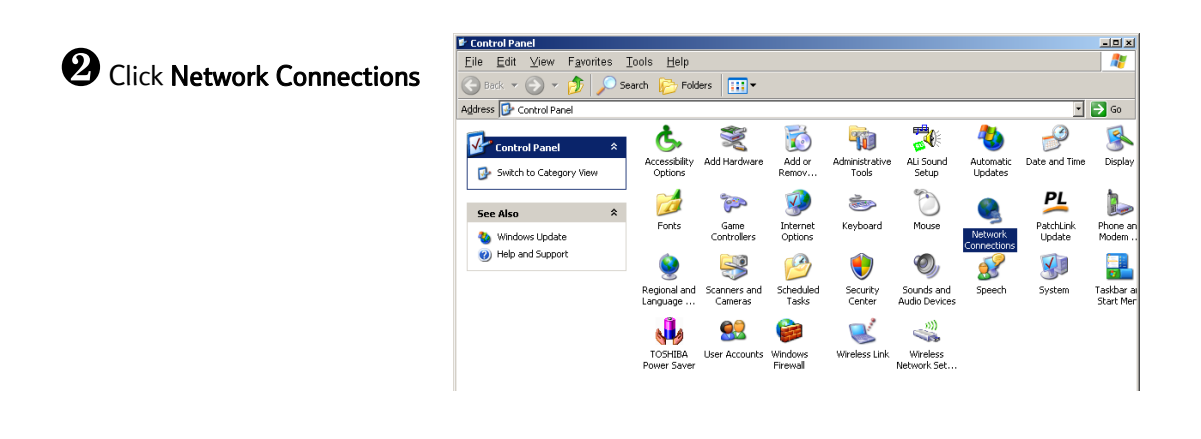

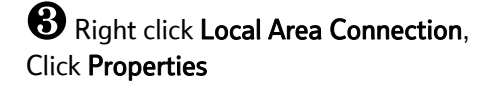

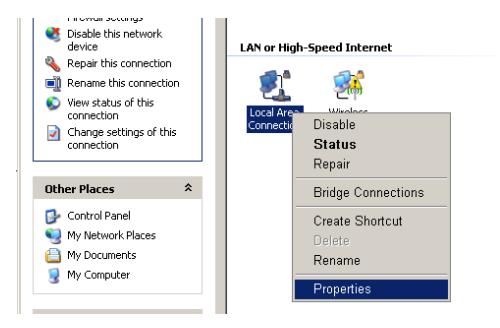

Select Internet Protocol (TCP/IP), click Properties

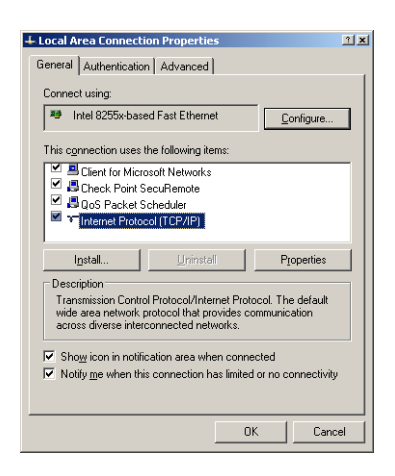

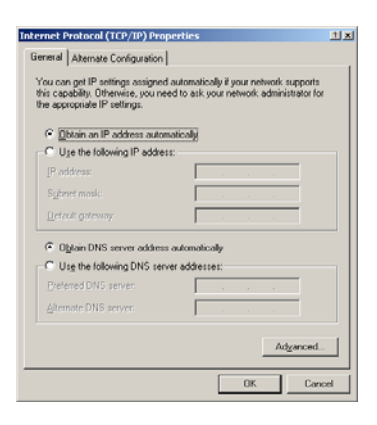

The PC is now set up to automatically obtain an IP address.

**5** Select **Obtain an IP address automatically**,

Obtain DNS server address automatically, click OK

### SETTING UP THE BROWSER

Click Tools, Internet Options

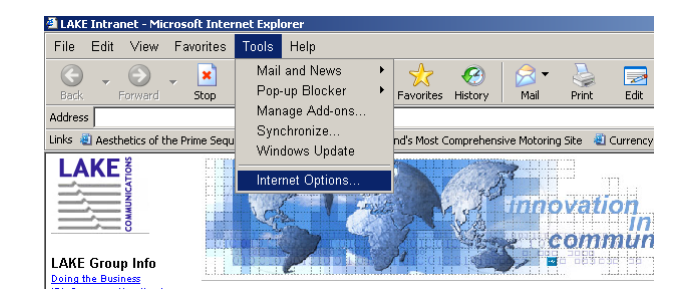

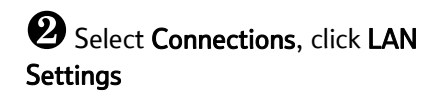

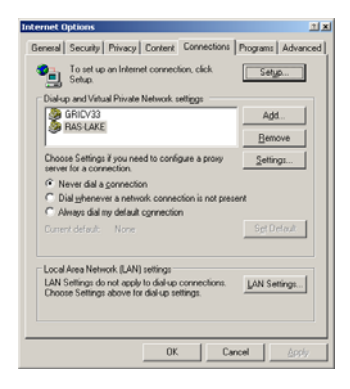

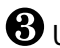

B Uncheck "Use a proxy server for your LAN", click OK

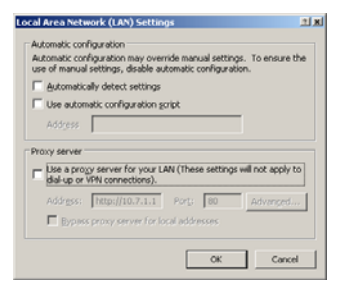

The browser is now set up.

### **CONNECTING TO THE PROGRAMMING INTERFACE**

In order to provide maximum security, PCs connected to the WLAN are not allowed to program the module via the web interface. If programming from a wireless network PC is required, the WLAN interface should be changed to LAN (page 51).

Launch the browser on any PC connected to the LAN, enter 0H<u>http://192.168.1.1</u> in the address field, press return

2 Enter User name (admin) and Password (admin)

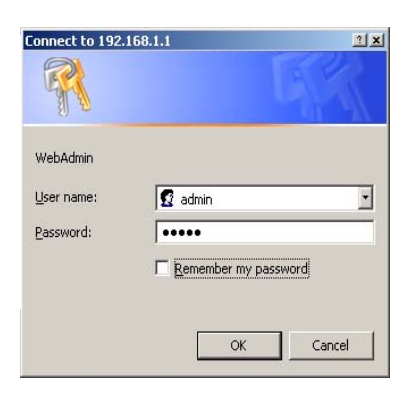

**B** The Basic Configuration screen is displayed

| Broadband Module                                                           | Basic Configuration                                                                                                    |
|----------------------------------------------------------------------------|----------------------------------------------------------------------------------------------------|
| Basic Configuration<br>Status<br>System Backup / Restore<br>System Restart | This page shows general status information about the Broadband Module<br>@ Tell me <u>more about the status information</u> |
| Advanced Configuration                                                     | Internet Access settings                                                                                                    |
| Setup                                                                      | Internet Access is provided by the ADSI Modern                                                                              |
| LAN Gateway<br>ADSI: Modem                                                 | The default entering is not exceeded as t                                                                                   |
| ETH/DMZ Port                                                               | The default gateway is not currently set.                                                                                   |
| VoIP<br>ISDN                                                               | No name (DNS) servers have been configured.                                                                                 |
| WLAN                                                                       | About the Broadband Module                                                                                                  |
|                                                                            | The hardware revision for the Broadband Module is C.                                                                        |
|                                                                            | The firmware version for the Broadhand Module is 134                                                                        |

### SETTING UP ADSL

The module contains an on-board ADSL modem. The connection to the modem is via an RJ-11 connector on the MDF.

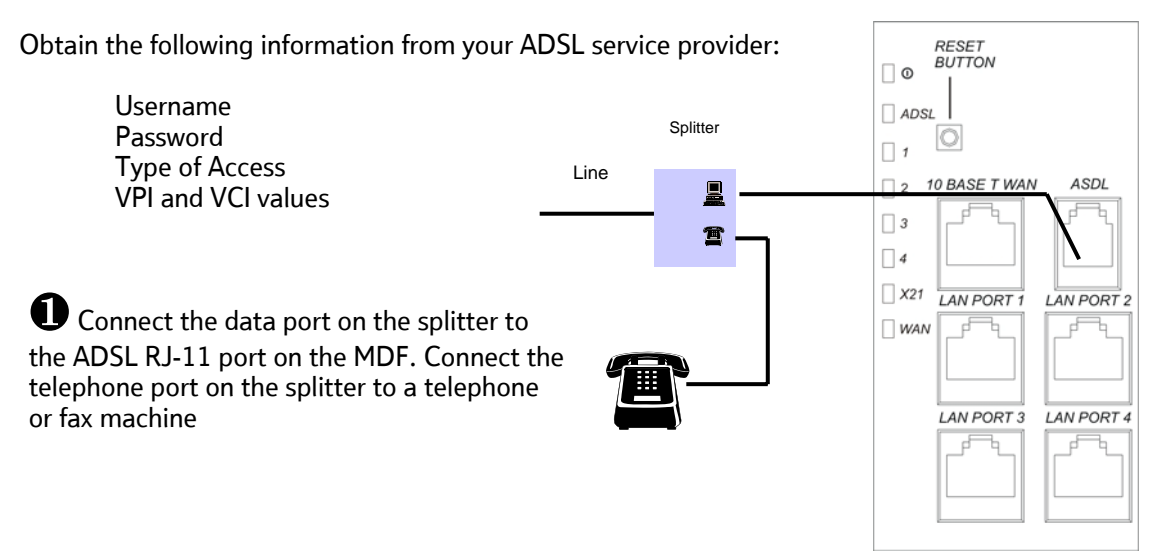

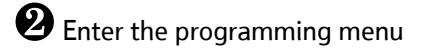

Click ADSL Modem in the Setup menu

Click Change the ADSL Modem settings here ...

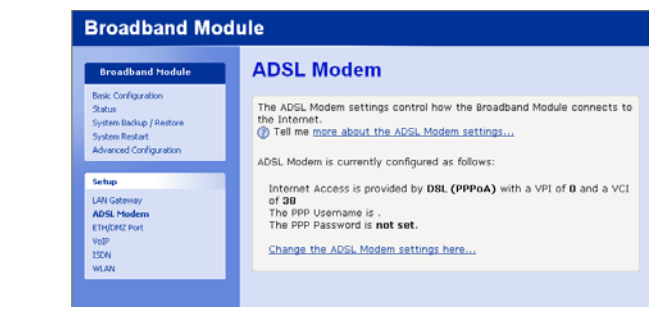

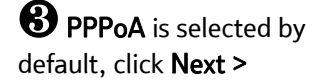

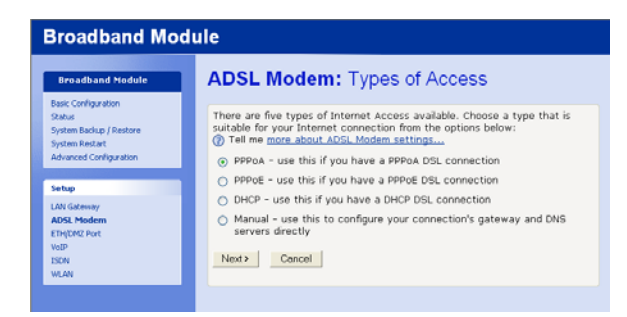

Enter the PPP Username and PPP Password, retype the password, click Next >

| Broadband Module                                                              |                                                                                                    |  |  |
|-------------------------------------------------------------------------------|----------------------------------------------------------------------------------------------------|--|--|
| Broadband Module                                                              | ADSL Modem: PPPoA                                                                                                    |  |  |
| Skatus<br>System Backup / Restore<br>System Restart<br>Advanced Configuration | In order to use a PPPoA connection to the Internet, you must supply a<br>username and password to logon to your Internet Service Provider (SP).<br>Your ISP should provide you with a username and password when you sign<br>up for their service. |  |  |
| Setup                                                                         | PPP Username                                                                                                    |  |  |
| LAN Gaberway<br>ADSL Modern<br>ETH[DM2Port<br>VolP<br>ISDN<br>VLAN            | PPP Password Retype the PPP Password Next> Cancel                                                                                                    |  |  |
|                                                                               |                                                                                                    |  |  |
|                                                                               |                                                                                                    |  |  |

**5** The default **VPI** and **VCI** values (0/38) are shown, if different values are required, enter them here, click Next >

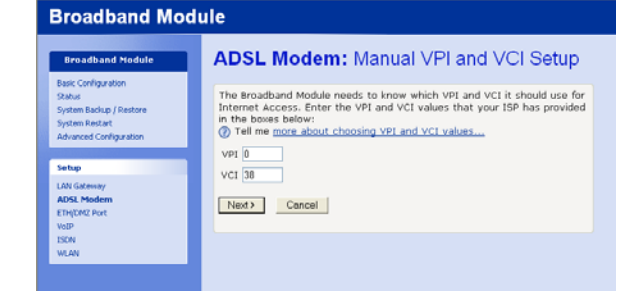

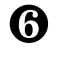

**6** Click **Confirm Changes** 

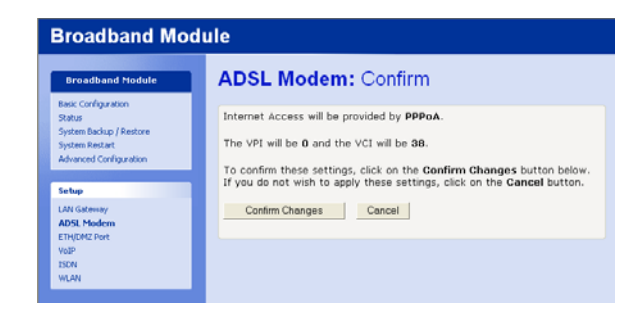

The new settings are displayed, Restart the module

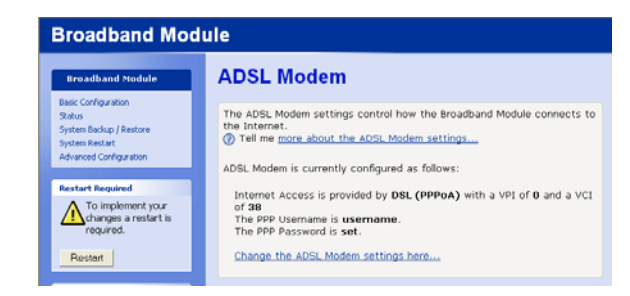

The ADSL setup is now complete.

### SETTING UP IP TRUNKS

The following procedure is used to set up the BROADBAND MODULE and the BROADBAND MODULE PLUS to operate with the BT Broadband Voice service.

A broadband connection must first be established before VoIP can be programmed. Refer to the VoIP section (page 6) to find out how many IP trunks can be supported on your broadband connection.

When you subscribe to the BT Broadband Voice service, you will be given a URL to link to and a username and password. Connect to the URL from any PC on the LAN and enter the username and password. The VoIP trunks will then be automatically configured.

To verify that the trunks have registered with the BT Broadband Voice service

• Select "Status" from the main menu, scroll down to VoIP and verify that each trunk has registered as indicated by  $\checkmark$  .

### SETTING UP IP EXTENSIONS

The BROADBAND MODULE PLUS supports up to twelve IP endpoints which can be configured as either trunks, extensions, or a combination of both. Note that when Unified Messaging Service is required, one endpoint must be permanently assigned to it.

V-IP Featurephones must be used as local or remote extensions. (Note that other manufacturers IP phones will not work with the system). Refer to the V-IP Featurephone Quick Reference User Guide for setting up and connecting the phone.

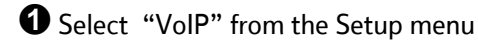

### **2** Select <u>Change VoIP Endpoint</u> <u>types here ...</u>

| Broadband Mod                                                                                        | ule                                                                                                    |
|----------------------------------------------------------------------------------------------------|----------------------------------------------------------------------------------------------------|
| Broadband Module                                                                                     | VoIP                                                                                                    |
| Basic Configuration<br>Status<br>System Backup / Restore<br>System Restart<br>Advanced Configuration | Setting up VoIP for the Broadband Module allows you to route telephony<br>calls over a data network.<br>Our course about VoIP<br>Your coursent VoIP settings are:                                                                                                    |
| Setup                                                                                                |                                                                                                    |
| LAN Gateway<br>AOS, Moden<br>Emilipade Part<br>VeDP<br>VEDP<br>WLAN                                  | Endpoint 1         G711,G729         Not Configured           Endpoint 2         G711,G729         Not Configured           Endpoint 3         G711,G729         Not Configured           Endpoint 4         G711,G729         Not Configured           Endpoint 5         G711,G729         Not Configured           Endpoint 6         G711,G729         Not Configured           Endpoint 7         G711,G729         Not Configured           Endpoint 7         G711,G729         Not Configured           Endpoint 7         G711,G729         Not Configured           Endpoint 7         G711,G729         Not Configured           Endpoint 10         G711,G729         Not Configured           Endpoint 11         G711,G729         Not Configured           Endpoint 12         G711,G729         Not Configured |
|                                                                                                    | Change VoIP Endpoint types here<br>Change VoIP Endpoint authentication here<br>Change VoIP Endpoint additional options here                                                                                                    |

Select ITP Extension for each endpoint to be configured as an extension

Select Next >

| <b>4</b> Select Confirm Change | jes |
|--------------------------------|-----|
|--------------------------------|-----|

| Broadband Module                                                                                    | VoIP: En                                                                                                    | idpoint Type                                                                                                    |
|----------------------------------------------------------------------------------------------------|----------------------------------------------------------------------------------------------------|----------------------------------------------------------------------------------------------------|
| Basic Configuration<br>Ratus<br>Dystem Backup / Restore<br>Dystem Restart<br>Advanced Configuration | You should fill<br>(7) Tell me more<br>Endpoint 1                                                                                           | out the following fields.<br><u>e about VoIP</u><br>Extension Type<br>Inscfive                                           |
| Setup                                                                                               | Endpoint 2                                                                                                    | Inactive V                                                                                                    |
| AN Gatanyo<br>Bad, Nodom<br>ChildM2 Port<br>FaiDP<br>Sch<br>MAN                                     | Endpoint 3<br>Endpoint 4<br>Endpoint 5<br>Endpoint 6<br>Endpoint 7<br>Endpoint 8<br>Endpoint 9<br>Endpoint 10<br>Endpoint 11<br>Endpoint 12 | ITTP Extension V<br>ITTP Extension V<br>Inactive V<br>Inactive V<br>Inactive V<br>Inactive V<br>Inactive V<br>Inactive V |
|                                                                                                    | Next > (                                                                                                    | annal .                                                                                                    |

| Broadband Module                                                                                     | VoIP: Confirm                                                                                                    |  |  |  |
|----------------------------------------------------------------------------------------------------|----------------------------------------------------------------------------------------------------|--|--|--|
| Basic Configuration<br>Status<br>System Backup / Restore<br>System Restart<br>Advanced Configuration | The endpoint settings will be:<br>Type<br>Endpoint 1 Inactive<br>Endpoint 2 Inactive                                                                                                    |  |  |  |
| Setup                                                                                                | Endpoint 3 ITP Extn                                                                                                    |  |  |  |
| LAN Gateway<br>ADSL Modem<br>ETHUDM2 Port<br>VoIP<br>ISDN<br>WLAN                                    | Endpoint 4 ITP Extn<br>Endpoint 5 ITP Extn<br>Endpoint 7 Inoctive<br>Endpoint 7 Inoctive<br>Endpoint 9 Inactive                                                                                                    |  |  |  |
|                                                                                                    | Endpoint 10 Inactive<br>Endpoint 11 Inactive<br>Endpoint 12 Inactive<br>To confirm this setting, click on the Confirm Changes button below. If<br>you do not wish to apply this setting, click on the Cancel button.<br>Confirm Changes Cancel |  |  |  |

• Enter the Password and MAC address for each extension. The MAC address is printed on a label on the base of the V-IP Featurephone.

Select Next>

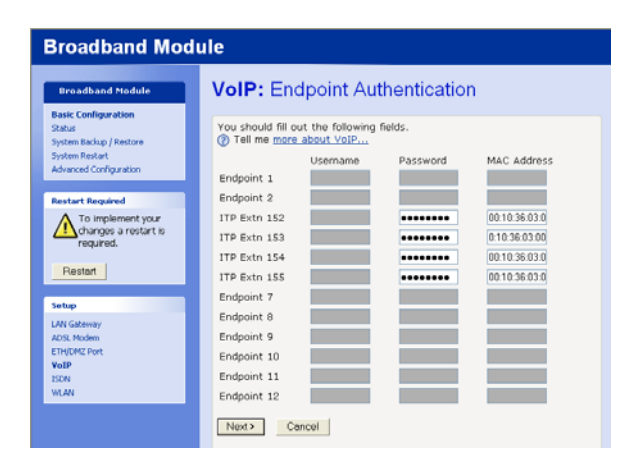

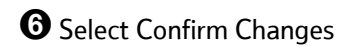

Restart the module

| Broadband Module        | VoIP: Confirm                                                                               |  |  |
|-------------------------|---------------------------------------------------------------------------------------------|--|--|
| Basic Configuration     |                                                                                             |  |  |
| Status                  | The endpoint settings will be:                                                              |  |  |
| System Backup / Restore |                                                                                             |  |  |
| System Restart          | Username / MAC                                                                              |  |  |
| Advanced Configuration  | Endpoint 1 Not Configured                                                                   |  |  |
|                         | Endpoint 2 Not Configured                                                                   |  |  |
| Restart Required        | ITP Extn 152 00:10:36:03:00:00                                                              |  |  |
| A To implement your     | ITP Extn 153 00:10:36:03:00:00                                                              |  |  |
| changes a restart is    | ITP Extn 154 00:10:36:03:00:00                                                              |  |  |
| required.               | ITP Extn 155 00:10:36:03:00:00                                                              |  |  |
|                         | Endpoint 7 Not Configured                                                                   |  |  |
| Restart                 | Endpoint 8 Not Configured                                                                   |  |  |
|                         | Endpoint 9 Not Configured                                                                   |  |  |
| Setup                   | Endopint 10 Not Configured                                                                  |  |  |
| All Colours             | Endopint 11 Not Configured                                                                  |  |  |
| AND Modern              | Endopint 12 Not Configured                                                                  |  |  |
| FTHEM? Date             | Endpoint 22 Not Configured                                                                  |  |  |
| VAIP                    | To confirm this setting, click on the Confirm Changes button below.                         |  |  |
| ISON                    | you do not wish to apply this setting, click on the <b>Contram Changes</b> button below. If |  |  |
| WLAN                    |                                                                                             |  |  |
|                         | Confirm Changes Cancel                                                                      |  |  |

The IP Extension programming is now completed.

The following extension numbers are assigned to each endpoint. These are the default settings. The extension numbers can be changed in the PBX Flexible Numbering option.

| Extension | Endpoint |
|-----------|----------|
| 150       | 1        |
| 151       | 2        |
| 152       | 3        |
| 153       | 4        |
| 154       | 5        |
| 155       | 6        |
| 156       | 7        |
| 157       | 8        |
| 158       | 9        |
| 159       | 10       |
| 160       | 11       |
| 161       | 12       |

# SETTING UP UM SERVICE

Unified Messaging provides email notification of voicemail messages left in the PBX voicemail system. One IP endpoint must be permanently assigned to UM.

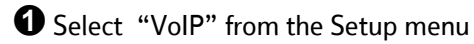

### **2** Select <u>Change VoIP Endpoint</u> <u>types here ...</u>

| Broadband Mod                                                                                        | ule                                                               |                                          |                                                             |
|----------------------------------------------------------------------------------------------------|-------------------------------------------------------------------|------------------------------------------|-------------------------------------------------------------|
| Broadband Module                                                                                     | VolP                                                              |                                          |                                                             |
| Basic Configuration<br>Status<br>System Backup / Restore<br>System Restart<br>Advanced Configuration | Setting up VoIP for<br>calls over a data ne<br>② Tell me more abo | the Broadband Mode<br>twork.<br>int VoIP | ule allows you to route telephony                           |
|                                                                                                    | Your current VoIP se                                              | ettings are:                             |                                                             |
| Setup                                                                                                | ITP Extn 150                                                      | 6711.6729                                | 00:10:36:04:65:FA                                           |
| LAN Gateway<br>ADSL Modem<br>ETH/DMZ Port                                                            | ITP Extn 151<br>ITP Extn 152<br>ITP Extn 153                      | G711,G729<br>G711,G729<br>G711,G729      | 00:10:36:04:65:FB<br>00:10:36:04:65:FC<br>00:10:36:04:65:FD |
| ISON NE AN                                                                                           | IP Trunk 5<br>IP Trunk 6                                          | G711,G729                                | 05600490010                                                 |
| WLAN                                                                                                 | Endpoint 7                                                        | G711,G729                                | Not Configured                                              |
|                                                                                                    | Endpoint 9                                                        | G711,G729                                | Not Configured                                              |
|                                                                                                    | Endpoint 10                                                       | G711,G729                                | Not Configured                                              |
|                                                                                                    | Endpoint 11                                                       | G711,G729                                | Not Configured                                              |
|                                                                                                    | Endpoint 12                                                       | G711,G729                                | Not Configured                                              |
|                                                                                                    | Change VoIP Endp<br>Change VoIP Endp                              | point types here<br>point authentication | here                                                        |

# **3** Select a free endpoint and select UM Service

Select Next >

| adband Module                                                                              | VoIP: End                                                | dpoint Type                                                  |
|--------------------------------------------------------------------------------------------|----------------------------------------------------------|--------------------------------------------------------------|
| sic Configuration<br>stus<br>stem Backup / Restore<br>stem Restart<br>vanced Configuration | You should fill o<br>Tell me more                        | ut the following fields.<br>about YolP<br>Extension Type     |
| etup                                                                                       | ITP Extn 150                                             | ITP Extension                                                |
| AN Gateway<br>DSL Modem<br>TH/DM2 Port<br>WIP<br>EDN                                       | ITP Extn 152<br>ITP Extn 153<br>IP Trunk 5<br>IP Trunk 6 | TP Extension  Trunk Trunk                                    |
| n.m                                                                                        | Endpoint 7<br>Endpoint 8<br>Endpoint 9<br>Endpoint 10    | Inactive<br>Inactive<br>Trunk<br>ITP Extension<br>UM Service |
|                                                                                            | Endpoint 11<br>Endpoint 12                               | Inactive                                                     |

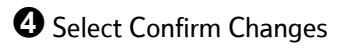

Restart the module

| Broadband Module                           | VoIP: Confirm                           |                               |
|--------------------------------------------|-----------------------------------------|-------------------------------|
| Basic Configuration                        |                                         |                               |
| Status                                     | The endpoint settings will be:          |                               |
| System Backup / Restore                    | Tune                                    |                               |
| system Hestart<br>Industrial Configuration | Endpoint 1 ITP Extra                    |                               |
|                                            | Endpoint 2 ITP Extp                     |                               |
| ietup                                      | Endpoint 3 ITP Extn                     |                               |
| UL Calance                                 | Endpoint 4 ITP Extn                     |                               |
| wa uatoway<br>105. Modem                   | Endpoint 5 Trunk                        |                               |
| TH/DMZ Port                                | Endpoint 6 Trunk                        |                               |
| foIP                                       | Endpoint 7 UM Service                   |                               |
| SON                                        | Endpoint 8 Inactive                     |                               |
| VLAN                                       | Endpoint 9 Inactive                     |                               |
|                                            | Endpoint 10 Inactive                    |                               |
|                                            | Endpoint 11 Inactive                    |                               |
|                                            | Endpoint 12 Inactive                    |                               |
|                                            | To confirm this setting, click on the C | confirm Changes button below. |

# PROGRAMMING

All BROADBAND MODULE AND BROADBAND MODULE PLUS parameters can be programmed using BT Versatility Wizard or via a browser on any PC connected to the LAN. The Welcome screen and all subsequent screens presented are identical for both methods of access.

### Programming from BT Versatility Wizard

Connect the PC with BT Versatility Wizard directly to the V.24 interface on the PBX and launch BT Versatility Wizard.

| ilo Da | ntom Ex | topoione   | Linco  | Internet   | Madula   | Hotol     | Ouida Sotu  | , Holp     |                    |              |         |
|--------|---------|------------|--------|------------|----------|-----------|-------------|------------|--------------------|--------------|---------|
| Save   | Close C | urrent Pan | e G    | et all and | save!    | Load and  | send all! F | Reset Cu   | rrent Pane to Defa | ault         | Connect |
| Set R  | ange On | Set Rang   | je Off | Receive    | Selected | Recei     | ve on scree | en data    | Send Selected      | Send Changes |         |
|        |         |            |        |            |          |           |             |            |                    |              |         |
|        |         |            |        |            |          |           |             |            |                    |              |         |
|        |         |            |        |            |          |           |             |            |                    |              |         |
|        |         |            |        |            |          |           |             |            |                    |              |         |
|        |         |            |        |            |          |           |             |            |                    |              |         |
|        |         |            |        |            | selec    | ct connec | tion mediur | n          |                    |              |         |
|        |         |            |        |            |          |           | V24         | via serial | Port               |              |         |
|        |         |            |        |            |          |           |             |            |                    | _            |         |
|        |         |            |        |            |          |           |             |            |                    |              |         |
|        |         |            |        |            |          | Port      |             |            | Speed              |              |         |
|        |         |            |        |            |          | COM1      | -           |            | 115200 •           |              |         |
|        |         |            |        |            |          |           |             |            |                    |              |         |
|        |         |            |        |            |          |           |             |            |                    | _            |         |
|        |         |            |        |            |          |           |             |            | Connect Canc       | el           |         |
|        |         |            |        |            |          |           |             |            |                    |              |         |
|        |         |            |        |            |          |           |             |            |                    |              |         |
|        |         |            |        |            |          |           |             |            |                    |              |         |
|        |         |            |        |            |          |           |             |            |                    |              |         |
|        |         |            |        |            |          |           |             |            |                    |              |         |

- Select "Connect"
- On the pop-up menu select the COM port and speed. The default setting for the speed is

115,200 bps. This can be changed if required.

- Select "Connect"
- When the connection is established, select "Broadband Module" on the main menu

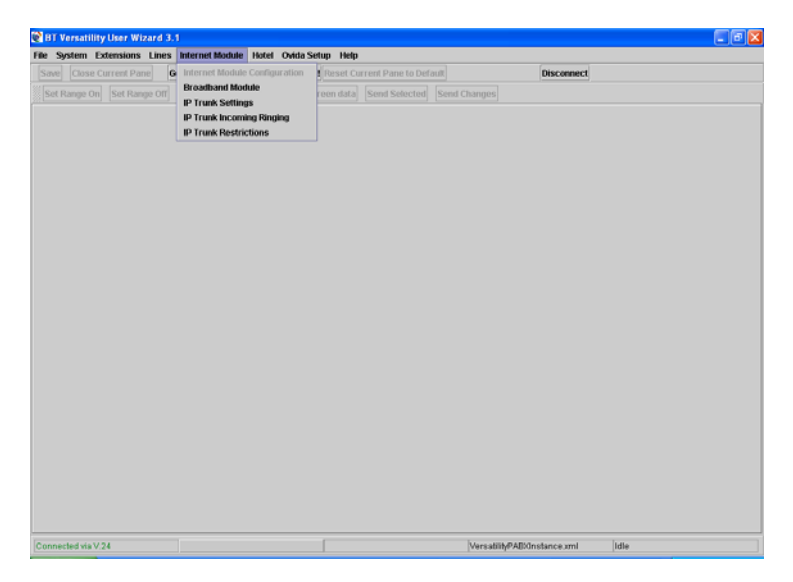

The Basic Configuration screen is displayed

# **BASIC CONFIGURATION**

The Basic Configuration screen shows the current Internet access settings as well as the hardware and firmware versions.

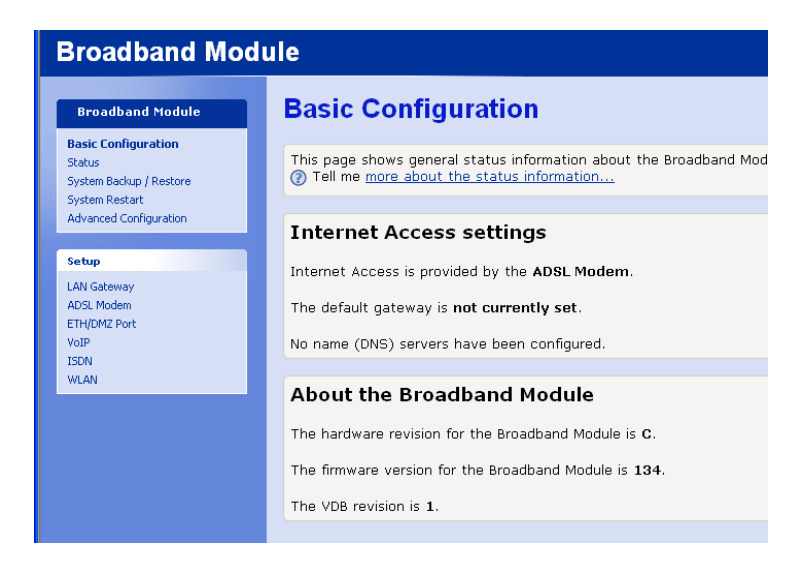

### SETUP MENU

The **Setup** menu contains the following:

### LAN Gateway

The LAN Gateway address is set by default to 192.168.1.1. The following procedure is used to change this setting.

• Select "LAN Gateway" in the Setup menu.

The following screen is displayed:

| Broadband Module                                                                                     |                                                                                                    |  |  |  |
|----------------------------------------------------------------------------------------------------|----------------------------------------------------------------------------------------------------|--|--|--|
| Broadband Module                                                                                     | Addressing                                                                                                    |  |  |  |
| Basic Configuration<br>Status<br>System Backup / Restore<br>System Restart<br>Advanced Configuration | Addressing controls the network address of the Broadband Module. (2) Tell me more about the Broadband Module address settings Currently, the address settings for the Broadband Module are: |  |  |  |
| Setup<br>LAN Gateway<br>ADSL Modem<br>ETH/MM2 Doct                                                   | IP Address: <b>192.168.1.1</b><br>Subnet Mask: <b>255.255.255.0</b><br>Change the Broadband Module address settings here                                                                    |  |  |  |

The current settings are shown.

• Select "Change the Broadband Module address settings here ..."

The following screen is displayed: -

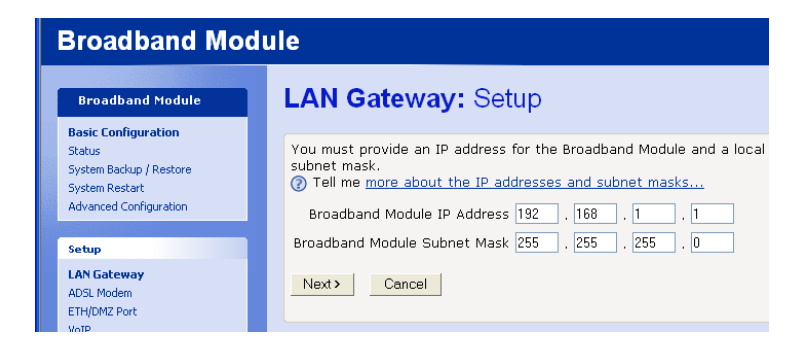

- Enter the new IP address and Subnet Mask.
- Select "Next"

The following screen is displayed

| Broadband Module                                                                                     |                                                                                                    |  |  |  |
|----------------------------------------------------------------------------------------------------|----------------------------------------------------------------------------------------------------|--|--|--|
| Broadband Module                                                                                     | LAN Gateway: Confirm                                                                                                    |  |  |  |
| Basic Configuration<br>Status<br>System Backup / Restore<br>System Restart<br>Advanced Configuration | The IP address for the Broadband Module will be <b>192.168.2.1</b> .<br>The Subnet Mask for the Broadband Module will be <b>255.255.0</b> .<br>To confirm this setting, click on the <b>Confirm Changes</b> button below. If<br>you do not wish to apply this setting, click on the <b>Cancel</b> button. |  |  |  |
| Setup<br>LAN Gateway<br>ADSL Modem                                                                   | Confirm Changes Cancel                                                                                                    |  |  |  |

• Select "Confirm Changes"

The following screen is displayed

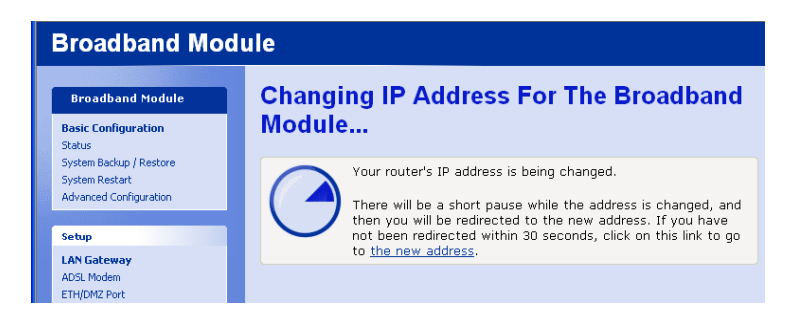

When the new parameters have been saved, the following screen is displayed showing the new settings

| Broadband Module                                                                                     |                                                                                                    |  |  |  |
|----------------------------------------------------------------------------------------------------|----------------------------------------------------------------------------------------------------|--|--|--|
| Broadband Module                                                                                     | Addressing                                                                                                    |  |  |  |
| Basic Configuration<br>Status<br>System Backup / Restore<br>System Restart<br>Advanced Configuration | Addressing controls the network address of the Broadband Module.<br>Tell me more about the Broadband Module address settings<br>Currently, the address settings for the Broadband Module are: |  |  |  |
| Setup<br>LAN Gateway<br>ADSL. Modem<br>ETH/DMZ Port                                                  | IP Address: <b>192.168.2.1</b><br>Subnet Mask: <b>255.255.255.0</b><br>Change the Broadband Module address settings here                                                                      |  |  |  |

Note that the DHCP Server address range for LAN hosts will automatically change in the Advanced Configuration settings to reflect the new address range.

### **ADSL MODEM**

To set up the ADSL modem, obtain the following information from your service provider.

- Type of Access
- Username
- Password
- VPI/VCI
- Select "ADSL Modem" from the Setup menu.

The following screen is displayed

| Broadband Module                                                                                     |                                                                                                    |  |  |  |
|----------------------------------------------------------------------------------------------------|----------------------------------------------------------------------------------------------------|--|--|--|
| Broadband Module                                                                                     | ADSL Modem                                                                                                    |  |  |  |
| Basic Configuration<br>Status<br>System Backup / Restore<br>System Restart<br>Advanced Configuration | The ADSL Modem settings control how the Broadband Module connects to the Internet.  Tell me more about the ADSL Modem settings  ADSL Modem is currently configured as follows:                                    |  |  |  |
| Setup<br>LAN Gateway<br>ADSL Modem<br>ETH/0MZ Port<br>VOIP<br>ISON<br>WLAN                           | Internet Access is provided by <b>DSL (PPPoA)</b> with a VPI of <b>0</b> and a VCI<br>of <b>38</b><br>The PPP Username is .<br>The PPP Password is <b>not set</b> .<br><u>Change the ADSL Modem settings here</u> |  |  |  |

This screen shows the current settings.

• Select "Change the ADSL Modem settings here ...."

The following screen is displayed

| Broa                                            | Broadband Module                     |                                                                                                    |  |  |  |
|-------------------------------------------------|--------------------------------------|----------------------------------------------------------------------------------------------------|--|--|--|
| Broadt                                          | oand Module                          | ADSL Modem: Types of Access                                                                                                    |  |  |  |
| Basic Confi<br>Status<br>System Ba<br>System Re | iguration<br>ckup / Restore<br>start | There are five types of Internet Access available. Choose a type that is<br>suitable for your Internet connection from the options below:<br>⑦ Tell me <u>more about ADSL Modem settings</u> |  |  |  |
| Advanced                                        | Configuration                        | PPPoA - use this if you have a PPPoA DSL connection                                                                                                    |  |  |  |
| Setup                                           |                                      | C PPPoE - use this if you have a PPPoE DSL connection                                                                                                    |  |  |  |
| LAN Gatew                                       | Jay                                  | O DHCP - use this if you have a DHCP DSL connection                                                                                                    |  |  |  |
| ADSL Mod<br>ETH/DMZ F                           | dem<br>Port                          | <ul> <li>Manual - use this to configure your connection's gateway and DNS<br/>servers directly</li> </ul>                                                                                    |  |  |  |
| VoIP<br>ISDN<br>WLAN                            |                                      | Next> Cancel                                                                                                    |  |  |  |

Four options are presented for Type of Access:-

### (1) PPPoA

This option uses Point-to-Point Protocol over ATM

- Select "PPPoA" from the "ADSL Modem: Types of Access" screen
- Select "Next"

The following screen is displayed

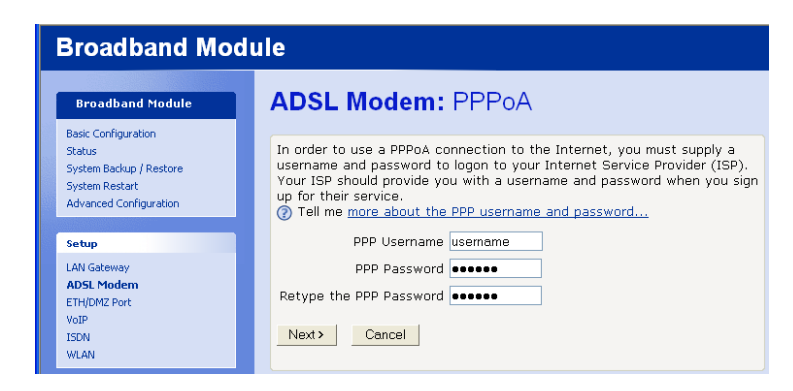

- Enter a Username and Password. Retype the Password.
- Select "Next"

The following screen is displayed.

| Broadband Module                                                                                     |                                                                                                    |
|----------------------------------------------------------------------------------------------------|----------------------------------------------------------------------------------------------------|
| Broadband Module                                                                                     | ADSL Modem: Manual VPI and VCI Setup                                                                                                    |
| Basic Configuration<br>Status<br>System Backup / Restore<br>System Restart<br>Advanced Configuration | The Broadband Module needs to know which VPI and VCI it should use for<br>Internet Access. Enter the VPI and VCI values that your ISP has provided<br>in the boxes below: |
| Setup<br>LAN Gateway<br>ADSL Modem<br>ETH(DM2 Port                                                   | VPI 0<br>VCI 38<br>Next> Cancel                                                                                                    |
| Setup<br>LAN Gateway<br>ADSL Modem<br>ETH/DM2 Port<br>VoIP                                           | VPI U<br>VCI 38<br>Next> Cancel                                                                                                    |

### **VPI/VCI**

VPI/VCI (Virtual Path Identifier/Virtual Circuit Identifier) specify the ATM connection between the ADSL modem and the service provider. The VPI range is 0 – 4095. The VCI range is 0 – 65535. The default values are 0/38

- Enter the VPI and VCI values if they are different from the default values
- Select "Next".

The following screen is displayed

| Broadband Module                                                                                     |                                                                                                    |  |
|----------------------------------------------------------------------------------------------------|----------------------------------------------------------------------------------------------------|--|
| Broadband Module                                                                                     | ADSL Modem: Confirm                                                                                                    |  |
| Basic Configuration<br>Status<br>System Backup / Restore<br>System Restart<br>Advanced Configuration | Internet Access will be provided by <b>PPPoA</b> .<br>The VPI will be <b>0</b> and the VCI will be <b>38</b> .                                                 |  |
| Setup                                                                                                | To confirm these settings, click on the <b>Confirm Changes</b> button below.<br>If you do not wish to apply these settings, click on the <b>Cancel</b> button. |  |
| LAN Gateway<br>ADSL Modem<br>ETH/DMZ Port                                                            | Confirm Changes Cancel                                                                                                    |  |

• Select "Confirm Changes"

The new parameters are saved and the new ADSL Modem settings are displayed.

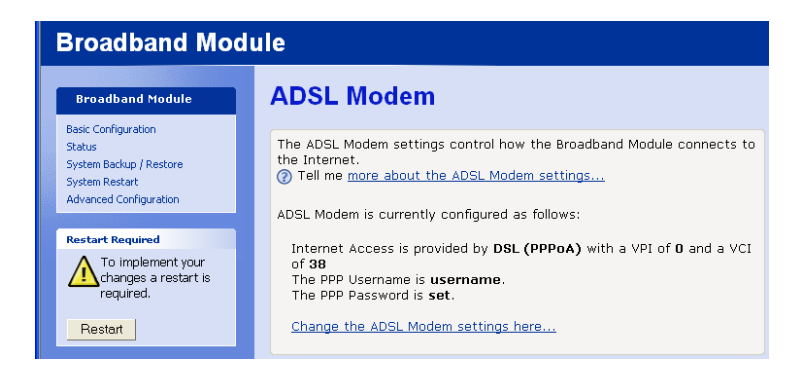

• Restart the module.

The ADSL Modem setup is now complete.

### (2) PPPoE

This option uses Point-to-Point Protocol over Ethernet.

• Select "PPPoE" from the "ADSL Modem: Types of Access" screen

|                        | Broadband Module                                    |                                                                                                    |  |
|------------------------|-----------------------------------------------------|----------------------------------------------------------------------------------------------------|--|
|                        | Broadband Module                                    | ADSL Modem: Types of Access                                                                                                    |  |
|                        | Status<br>System Backup / Restore<br>System Restart | There are five types of Internet Access available. Choose a type that is suitable for your Internet connection from the options below: ⑦ Tell me more about ADSL Modem settings |  |
| Advanced Configuration | Advanced Configuration                              | PPPoA - use this if you have a PPPoA DSL connection                                                                                                    |  |
|                        | Setup                                               | PPPOE - Use this if you have a PPPOE DSL connection                                                                                                    |  |
|                        | LAN Gateway<br>ADSL Modem<br>ETH/DMZ Port           | <ul> <li>DHCP - use this if you have a DHCP DSL connection</li> <li>Manual - use this to configure your connection's gateway and DNS servers directly</li> </ul>                |  |
|                        | VoIP<br>ISDN<br>WLAN                                | Next> Cancel                                                                                                    |  |

• Select "Next"

The following screen is displayed

| Broadband Module                                                                                     |                                                                                                    |  |
|----------------------------------------------------------------------------------------------------|----------------------------------------------------------------------------------------------------|--|
| Broadband Module                                                                                     | ADSL Modem: PPPoE                                                                                                    |  |
| Basic Configuration<br>Status<br>System Backup / Restore<br>System Restart<br>Advanced Configuration | In order to use a PPPoE connection to the Internet, you must supply a<br>username and password to logon to your Internet Service Provider (ISP).<br>Your ISP should provide you with a username and password when you sign<br>up for their service.<br>() Tell me more about the PPP username and password |  |
| Setup                                                                                                | PPP Username username                                                                                                    |  |
| LAN Gateway<br>ADSL Modem<br>ETH/DM2 Port<br>VoIP<br>ISDN<br>WLAN                                    | PPP Password •••••• Retype the PPP Password •••••• Next> Cancel                                                                                                    |  |

- Enter a Username and Password. Retype the Password.
- Select "Next"

The following screen is displayed.

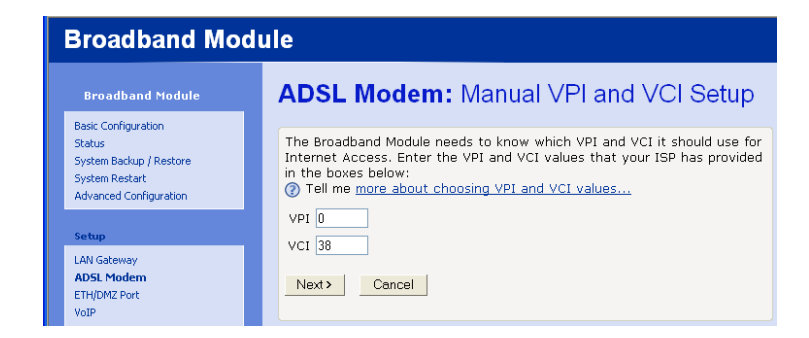

### **VPI/VCI**

VPI/VCI (Virtual Path Identifier/Virtual Circuit Identifier) specify the ATM connection between the ADSL modem and the service provider. The VPI range is 0 - 4095. The VCI range is 0 - 65535. The default values are 0/38

- Enter the VPI and VCI values if they are different from the default values
- Select "Next"

The following screen is displayed

| Broadband Module                                                    |                                                                                |
|---------------------------------------------------------------------|--------------------------------------------------------------------------------|
| <br>Broadband Module                                                | ADSL Modem: Confirm                                                            |
| Status                                                              | Internet Access will be provided by <b>PPPoE</b> .                             |
| System Backup / Restore<br>System Restart<br>Advanced Configuration | The VPI will be <b>0</b> and the VCI will be <b>38</b> .                       |
| Havancea comigaration                                               | To confirm these settings, click on the <b>Confirm Changes</b> button below.   |
| Setup                                                               | If you do not wish to apply these settings, click on the <b>Cancel</b> button. |
| LAN Gateway<br>ADSL Modem                                           | Confirm Changes Cancel                                                         |

• Select "Confirm Changes"

The following screen is displayed

| Broadband Module                                                                                     |                                                                                                    |  |
|----------------------------------------------------------------------------------------------------|----------------------------------------------------------------------------------------------------|--|
| Broadband Module                                                                                     | ADSL Modem                                                                                                    |  |
| Basic Configuration<br>Status<br>System Backup / Restore<br>System Restart<br>Advanced Configuration | The ADSL Modem settings control how the Broadband Module connects to the Internet. (2) Tell me more about the ADSL Modem settings    |  |
| Restart Required                                                                                     | ADSL Modem is currently configured as follows:<br>Internet Access is provided by <b>DSL (PDDoE)</b> with a VPI of <b>D</b> and a VCL |  |
| To implement your<br>changes a restart is<br>required.                                               | of 38.<br>The PPP Username is username.<br>The PPP Password is set.                                                                  |  |
| Restart                                                                                              | Change the ADSL Modem settings here                                                                                                  |  |
| Setup                                                                                                | Your current MAC spoofing configuration is as follows:                                                                               |  |
| LAN Gateway<br>ADSL Modem<br>ETH/DMZ Port                                                            | MAC spoofing is <b>disabled.</b><br>Enable or disable MAC Spoofing here                                                              |  |

Restart the module

The ADSL Modem setup is now complete.

### (3) DHCP

This option uses RFC 1483 Routed. DHCP (Dynamic Host Configuration Protocol) is used to automatically obtain the IP addresses.

• Select "DHCP" from the "ADSL Modem: Types of Access" screen

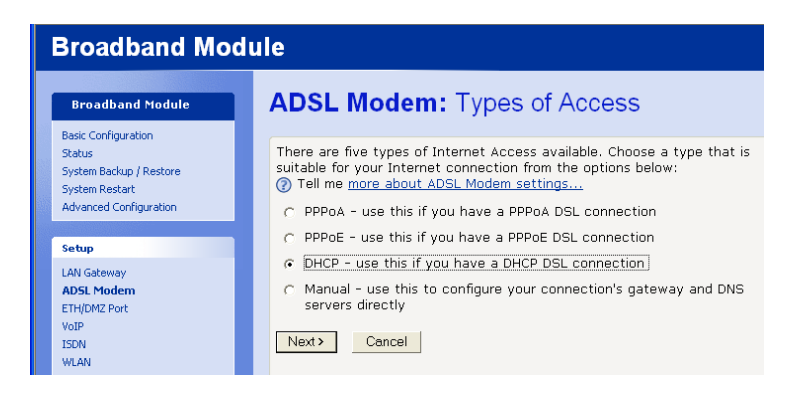

• Select "Next"

The following screen is displayed

| Broadband Module                                    |                                                                                                    |
|-----------------------------------------------------|----------------------------------------------------------------------------------------------------|
| Broadband Module                                    | ADSL Modem: RFC1483 Mode                                                                                                    |
| Status<br>System Backup / Restore<br>System Restart | There are four types of RFC1483 connection available. Choose a type that<br>is suitable for your Internet connection from the options below:<br>⑦ Tell me <u>more about ADSL Modem settings</u> |
| Advanced Configuration                              | ে LLC Bridged                                                                                                    |
| Setup                                               | C LLC Routed                                                                                                    |
| LAN Gateway                                         | C VCMux Bridged                                                                                                    |
| ADSL Modem<br>ETH/DMZ Port<br>VoIP<br>ISDN          | ← VCMux Routed<br>Enable Link State Monitoring: 🔽                                                                                                    |
| WLAN                                                | Next> Cancel                                                                                                    |

• Select one of the following modes. Your service provider will advise you on the mode to be selected

LLC Bridged LLC Routed VCMux Bridged VCMux Routed

"Enable Link State Monitoring" should be ON

• Select "Next"

| Broadband Module                                                                                     |                                                                                                    |  |
|----------------------------------------------------------------------------------------------------|----------------------------------------------------------------------------------------------------|--|
| Broadband Module                                                                                     | ADSL Modem: Manual VPI and VCI Setup                                                                                                    |  |
| Basic Configuration<br>Status<br>System Backup / Restore<br>System Restart<br>Advanced Configuration | The Broadband Module needs to know which VPI and VCI it should use for<br>Internet Access. Enter the VPI and VCI values that your ISP has provided<br>in the boxes below: |  |
| Setup<br>LAN Gateway<br>ADSL Modem<br>ETH(MMZ Port                                                   | VPI 0<br>VCI 38<br>Next > Cancel                                                                                                    |  |

### VPI/VCI

VPI/VCI (Virtual Path Identifier/Virtual Circuit Identifier) specify the ATM connection between the ADSL modem and the service provider. The VPI range is 0 - 4095. The VCI range is 0 - 65535. The default values are 0/38

- Enter the VPI and VCI values if they are different from the default values
- Select "Next"

The following screen is displayed

| Broadband Module |                                                                                                    |                                                                                                    |
|------------------|----------------------------------------------------------------------------------------------------|----------------------------------------------------------------------------------------------------|
|                  | Broadband Module                                                                                     | ADSL Modem: Confirm                                                                                                    |
|                  | Basic Configuration<br>Status<br>System Backup / Restore<br>System Restart<br>Advanced Configuration | Internet Access will be provided by <b>DHCP</b> .<br>The VPI will be <b>0</b> and the VCI will be <b>38</b> .                                                  |
|                  | Setup                                                                                                | To confirm these settings, click on the <b>Confirm Changes</b> button below.<br>If you do not wish to apply these settings, click on the <b>Cancel</b> button. |
|                  | LAN Gateway<br>ADSL Modem                                                                            | Confirm Changes Cancel                                                                                                    |

• Select "Confirm Changes"

The following screen is displayed

| Broadband Module                                                                                     |                                                                                                    |  |
|----------------------------------------------------------------------------------------------------|----------------------------------------------------------------------------------------------------|--|
| Broadband Module                                                                                     | ADSL Modem                                                                                                    |  |
| Basic Configuration<br>Status<br>System Backup / Restore<br>System Restart<br>Advanced Configuration | The ADSL Modem settings control how the Broadband Module connects to the Internet.  (2) Tell me more about the ADSL Modem settings  ADSL Modem is currently configured as follows: |  |
| Restart Required<br>To implement your<br>changes a restart is<br>required.<br>Restart                | Internet Access is provided by DHCP with a VPI of <b>0</b> and a VCI of <b>38</b> .<br>Change the ADSL Modem settings here                                                         |  |

• Restart the module

The ADSL Modem setup is now complete.

### (4) Manual

This option uses RFC 1483 Routed. Static IP addresses will be provided by the service provider and are manually entered.

- Select "Manual" in the "ADSL Modem: Types of Access" screen.
- Select "Next"

The following screen is displayed

| Broadband Module                                    |                                                                                                    |
|-----------------------------------------------------|----------------------------------------------------------------------------------------------------|
| Broadband Module                                    | ADSL Modem: Types of Access                                                                                                    |
| Status<br>System Backup / Restore<br>System Restart | There are five types of Internet Access available. Choose a type that is suitable for your Internet connection from the options below: ⑦ Tell me more about ADSL Modem settings |
| Advanced Configuration                              | <ul> <li>PPPoA - use this if you have a PPPoA DSL connection</li> <li>PPPoE - use this if you have a PPPoE DSL connection</li> </ul>                                            |
| Setup                                               | C DHCP - use this if you have a DHCP DSL connection                                                                                                    |
| ADSL Modem<br>ETH/DMZ Port<br>VoIP<br>ISDN<br>WLAN  | Manual - use this to configure your connection's gateway and DNS<br>servers directly      Next>     Cancel                                                                      |

• Select "Next"

The following screen is displayed

| Broadband Module                                                                                     |                                                                                                    |
|----------------------------------------------------------------------------------------------------|----------------------------------------------------------------------------------------------------|
| Broadband Module                                                                                     | ADSL Modem: Manual Setup                                                                                                    |
| Basic Configuration<br>Status<br>System Backup / Restore<br>System Restart<br>Advanced Configuration | For manually configured Internet Access, you must provide values for the fields below. Your Internet Service Provider should provide these values. (7) Tell me more about manual Internet Access settings Broadband Module WAN address [213], [94], [222], [177] |
| Setup                                                                                                | Broadband Module WAN Subnet Mask 255 . 255 . 255 . 0                                                                                                    |
| LAN Gateway<br>ADSL Modem                                                                            | Internet Gateway address         213         .94         .222         .176           Primary DNS address         212         .17         .32         .1                                                                                                    |
| VoIP<br>ISDN<br>WLAN                                                                                 | Secondary DNS address 212 , 17 , 32 , 3<br>Next> Cancel                                                                                                    |
|                                                                                                    |                                                                                                    |

- Enter the required IP addresses and Subnet mask.
- Select "Next"

The following screen is displayed

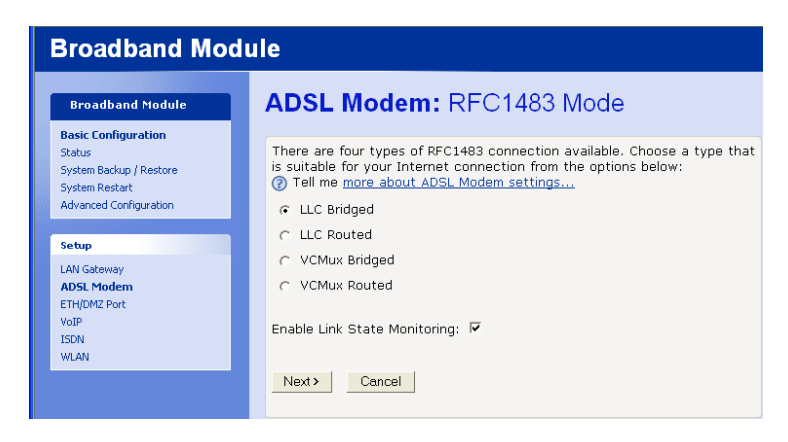

- Select one of the following modes. Your service provider will advise you on the mode to be selected
  - LLC Bridged LLC Routed VCMux Bridged VCMux Routed

"Enable Link State Monitoring" should be ON

• Select "Next"

The following screen is displayed

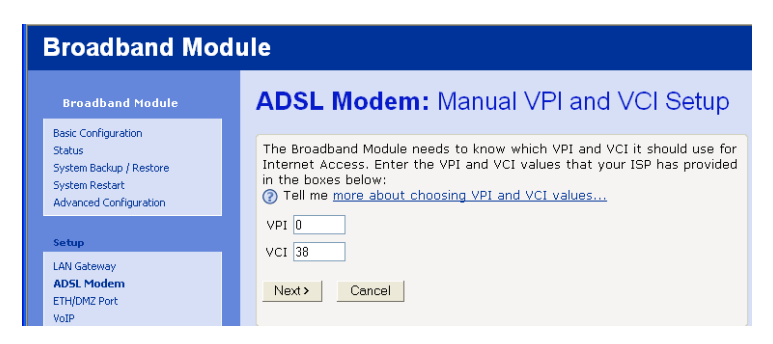

#### **VPI/VCI**

VPI/VCI (Virtual Path Identifier/Virtual Circuit Identifier) specify the ATM connection between the ADSL modem and the service provider. The VPI range is 0 – 4095. The VCI range is 0 – 65535. The default values are 0/38

- Enter the VPI and VCI values if they are different from the default values
- Select "Next"

The following screen is displayed

| Broadband Module                                                                                     |                                                                                                    |  |  |
|----------------------------------------------------------------------------------------------------|----------------------------------------------------------------------------------------------------|--|--|
| Broadband Module                                                                                     | ADSL Modem: Confirm                                                                                                    |  |  |
| Basic Configuration<br>Status<br>System Backup / Restore<br>System Restart<br>Advanced Configuration | The following values will be used for your manual ADSL Modem settings:<br>The Broadband Module WAN address will be <b>213.94.222.177</b> .<br>The Broadband Module WAN Subnet Mask will be <b>255.255.0</b>                                                                                                    |  |  |
| Setup                                                                                                | The Internet Gateway address will be <b>213.94.222.176</b> .                                                                                                    |  |  |
| LAN Gateway<br>ADSL Modem<br>ETH/MM2 Port<br>VoIP<br>ISDN<br>WLAN                                    | The Primary DNS Server will be <b>212.17.32.1</b> .<br>The Secondary DNS Server will be <b>212.17.32.3</b> .<br>The VPI will be <b>0</b> and the VCI will be <b>38</b> .<br>To confirm these settings, click on the <b>Confirm Changes</b> button below.<br>If you do not wish to anoly these settings, click on the <b>Cancel</b> button. |  |  |
|                                                                                                    | Confirm Changes Cancel                                                                                                    |  |  |

• Select "Confirm Changes"

The following screen is displayed

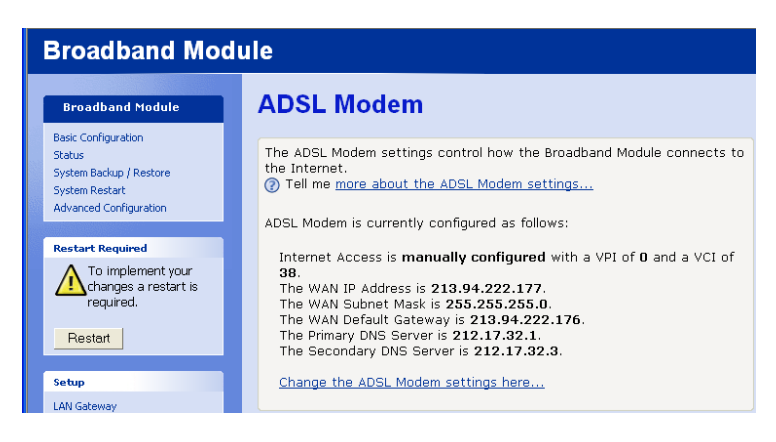

Restart the module

The ADSL Modem setup is now complete.

### **ETH/DMZ PORT**

By default this port is set up as a DMZ with an IP address of 192.168.0.1 and a subnet mask of 255.255.255.0. The DHCP server is enabled on this and provides addresses in the same subnet range.

The ETH/DMZ port can also be used to connect to an external broadband modem, a LAN or a WAN, or to add a host to the DMZ. To do this, follow the following procedure:

• Select "ETH/DMZ Port"

The following screen is displayed

| Broadband Module                                                                                     |                                                                                                    |  |  |
|----------------------------------------------------------------------------------------------------|----------------------------------------------------------------------------------------------------|--|--|
| Broadband Module                                                                                     | ETH/DMZ Port                                                                                                    |  |  |
| Basic Loninguration<br>Status<br>System Backup / Restore<br>System Restart<br>Advanced Configuration | The ETH/DMZ Port settings control how the Broadband Module uses the ETH/DMZ Port. Tell me more about the ETH/DMZ Port settings The ETH/DMZ Port is currently configured as follows: |  |  |
| Setup<br>LAN Gateway<br>ADSL Modem                                                                   | The ETH/DMZ Port hosts a <b>DMZ</b> .<br>Change the ETH/DMZ Port settings here                                                                                                    |  |  |
| Volp<br>ISDN<br>WLAN                                                                                 | The DMZ IP Address is <b>192.168.0.1</b> .<br>The DMZ Subnet Mask is <b>255.255.255.0</b> .<br><u>Change the DMZ IP address here</u>                                                |  |  |

• Select the "Change the ETH/DMZ settings here ...."

(To Change the DMZ IP address here ..., see page 31)

Three options are presented

### (1) PPPoE

PPPoE is used when connecting to an external broadband modem

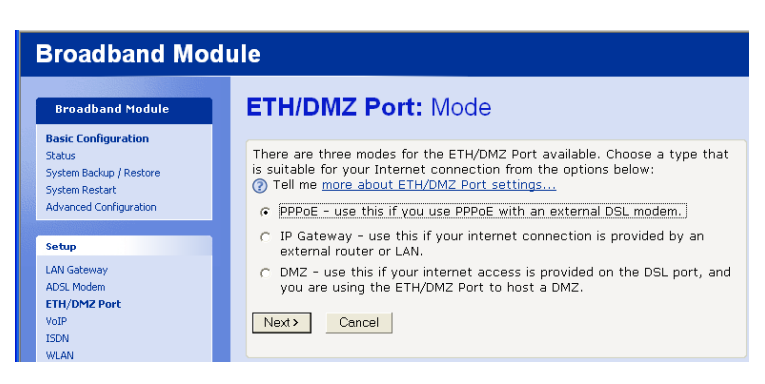

- Select "PPPoE" from the "ETH/DMZ Port: Mode" screen
- Select "Next"

The following screen is displayed

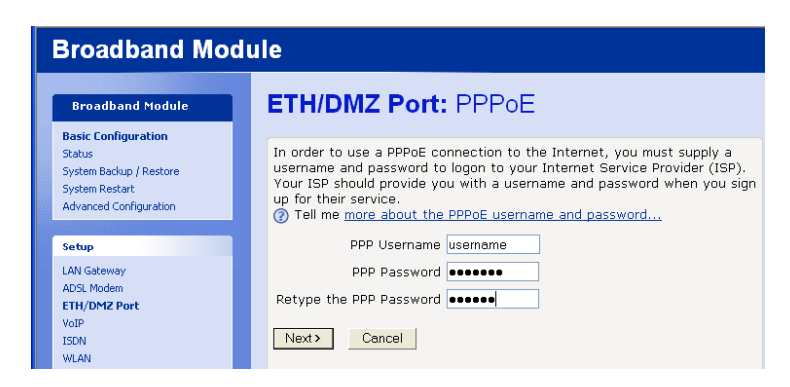

- Enter a Username and Password. Retype the Password.
- Select "Next"

The following screen is displayed

| Broadband Module                                                                                     |                                                                                                    |  |  |
|----------------------------------------------------------------------------------------------------|----------------------------------------------------------------------------------------------------|--|--|
| Broadband Module                                                                                     | ETH/DMZ Port: Confirm                                                                                                    |  |  |
| Basic Configuration<br>Status<br>System Backup / Restore<br>System Restart<br>Advanced Configuration | The ETH/DMZ Port will use <b>PPPoE</b> to provide internet access.<br>To confirm these settings, click on the <b>Confirm Changes</b> button below.<br>If you do not wish to apply these settings, click on the <b>Cancel</b> button. |  |  |
| Setup                                                                                                | Confirm Changes Cancel                                                                                                    |  |  |

• Select "Confirm Changes"

The following screen is displayed

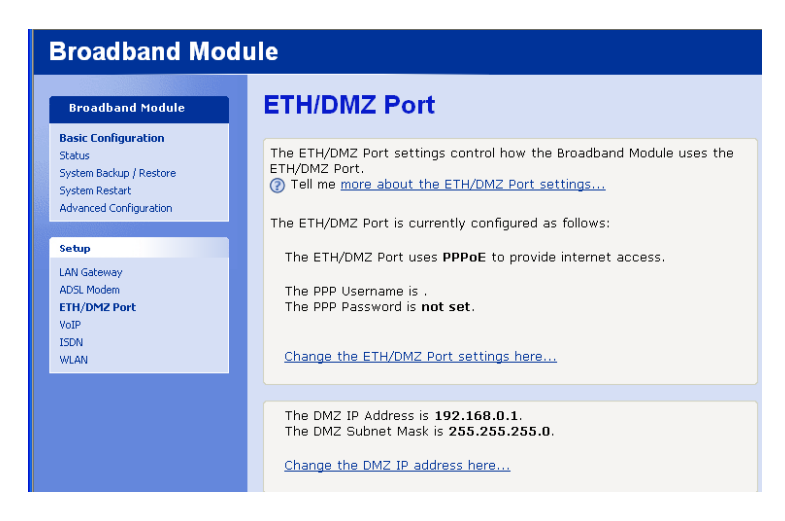

The ETH/DMZ port is now set up to connect to an external ADSL modem.

### (2) IP Gateway

IP Gateway is used when connecting to another LAN or WAN via an external router.

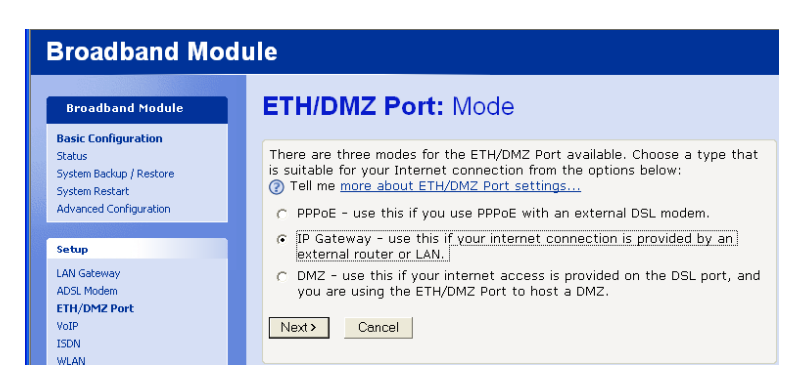

- Select "IP Gateway" from the "ETH/DMZ Port: Mode" screen
- Select "Next"

Two options are presented :-

### (a) DHCP

The IP address is automatically assigned by DHCP

| Broadband Module                                                              |                                                                                                    |  |  |  |
|-------------------------------------------------------------------------------|----------------------------------------------------------------------------------------------------|--|--|--|
| Broadband Module                                                              | ETH/DMZ Port: IP Gateway Mode                                                                                                    |  |  |  |
| Status<br>System Backup / Restore<br>System Restart<br>Advanced Configuration | Choose a type that is suitable for your Internet connection from the options below: <ul> <li>Tell me more about ETH/DMZ Port settings</li> <li>DHCP - use this if your provider uses DHCP to assign network extinged.</li> </ul> |  |  |  |
| Setup<br>LAN Gateway<br>ADSL Modem<br>ETH/DMZ Port                            | C Static - use this if you must configure your network settings     manually.      Next > Cancel                                                                                                    |  |  |  |

- Select "DHCP" from the "ETH/DMZ Port: IP Gateway Mode" screen
- Select "Next"

The following screen is displayed

| В                          | Broadband Module                                                                                |                                                                                                    |  |  |  |
|----------------------------|-------------------------------------------------------------------------------------------------|----------------------------------------------------------------------------------------------------|--|--|--|
|                            | Broadband Module                                                                                | ETH/DMZ Port: Confirm                                                                                                    |  |  |  |
| Bi<br>St<br>Sy<br>Sy<br>Ad | asic Contiguration<br>latus<br>/stem Backup / Restore<br>/stem Restart<br>dvanced Configuration | The ETH/DMZ Port will use an external <b>IP Gateway</b> to provide internet access.<br>The network settings will be obtained by <b>DHCP</b> .                  |  |  |  |
| Se<br>LA                   | e <b>tup</b><br>NI Gateway                                                                      | To confirm these settings, click on the <b>Confirm Changes</b> button below.<br>If you do not wish to apply these settings, click on the <b>Cancel</b> button. |  |  |  |
| ET                         | FH/DMZ Port                                                                                     | Cancel                                                                                                    |  |  |  |

• Select "Confirm Changes"

The following screen is displayed

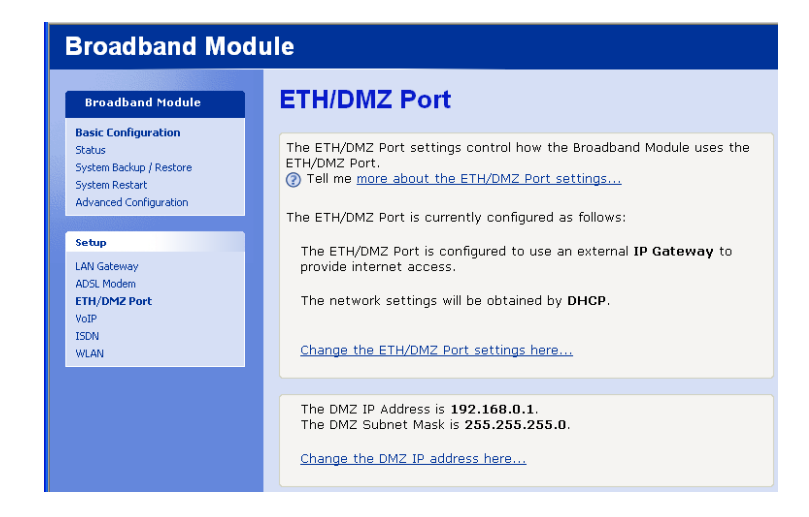

The setup is now complete.

### (b) Static

Static IP addresses will be provided by the network administrator

| Broadband Module                                                              |                                                                                                    |  |  |  |
|-------------------------------------------------------------------------------|----------------------------------------------------------------------------------------------------|--|--|--|
| Broadband Module                                                              | ETH/DMZ Port: IP Gateway Mode                                                                                                    |  |  |  |
| Status<br>System Backup / Restore<br>System Restart<br>Advanced Configuration | Choose a type that is suitable for your Internet connection from the options below:  Tell me <u>more about ETH/DMZ Port settings</u> DHCP - use this if your provider uses DHCP to assign network |  |  |  |
| Setup<br>LAN Gateway<br>ADSL Modem<br>ETH/DM2 Port                            | settings.   Static - use this if you must configure your network settings manually.  Next> Cancel                                                                                                 |  |  |  |

- Select "Static" from the "ETH/DMZ Port: IP Gateway Mode" screen
- Select "Next"

The following screen is displayed.

| Broadband Module                                                                                     |                                                                                                    |  |  |
|----------------------------------------------------------------------------------------------------|----------------------------------------------------------------------------------------------------|--|--|
| Broadband Module                                                                                     | ETH/DMZ Port: Static IP Gateway                                                                                                    |  |  |
| Basic Loninguration<br>Status<br>System Backup / Restore<br>System Restart<br>Advanced Configuration | For static configuration, you must provide values for the fields below.<br>Your Service Provider or LAN administrator should provide these values.<br>Tell me more about static IP gateway settings<br>Broadband Module WAN address 213 . 94 . 222 . 177                                                                                                    |  |  |
| Setup                                                                                                | Broadband Module WAN Subnet Mask 255 . 255 . 255 . 0                                                                                                    |  |  |
| LAN Gateway<br>ADSL Modem<br>ETH/DMZ Port<br>VoIP<br>ISDN<br>WLAN                                    | Internet Gateway address         213         .         94         .         222         .         176           Primary DNS address         212         .         57         .         32         .         1           Secondary DNS address         212         .         57         .         32         .         1           Next>         Cancel         Cancel |  |  |

- Enter the required IP addresses and Subnet mask
- Select "Next"

The following screen is displayed

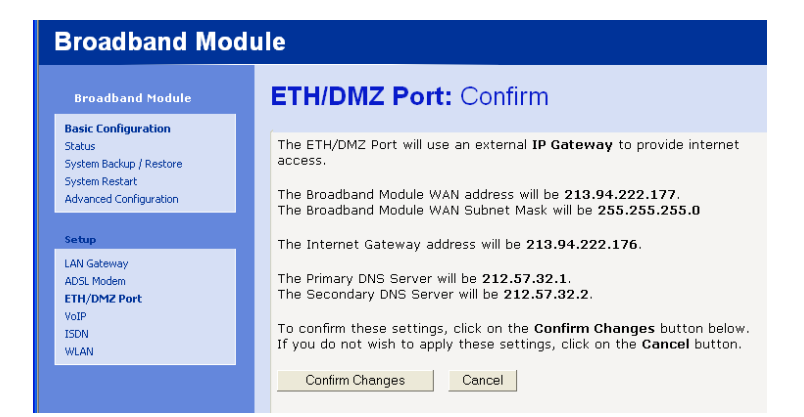

• Select "Confirm Changes"

The following screen is displayed

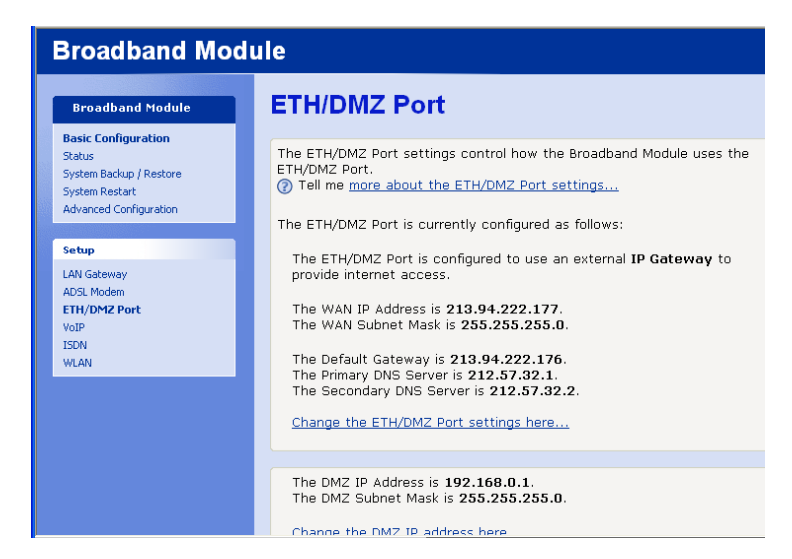

The setup is now complete.

### (3) DMZ

The default setting of the port is DMZ.

To change the DMZ IP address

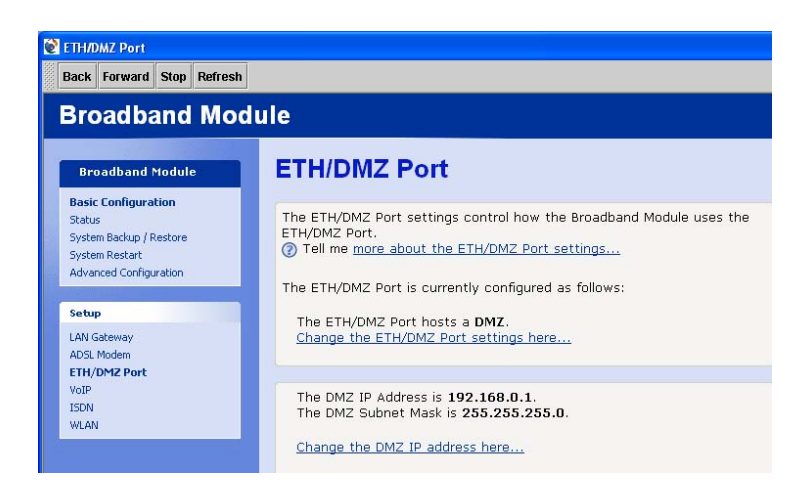

• Select Change the DMZ IP address here ...

The following screen is displayed

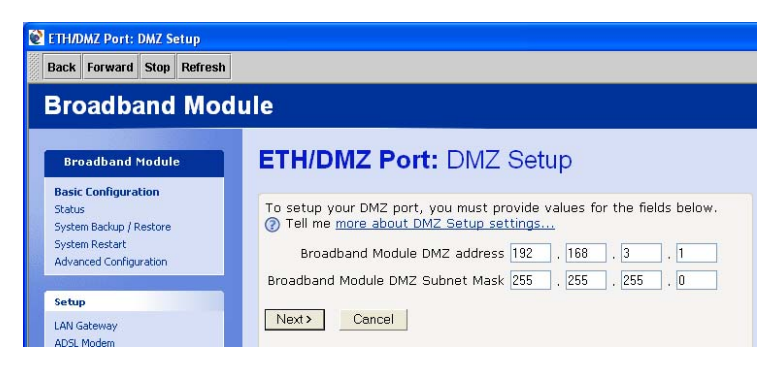

- Enter the new IP address and subnet mask
- Select "Next"

The following screen is displayed

| Broadband Module                                                           |                                                                                                    |  |  |  |
|----------------------------------------------------------------------------|----------------------------------------------------------------------------------------------------|--|--|--|
| Broadband Module                                                           | ETH/DMZ Port: Confirm                                                                                                    |  |  |  |
| Basic Configuration<br>Status<br>System Backup / Restore<br>System Restart | The Broadband Module DMZ address will be <b>192.168.3.1</b> .<br>The Broadband Module DMZ Subnet Mask will be <b>255.255.255.0</b>                             |  |  |  |
| Advanced Configuration                                                     | To confirm these settings, click on the <b>Confirm Changes</b> button below.<br>If you do not wish to apply these settings, click on the <b>Cancel</b> button. |  |  |  |
| Setup<br>LAN Gateway<br>ADSI Modem                                         | Confirm Changes Cancel                                                                                                    |  |  |  |

• Select "Confirm Changes"

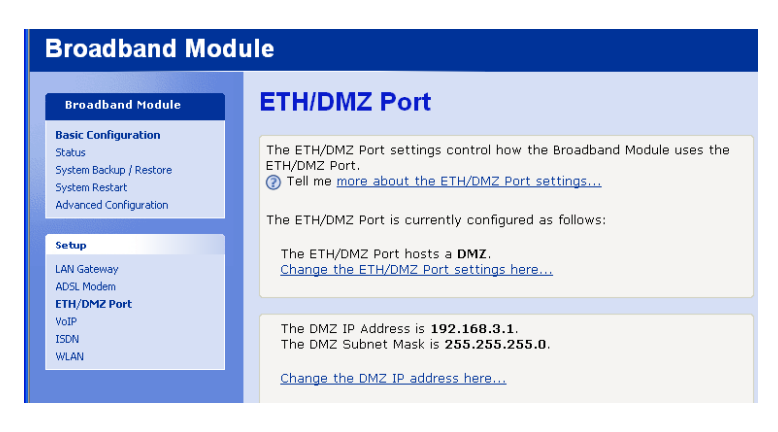

The new address settings are displayed.

### VoIP

### Manually Configuring IP trunks

A broadband connection must first be established before the IP Endpoints can be programmed.

• Select VoIP from the Setup menu

The following screen is displayed

| Broadband Module                                                              | VoIP                                                                                                    |                                                                                                    |                                                                                                    |
|-------------------------------------------------------------------------------|----------------------------------------------------------------------------------------------------|----------------------------------------------------------------------------------------------------|----------------------------------------------------------------------------------------------------|
| Status<br>System Backup / Restore<br>System Restart<br>Advanced Configuration | Setting up VoIP for<br>calls over a data ne<br>② Tell me <u>more abc</u><br>Your current VoIP si                                                                                                    | the Broadband Module<br>twork.<br><u>ut VoIP</u><br>attings are:                                                                                                    | allows you to route telephony                                                                                                    |
| Setup                                                                         |                                                                                                    |                                                                                                    |                                                                                                    |
| LAN Gateway<br>ADSL Modem<br>ETH/DMZ Port<br>VOIP<br>ISDN<br>WLAN             | Endpoint 1<br>Endpoint 2<br>Endpoint 3<br>Endpoint 4<br>Endpoint 5<br>Endpoint 7<br>Endpoint 7<br>Endpoint 8<br>Endpoint 9<br>Endpoint 10<br>Endpoint 10<br>Endpoint 11<br>Endpoint 12<br><u>Change VOIP Endp<br/>Change VOIP Endp</u> | G711,G729<br>G711,G729<br>G711,G729<br>G711,G729<br>G711,G729<br>G711,G729<br>G711,G729<br>G711,G729<br>G711,G729<br>G711,G729<br>G711,G729<br>G711,G729<br>G711,G729<br>G711,G729<br>G711,G729<br>G711,G729<br>G711,G729 | Not Configured<br>Not Configured<br>Not Configured<br>Not Configured<br>Not Configured<br>Not Configured<br>Not Configured<br>Not Configured<br>Not Configured<br>Not Configured<br>Not Configured<br>Not Configured |

• Select Change VoIP Endpoint types here ...

The following screen is displayed

| <br>Broadband Module                                     |  | VolP: E                        | ndpoint Type                               |
|----------------------------------------------------------|--|--------------------------------|--------------------------------------------|
| Basic Configuration<br>Status<br>System Backup / Restore |  | You should fil<br>⑦ Tell me mo | out the following fields.<br>re about VoIP |
| System Restart<br>Advanced Configuration                 |  | Endpoint 1                     | Extension Type<br>Trunk                    |
| Setup                                                    |  | Endpoint 2                     | Inactive                                   |
| LAN Gateway                                              |  | Endpoint 3                     | Trunk                                      |
| ADSL Modem                                               |  | Endpoint 4                     | ITP Extension                              |
| VoIP                                                     |  | Endpoint 5                     | Inactive                                   |
| ISDN                                                     |  | Endpoint 6                     | Inactive                                   |
| WLAN                                                     |  | Endpoint 7                     | Inactive                                   |
|                                                          |  | Endpoint 8                     | Inactive                                   |
|                                                          |  | Endpoint 9                     | Inactive                                   |
|                                                          |  | Endpoint 10                    | Inactive                                   |
|                                                          |  | Endpoint 11                    | Inactive                                   |
|                                                          |  | Endpoint 12                    | Inactive                                   |
|                                                          |  | Next >                         | Cancel                                     |

- Add Trunk from the drop down menu for every endpoint to be configured as a trunk
- Select Next

The following screen is displayed
| Broadband Module                         |                                                                                                    |  |
|------------------------------------------|----------------------------------------------------------------------------------------------------|--|
| Broadband Module                         | VoIP: Confirm                                                                                                    |  |
| Basic Configuration<br>Status            | The endpoint settings will be:                                                                                                    |  |
| System Restart<br>Advanced Configuration | Type<br>Endpoint 1 <b>Trunk</b>                                                                                                    |  |
| Setup                                    | Endpoint 2 Trunk<br>Endpoint 3 Inactive                                                                                                    |  |
| LAN Gateway<br>ADSL Modem                | Endpoint 4 Inactive<br>Endpoint 5 Inactive<br>Endpoint 6 Inactive                                                                                       |  |
| VoIP<br>ISDN                             | Endpoint 7 Inactive<br>Endpoint 8 Inactive                                                                                                    |  |
| WLAN                                     | Endpoint 9 Inactive<br>Endpoint 10 Inactive                                                                                                    |  |
|                                          | Endpoint 11 Inactive<br>Endpoint 12 Inactive                                                                                                    |  |
|                                          | To confirm this setting, click on the <b>Confirm Changes</b> button below. If you do not wish to apply this setting, click on the <b>Cancel</b> button. |  |
|                                          | Confirm Changes Cancel                                                                                                    |  |

• Select Confirm Changes

The following screen is displayed

| Broadband Module                                                                                     | VoIP: Endpoint Authentication                                                                                                    |
|----------------------------------------------------------------------------------------------------|----------------------------------------------------------------------------------------------------|
| Basic Configuration<br>Status<br>System Backup / Restore<br>System Restart<br>Advanced Configuration | You should fill out the following fields.<br>(2) Tell me <u>more about VoIP</u><br>Username Password MAC Address<br>IP Trunk 1 [23456789 |
| Restart Required<br>To implement your<br>changes a restart is<br>required.<br>Restart                | IP Trunk 2     34567890       Endpoint 3                                                                                                 |
| Setup<br>LAN Gateway<br>ADSL Modem<br>ETH(DMZ Port<br>VOIP<br>ISDN<br>WLAN                           | Endpoint 7 Endpoint 8 Endpoint 9 Endpoint 10 Endpoint 11 Endpoint 12 Next> Cancel                                                        |

- Enter the Username and Password for each trunk
- Select Next

| Broadband Module                                         |                                                                               |  |
|----------------------------------------------------------|-------------------------------------------------------------------------------|--|
| Broadband Module                                         | VoIP: Confirm                                                                 |  |
| Basic Configuration<br>Status<br>System Backup / Restore | The endpoint settings will be:                                                |  |
| System Restart                                           | Username / MAC                                                                |  |
| Advanced Configuration                                   | IP Trunk 1 23456789                                                           |  |
|                                                          | IP Trunk 2 34567890                                                           |  |
| Restart Required                                         | Endpoint 3 Not Configured                                                     |  |
| ▲ To implement your                                      | Endpoint 4 Not Configured                                                     |  |
| Changes a restart is                                     | Endpoint 5 Not Configured                                                     |  |
| required.                                                | Endpoint 6 Not Configured                                                     |  |
| Deutert                                                  | Endpoint 7 Not Configured                                                     |  |
| Restart                                                  | Endpoint 8 Not Configured                                                     |  |
|                                                          | Endpoint 9 Not Configured                                                     |  |
| Setup                                                    | Endpoint 10 Not Configured                                                    |  |
| LAN Gateway                                              | Endpoint 11 Not Configured                                                    |  |
| ADSL Modem                                               | Endpoint 12 Not Configured                                                    |  |
| ETH/DMZ Port                                             |                                                                               |  |
| VoIP                                                     | To confirm this setting, click on the <b>Confirm Changes</b> button below. If |  |
| 15UW                                                     | you do not wish to apply this setting, click on the <b>Cancel</b> button.     |  |
| WLAN                                                     | Confirm Changes Cancel                                                        |  |

• Select Confirm Changes

The following screen is displayed

| Pagic Configuration                                                           | CALOF HAR DE                                                             |                                                                       |                               |
|-------------------------------------------------------------------------------|--------------------------------------------------------------------------|-----------------------------------------------------------------------|-------------------------------|
| Status<br>System Backup / Restore<br>System Restart<br>Advanced Configuration | Setting up VoIP for<br>calls over a data ne<br>⑦ Tell me <u>more abc</u> | the Broadband Module<br>twork.<br>out VoIP                            | allows you to route telephony |
|                                                                               | Your current VoIP s                                                      | ettings are:                                                          |                               |
| Restart Required                                                              | IP Trunk 1                                                               | G711.G729                                                             | 23456789                      |
| To implement your                                                             | IP Trunk 2                                                               | G711,G729                                                             | 34567890                      |
| required.                                                                     | Endpoint 3                                                               | G711,G729                                                             | Not Configured                |
|                                                                               | Endpoint 4                                                               | G711,G729                                                             | Not Configured                |
| Restart                                                                       | Endpoint 5                                                               | G711,G729                                                             | Not Configured                |
|                                                                               | Endpoint 6                                                               | G711,G729                                                             | Not Configured                |
| ietup                                                                         | Endpoint 7                                                               | G711,G729                                                             | Not Configured                |
| ON Cateway                                                                    | Endpoint 8                                                               | G711,G729                                                             | Not Configured                |
| DSI Modem                                                                     | Endpoint 9                                                               | G711,G729                                                             | Not Configured                |
| H/DMZ Port                                                                    | Endpoint 10                                                              | G711,G729                                                             | Not Configured                |
| oIP                                                                           | Endpoint 11                                                              | G711,G729                                                             | Not Configured                |
| 5DN                                                                           | Endpoint 12                                                              | G711,G729                                                             | Not Configured                |
| VLAN                                                                          | Change VoIP End<br>Change VoIP End<br>Change VoIP End                    | coint types here<br>coint authentication h<br>coint additional option | ere<br>s here                 |

Restart the module.

# **Additional Endpoint Options**

There are three additional parameters for each IP Endpoint:

Change VoIP Endpoint additional options here ...

| Broadband Module                         | VoIP: End                               | point Addition                     | nal Optic         | ons         |
|------------------------------------------|-----------------------------------------|------------------------------------|-------------------|-------------|
| Status<br>System Backup / Restore        | You should fill out<br>⑦ Tell me more a | the following fields.<br>bout VoIP |                   |             |
| System Restart<br>Advanced Configuration |                                         | Enable Silence<br>Suppression      | Enable<br>RFC2833 | Codecs      |
|                                          | IP Trunk 1                              |                                    | Γ                 | G711,G729 💌 |
| A To implement your                      | IP Trunk 2                              |                                    | Γ                 | G711,G729 💌 |
| changes a restart is                     | Endpoint 3                              |                                    |                   | G711,G729 💌 |
| required.                                | Endpoint 4                              |                                    |                   | G711,G729 💌 |
| Restart                                  | Endpoint 5                              |                                    |                   | G711,G729 💌 |
|                                          | Endpoint 6                              |                                    |                   | G711,G729 💌 |
| Setup                                    | Endpoint 7                              |                                    |                   | G711,G729 💌 |
| LAN Gateway                              | Endpoint 8                              |                                    |                   | G711,G729 💌 |
| ETH/DMZ Port                             | Endpoint 9                              |                                    |                   | G711,G729 💌 |
| VoIP                                     | Endpoint 10                             |                                    |                   | G711,G729 💌 |
| ISDN<br>WLAN                             | Endpoint 11                             |                                    |                   | G711,G729 💌 |
|                                          | Endpoint 12                             |                                    |                   | G711,G729 💌 |
|                                          | Next > Cano                             | cel                                |                   |             |

#### **Enable Silence Suppression**

This applies to IP trunks only, is disabled by default and should not be changed.

#### Enable RFC2833

On the BROADBAND MODULE this applies only to IP trunks, is disabled by default and should not be changed.

On the BROADBAND MODULE PLUS it will be automativally enabled by the BBV Service on registration and should not be changed.

### Codecs

On the BROADBAND MODULE, G.711 will be automatically enabled by the BBV Service on registration and should not be changed.

On the BROADBAND MODULE PLUS, G.729 will be automatically enabled by the BBV Service on registration and should not be changed. For IP extensions, when the V-IP Featurephone is initially installed, the codec will be set by the BT engineer.

# **Advanced VoIP Settings**

These parameters are pre-configured and should not be changed.

# **Unified Messaging Settings**

These parameters are pre-configured for use with BT e-mail services.

If you wish to use a different e-mail service provider, carry out the following.

Go to the main VoIP screen, scroll down and select the link <u>Change Unified Communications</u> <u>Settings here ...</u>

| Broadband Module                                                                                     |                                                                                                    |  |
|----------------------------------------------------------------------------------------------------|----------------------------------------------------------------------------------------------------|--|
| Broadband Module                                                                                     | VoIP: Unified Communication                                                                                            |  |
| Basic Configuration<br>Status<br>System Backup / Restore<br>System Restart<br>Advanced Configuration | Tell me more about Unified Communication The SMTP and IMAP Clients are currently configured as follows:                |  |
|                                                                                                    | Server Name Port                                                                                                    |  |
| LAN Gateway<br>ADSL Modem<br>ETH/DMZ Port<br>VoIP<br>ISDN<br>WLAN                                    | SMTP: smtp.otconnect.com 25<br>IMAP: imap4.btconnect.com 143<br>Change the Unified Communication address settings here |  |

Select the link Change the Unified Communications address settings here ...

| ł | Broadband Module                                                              |                                                                                                    |  |  |  |
|---|-------------------------------------------------------------------------------|----------------------------------------------------------------------------------------------------|--|--|--|
| ſ | Broadband Module                                                              | Unified Communication Address: Setup                                                               |  |  |  |
|   | Status<br>System Backup / Restore<br>System Restart<br>Advanced Configuration | Server Name     Port       SMTP:     smtp.other.com     25       IMAP:     imap4.other.com     143 |  |  |  |
|   | Setup<br>LAN Gateway<br>ADSL Modem<br>ETH/DMZ Pont<br>VoIP<br>ISON<br>WLAN    | Next > Cancel                                                                                      |  |  |  |

Enter the following:

SMTP server name and port number IMAP server name and port number

Your email service provider will provide the above information. If synchronization is not provided by your service provider, leave the IMAP server name and port number at their default settings (these fields must not be left blank).

Select Next >

| Broadband Module                                                                                     |                                                                                                    |  |  |
|----------------------------------------------------------------------------------------------------|----------------------------------------------------------------------------------------------------|--|--|
| Broadband Module                                                                                     | Unified Communication: Confirm                                                                                                    |  |  |
| Basic Configuration<br>Status<br>System Backup / Restore<br>System Restart<br>Advanced Configuration | The SMTP Server settings will be <b>smtp.other.com: 25</b><br>The IMAP Server settings will be <b>imap4.other.com: 143</b><br>To confirm this setting, click on the <b>Confirm Changes</b> button below. If<br>you do not wish to apply this setting, click on the <b>Cancel</b> button. |  |  |
| LAN Gakeway<br>ADSL Modem<br>ETH/UMZ Port<br><b>VoIP</b><br>ISON<br>WLAN                             | Confirm Changes Cancel                                                                                                    |  |  |

### Select Confirm Changes

| sic Configuration                                             |                                                                                                    |
|---------------------------------------------------------------|----------------------------------------------------------------------------------------------------|
| stem Backup / Restore<br>stem Restart<br>vanced Configuration | Tell me more about Unified Communication The SMTP and IMAP Clients are currently configured as follows:        |
|                                                               | Server Name Port                                                                                               |
| tup<br>N Gateway<br>SL Modem<br>H/DMZ Port                    | SMTP: smtp.other.com 25<br>IMAP: imap4.other.com 143<br>Change the Unified Communication address settings here |

The new settings are displayed.

# ISDN

Where the PBX is equipped with ISDN line(s), ISDN can be used to automatically back up the onboard ADSL modem in the event of line failure. In the case where no broadband service is available, ISDN can be used for Internet access. The default setting is that ISDN is disabled.

Obtain the following information from your Internet Service Provider

Phone number to connect to the ISP Username Password

• Select "ISDN" from the Setup menu

The following screen is displayed

| Broadband Module                                                                                     |                                                                                                    |  |
|----------------------------------------------------------------------------------------------------|----------------------------------------------------------------------------------------------------|--|
| Broadband Module                                                                                     | ISDN                                                                                                    |  |
| Basic Configuration<br>Status<br>System Backup / Restore<br>System Restart<br>Advanced Configuration | The ISDN settings control how the Broadband Module uses ISDN to<br>connect to the Internet.<br>(2) Tell me <u>more about the ISDN settings</u><br>ISDN is currently <b>disabled</b> . |  |
| Setup<br>LAN Gateway<br>ADSL Modem<br>STW/DM2 Dext                                                   | Change the ISON settings here                                                                                                    |  |

• Select "Change the ISDN settings here ..."

Three options are presented for using ISDN :-

### (1) Disabled

With this option, ISDN is never used to establish an Internet connection. This is the default setting.

# (2) Backup

When this option is enabled, ISDN is used to automatically backup the on-board ADSL modem in the event of line failure. When a line failure is detected, ISDN will wait 60 seconds before backing up ADSL. When the ADSL line is restored, the ISDN call will be automatically disconnected and browsing resumed over ADSL.

| Broadband Module                                                              |                                                                                                    |  |  |  |
|-------------------------------------------------------------------------------|----------------------------------------------------------------------------------------------------|--|--|--|
| Broadband Module                                                              | ISDN: Mode                                                                                                    |  |  |  |
| Status<br>System Backup / Restore<br>System Restart<br>Advanced Configuration | Choose an ISDN mode that is suitable for your Internet connection from<br>the options below:<br>() Tell me <u>more about ISDN settings</u><br>() Disabled - use this if you do not want to use ISDN for Internet access. |  |  |  |
| Setup                                                                         | <ul> <li>Backup - use this if you want the Broadband Module to use ISDN for<br/>backup Internet Access when ADSL is unavailable.</li> </ul>                                                                              |  |  |  |
| LAN Gateway<br>ADSL Modem<br>ETH/DMZ Port<br>VoIP                             | C Enabled - use this if you want to always use ISDN for Internet Access.      Next>     Cancel                                                                                                    |  |  |  |

- Select Backup
- Select "Next"

The following screen is displayed

| Broadband Module                                                              |                                                                                                    |  |
|-------------------------------------------------------------------------------|----------------------------------------------------------------------------------------------------|--|
| Broadband Module                                                              | ISDN: Settings                                                                                                    |  |
| Status<br>System Backup / Restore<br>System Restart<br>Advanced Configuration | In order to use an ISDN connection to the Internet, you must supply a<br>username, password and phone number to logon to your Internet Service<br>Provider (ISP). Your ISP should provide you with these details when you<br>sign up for their service.<br>(7) Tell me <u>more about the ISDN settings</u> |  |
| Setup                                                                         | Phone Number 923456789                                                                                                    |  |
| LAN Gateway<br>ADS, Modem<br>ETH/DMZ Port<br>YOIP<br><b>ISDN</b><br>WLAN      | PPP Username username<br>PPP Password ••••••<br>Retype the PPP Password ••••••                                                                                                    |  |

- Enter the external line access digit (default is 9) followed by the Phone Number.
- Enter the Username and Password. Retype the Password.
- Select "Next"

The following screen is displayed

| Broadband Module                                                    |                                                                                                    |  |  |  |  |
|---------------------------------------------------------------------|----------------------------------------------------------------------------------------------------|--|--|--|--|
| Broadband Module                                                    | ISDN: Confirm                                                                                                    |  |  |  |  |
| Status                                                              | ISDN will be configured as a backup.                                                                                    |  |  |  |  |
| System Backup / Restore<br>System Restart<br>Advanced Configuration | The phone number will be <b>923456789</b> .<br>The username will be <b>username</b>                                     |  |  |  |  |
| Sohn                                                                | To confirm these settings, click on the <b>Confirm Changes</b> button below.                                            |  |  |  |  |
| LAN Gateway<br>ADSL Modem<br>ETH/DMZ Port                           | If you do not wish to apply these settings, click on the <b>Cancel</b> button.           Confirm Changes         Cancel |  |  |  |  |

• Select "Confirm Changes"

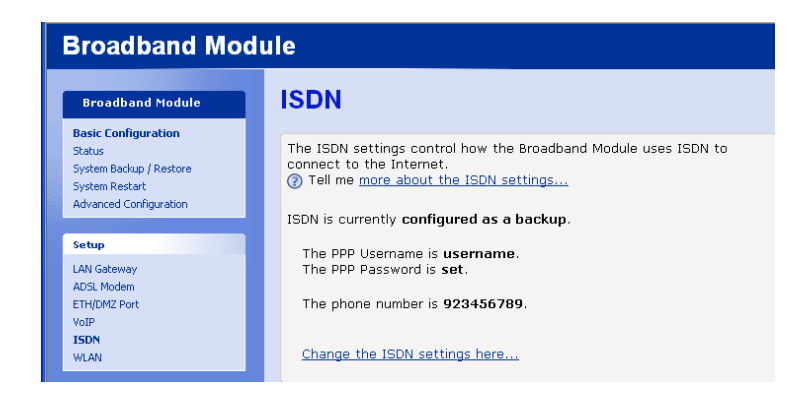

## (3) Enabled

This option is used where no broadband service is available, and ISDN is always used to connect to the Internet. When the browser is launched on any PC connected to the local LAN, an ISDN call is automatically established to connect to the Internet.

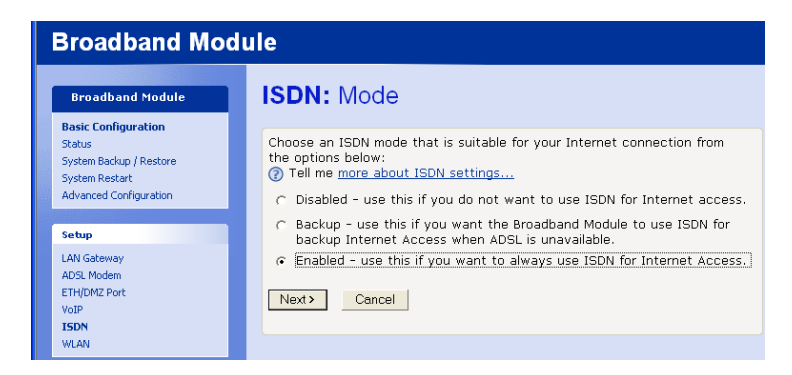

- Select "Enabled"
- Select "Next"

The following screen is displayed:-

| Broadband Module                                                              |                                                                                                    |  |  |  |  |
|-------------------------------------------------------------------------------|----------------------------------------------------------------------------------------------------|--|--|--|--|
| Broadband Module                                                              | ISDN: Settings                                                                                                    |  |  |  |  |
| Status<br>System Backup / Restore<br>System Restart<br>Advanced Configuration | In order to use an ISDN connection to the Internet, you must supply a<br>username, password and phone number to logon to your Internet Service<br>Provider (ISP). Your ISP should provide you with these details when you<br>sign up for their service.<br>(7) Tell me more about the ISDN settings |  |  |  |  |
| Setup<br>LAN Gateway<br>ADSL Modem                                            | Phone Number 923456789<br>PPP Username username<br>PPP Password                                                                                                    |  |  |  |  |
| ETHIOMZ Port<br>VoIP<br>ISDN<br>WLAN                                          | Retype the PPP Password  Next> Cancel                                                                                                    |  |  |  |  |

- Enter the external call access digit (default is 9) followed by the Phone Number.
- Enter the Username and Password. Retype the Password.
- Select "Next"

| Broadband Module                                                                                     |                                                                                                    |  |  |  |
|----------------------------------------------------------------------------------------------------|----------------------------------------------------------------------------------------------------|--|--|--|
| Broadband Module                                                                                     | ISDN: Confirm                                                                                                    |  |  |  |
| Basic Configuration<br>Status<br>System Backup / Restore<br>System Restart<br>Advanced Configuration | ISDN will be <b>enabled</b> .<br>The phone number will be <b>923456789</b> .<br>The username will be <b>username</b>                                           |  |  |  |
| Setup<br>LAN Gateway                                                                                 | To confirm these settings, click on the <b>Confirm Changes</b> button below.<br>If you do not wish to apply these settings, click on the <b>Cancel</b> button. |  |  |  |
| ADSL Modem<br>ETH/DMZ Port<br>VoIP                                                                   | Contirm Changes Cancel                                                                                                    |  |  |  |

• Select "Confirm Changes"

The following screen is displayed

| Broadband Module                                                                                     |                                                                                                    |  |  |  |  |
|----------------------------------------------------------------------------------------------------|----------------------------------------------------------------------------------------------------|--|--|--|--|
| Broadband Module                                                                                     | ISDN                                                                                                    |  |  |  |  |
| Basic Configuration<br>Status<br>System Backup / Restore<br>System Restart<br>Advanced Configuration | The ISDN settings control how the Broadband Module uses ISDN to connect to the Internet.  (?) Tell me <u>more about the ISDN settings</u> ISDN is currently <b>enabled</b> . |  |  |  |  |
| Setup<br>LAN Gatoway<br>ADSL Modem<br>ETH/DM2 Port<br>VoIP<br>ISDN                                   | The PPP Username is <b>username</b> .<br>The PPP Password is <b>set</b> .<br>The phone number is <b>923456789</b> .                                                          |  |  |  |  |
| WLAN                                                                                                 | Change the ISDN settings here                                                                                                    |  |  |  |  |

The ISDN setup is now complete.

# WLAN

This allows users to set up wireless PC connections and to configure their security settings.

The WLAN provides coverage at a range of up to 100 metres. This assumes clear line-of-sight between a remote PC and the BBM. As the coverage is distance dependent, any obstruction caused by walls etc will reduce the operating range.

# Quick Setup to WLAN without security

This procedure should only be used to setup and test WLAN connectivity. When this procedure has been completed and WLAN connectivity has been established, go to the next section "Setting up WLAN with Security" and complete the process.

• Select "WLAN" in the Setup menu

### The following screen is displayed

Scroll down to General Settings

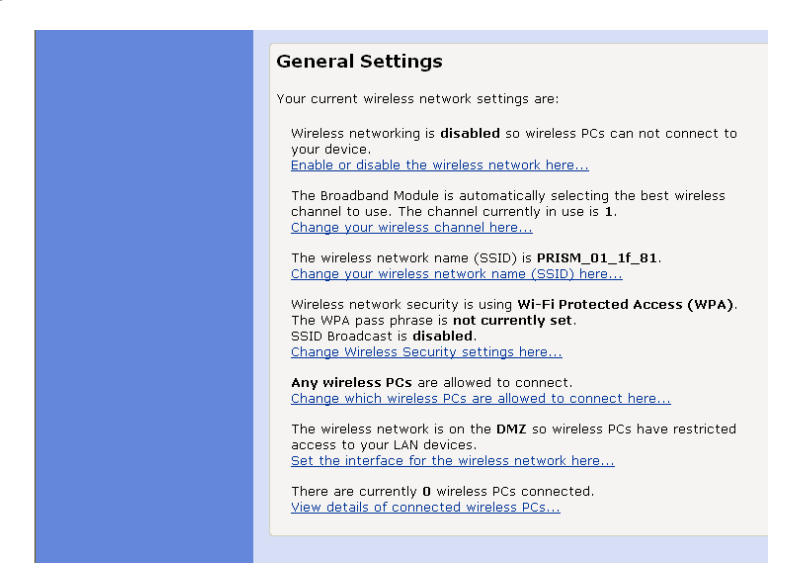

• <u>Select Enable or disable the wireless network here ...</u>

| Broadband Module                                                                                     |                                                                                                    |  |  |  |  |
|----------------------------------------------------------------------------------------------------|----------------------------------------------------------------------------------------------------|--|--|--|--|
| Broadband Module                                                                                     | WLAN: Enable / Disable                                                                                                    |  |  |  |  |
| Basic Configuration<br>Status<br>System Backup / Restore<br>System Restart<br>Advanced Configuration | Enabling wireless networking will allow PCs with wireless network<br>capabilities to connect to the Internet through the Broadband Module.<br>Tell me <u>more about the wireless networks</u><br>Select whether you want wireless PCs to connect to your device: |  |  |  |  |
| Setup<br>LAN Gateway<br>ADSL Modem<br>ETH/IDM2 Port<br>VoIP<br>ISDN<br>WLAN                          | <ul> <li>Disable - Wireless PCs will not be able to connect to your device</li> <li>Enable - Wireless PCs will be able to connect to your device</li> <li>Next&gt; Cancel</li> </ul>                                                                             |  |  |  |  |

- Select "Enable"
- Select "Next"

The following screen is displayed

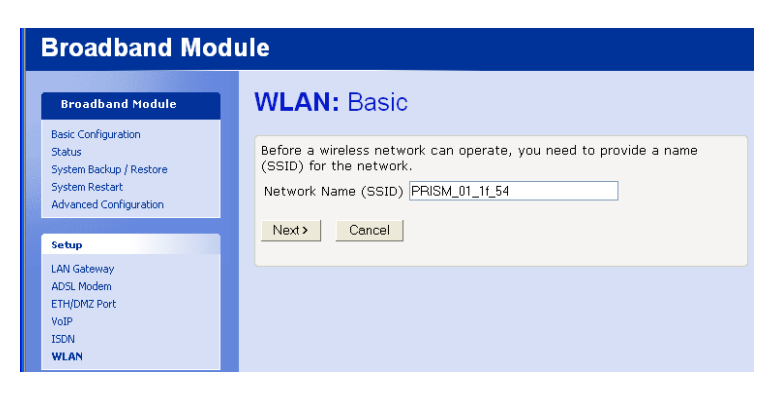

- Note the SSID ٠
- Select "Next" •

The following screen is displayed

| Broadband Module                                                                                     |                                                                                                    |  |  |
|----------------------------------------------------------------------------------------------------|----------------------------------------------------------------------------------------------------|--|--|
| Broadband Module                                                                                     | WLAN: Channel Selection                                                                                                    |  |  |
| Basic Configuration<br>Status<br>System Backup / Restore<br>System Restart<br>Advanced Configuration | You may either choose a channel yourself, or allow the Broadband Module<br>to automatically select the best channel.<br>Tell me more about wireless channels<br>Allow the Broadband Module to select channel |  |  |
| Setup                                                                                                | <ul> <li>Select a channel manually</li> </ul>                                                                                                    |  |  |
| LAN Gateway<br>ADSL Modem<br>ETH(DMZ Port<br>VoIP<br>ISDN<br>WLAN                                    | Next > Cancel                                                                                                    |  |  |

- Select "Allow the Broadband Module to select a channel" •
- Select "Next" •

The following screen is displayed

| Broadband Module                                                            |                                                                                                    |  |  |  |  |
|-----------------------------------------------------------------------------|----------------------------------------------------------------------------------------------------|--|--|--|--|
| Broadband Module                                                            | WLAN: Security                                                                                                    |  |  |  |  |
| Status<br>System Backup / Restore                                           | It is highly recommended that Wi-Fi Protected Access (WPA) is used, to prevent unauthorised access to your wireless network.                                                                                                    |  |  |  |  |
| System Restart<br>Advanced Configuration                                    | You can encrypt wireless network data transmissions using wireless<br>network security. Select an encryption option from the list below.                                                                                           |  |  |  |  |
| Secop<br>LAN Gateway<br>ADSL Modern<br>ETH/DMZ Port<br>VOIP<br>ISDN<br>WLAN | <ul> <li>Off - no encryption on the wireless network</li> <li>64bit encryption on the wireless network</li> <li>128bit encryption on the wireless network</li> <li>Wi-Fi Protected Access (WPA) on the wireless network</li> </ul> |  |  |  |  |
|                                                                             | Enable SSID Broadcast: 🔽                                                                                                    |  |  |  |  |

- Select "Off" •
- Check "Enable SSID Broadcast" Select "Next" •
- •

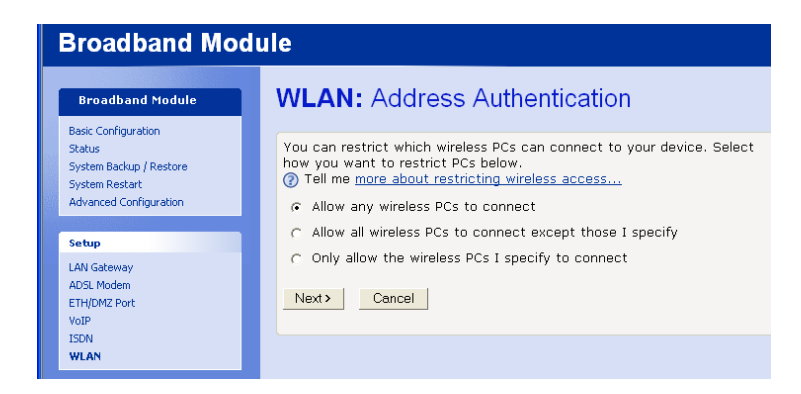

- Select "Allow any Wireless PCs to connect"
- Select "Next"

The following screen is displayed

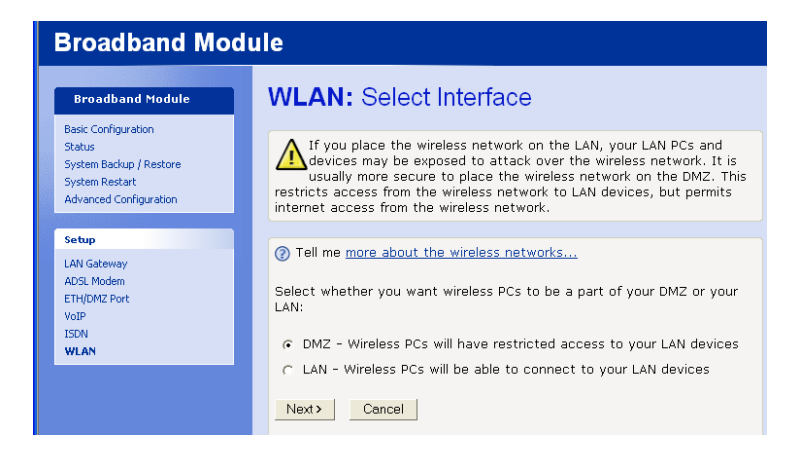

- Select "DMZ"
- Select "Next"

The following screen is displayed

| Broadband Module                                                                                     |                                                                                                    |  |  |  |  |
|----------------------------------------------------------------------------------------------------|----------------------------------------------------------------------------------------------------|--|--|--|--|
| Broadband Module                                                                                     | WLAN: Confirm                                                                                                    |  |  |  |  |
| Basic Configuration<br>Status<br>System Backup / Restore<br>System Restart<br>Advanced Configuration | Wireless networking will be <b>enabled</b> .<br>The wireless network name (SSID) will be set to <b>PRISM_01_1f_54</b> .<br>The Broadband Module will automatically select the best wireless channel.<br>The wireless networking security will be set to <b>off</b> . SSID Broadcast will be<br><b>enabled</b> . |  |  |  |  |
| Setup                                                                                                | All wireless PCs will be allowed to connect to the wireless network. The wireless network will be on the DMZ.                                                                                                    |  |  |  |  |
| LAN Gateway<br>ADSL Modem<br>ETH/DM2 Port<br>VoIP<br>ISDN<br>WLAN                                    | To confirm these settings, click on the <b>Confirm Changes</b> button below.<br>If you do not wish to apply these settings, click on the <b>Cancel</b> button.<br>Confirm Changes Cancel                                                                                                    |  |  |  |  |

- Select "Confirm Changes"
- Restart the module

### Connecting your PC to the Wireless Network

- Click Start
- Click Control Panel

| P Control Panel                |                            |                           |                             |                         |                          |                           | E                             |      |
|--------------------------------|----------------------------|---------------------------|-----------------------------|-------------------------|--------------------------|---------------------------|-------------------------------|------|
| Eile Edit View Favorites Tools | Help                       |                           |                             |                         |                          |                           |                               |      |
| 🕝 Back 🔹 🕥 🔹 🎓 Se              | arch 🜔 Fo                  | Iders 🔝 -                 |                             |                         |                          |                           |                               |      |
| Address 🔂 Control Panel        |                            |                           |                             |                         |                          |                           | ~                             | 🔁 Go |
| Control Panel                  | Ġ,                         | ×                         | 5                           | -                       | 2                        | *                         | <b>P</b>                      |      |
| Switch to Category View        | Accessibility<br>Options   | Add Hardware              | Add or<br>Remov             | Administrative<br>Tools | Automatic<br>Updates     | Bluetooth<br>Devices      | Broadcom ASF<br>Configuration |      |
| See Also                       | and the                    | P                         | 1                           | -                       | N                        |                           | and a                         |      |
| 🍓 Windows Update               | Broadcom<br>Control Suite  | Date and Time             | Display                     | Find Fast               | Folder Options           | Fonts                     | Game<br>Controllers           |      |
| Help and Support               |                            | ø                         | 1                           | -                       | C                        |                           | PL                            |      |
|                                | Intel(R) GMA<br>Driver for | Internet<br>Options       | Java Plug-in                | Keyboard                | Mouse                    | Network<br>Connections    | PatchLink<br>Update           |      |
|                                |                            | EP/                       | -                           |                         |                          | 3                         | 1                             |      |
|                                | Phone and<br>Modem         | Portable Media<br>Devices | Power Options               | Printers and<br>Faxes   | Regional and<br>Language | Scanners and<br>Cameras   | Scheduled<br>Tasks            |      |
|                                | ۲                          | Ī                         | O,                          | 2                       | 3                        |                           | <u>8</u> 2                    |      |
|                                | Security<br>Center         | SigmaTel<br>Audio         | Sounds and<br>Audio Devices | Speech                  | System                   | Taskbar and<br>Start Menu | User Accounts                 |      |
|                                | 6                          |                           |                             |                         |                          |                           |                               |      |
|                                | Windows<br>Firewall        | Wireless<br>Network Set   |                             |                         |                          |                           |                               |      |
|                                |                            |                           |                             |                         |                          |                           |                               |      |

• Double click the Network Connections icon

| S Network Connections                                                      |                                                                                                   |        |
|----------------------------------------------------------------------------|---------------------------------------------------------------------------------------------------|--------|
| <u>File E</u> dit <u>V</u> iew F <u>a</u> vorites <u>T</u> ools            | Advanced Help                                                                                     |        |
| 🚱 Back 🝷 🕥 - 🏂 🔎 Si                                                        | earch 🌔 Folders 💷 -                                                                               |        |
| Address 🔕 Network Connections                                              |                                                                                                   | 💌 🔁 Go |
| Network Tasks   Create a new connection  Change Windows Firewall  settings | Dial-up RAS LAVE: Eleventrated Conervant D110 MDC V.9x Mo Eleventrated Conervant D110 MDC V.9x Mo |        |
| secongs                                                                    | LAN or High-Speed Internet                                                                        |        |
| See Also 🛞                                                                 | Local Area Connection<br>Disabled<br>Broadcom NetXtreme 57xx Gig View Intel(R) PRO/Wreless 2200BG |        |
| Other Places                                                               | Personal Area Network                                                                             |        |
| Control Panel<br>My Network Places<br>My Documents<br>My Computer          | Buetooth Network Connection<br>Bisconnected<br>Bluetooth Device (Personal Ar                      |        |
| Details                                                                    |                                                                                                   |        |
| Network Connections<br>System Folder                                       |                                                                                                   |        |
|                                                                            |                                                                                                   |        |
|                                                                            |                                                                                                   |        |

• Double click the Wireless Network Connection icon

| (1) Wireless Network Connect                            | ion                                                                                                    |         |  |  |  |
|---------------------------------------------------------|----------------------------------------------------------------------------------------------------|---------|--|--|--|
| Network Tasks                                           | Choose a wireless network                                                                                |         |  |  |  |
| 😴 Refresh network list                                  | Click an item in the list below to connect to a wireless network in range or to get more<br>information. |         |  |  |  |
| Set up a wireless network<br>for a home or small office | ((o)) BTY Demo Room                                                                                      |         |  |  |  |
| Related Tasks                                           | ((o)) damians_wpa_aim                                                                                    |         |  |  |  |
| Learn about wireless networking                         | Unsecured wireless network ((\cap)) PRISM_01_5f_79_bernar                                                | 000     |  |  |  |
| preferred networks                                      | 🛛 🦸 Security-enabled wireless network                                                                    |         |  |  |  |
| Settings                                                | ((p)) CSE lab Wireless AIM                                                                               |         |  |  |  |
|                                                         | ((Q)) PRISM_01_1f_5d                                                                                     |         |  |  |  |
|                                                         | Unsecured wireless network                                                                               |         |  |  |  |
|                                                         | ((o)) Reservoir_sig                                                                                      |         |  |  |  |
|                                                         | 🖡 👸 Security-enabled wireless network (WPA)                                                              |         |  |  |  |
|                                                         |                                                                                                    | ⊆onnect |  |  |  |

A list of wireless networks is displayed.

- Select the SSID being broadcast by the module
- Click "Connect"

You will now connect to the Wireless LAN.

### **Connected wireless PCs**

Selecting the <u>View details of connected wireless PCs ...</u> link under General Settings takes you to the following screen which shows details of PCs connected to the WLAN

| Broadband Module                  |                                                       |  |  |  |
|-----------------------------------|-------------------------------------------------------|--|--|--|
| Broadband Module                  | WLAN: Connected Wireless PCs                          |  |  |  |
| Status<br>System Backup / Restore | The following 1 wireless PCs are currently connected: |  |  |  |
| System Restart                    | MAC Address: 00:12:f0:55:7c:cd                        |  |  |  |
| Advanced Configuration            | Signal Strength: -37                                  |  |  |  |
| Setup<br>LAN Gateway              | Return to the wireless status page.                   |  |  |  |
| ADSL Modem                        |                                                       |  |  |  |
| ETH/DMZ Port                      |                                                       |  |  |  |
| VoIP                              |                                                       |  |  |  |
| ISDN                              |                                                       |  |  |  |
| WLAN                              |                                                       |  |  |  |

## Setting up WLAN with Security

The recommended settings to provide maximum security are indicated as \**Recommended*.

Where instructed, enter the relevant information in the table provided in Appendix A as this information is required when setting up PCs for wireless networking.

Select "WLAN"

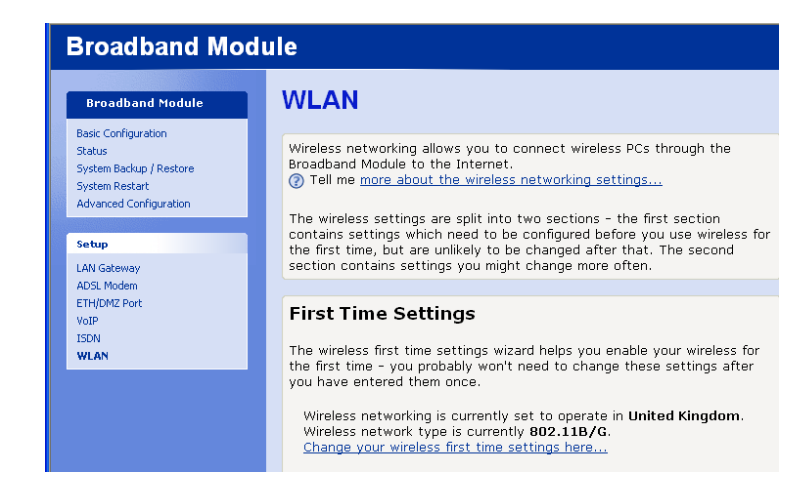

### **First Time Settings**

This automatically takes you through the configuration screens necessary for setting up the wireless network for the first time.

• Select "Change your wireless first time settings here ..."

The following page is displayed

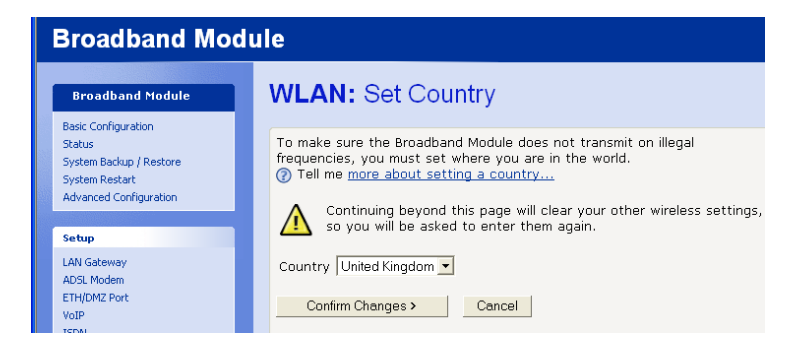

- Select "United Kingdom" (default setting) from the drop-down menu
- Select "Confirm Changes"

The following screen is displayed

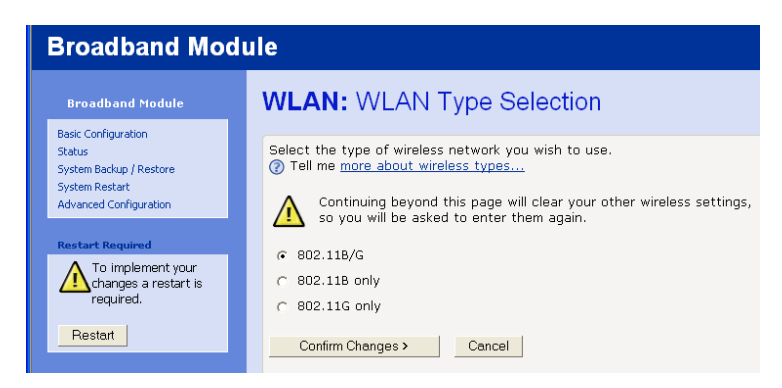

Three WLAN Type options are presented:-

- 802.11 B/G (operates at 11 Mb/s or 54 Mb/s) \*Recommended
- 802.11 B only (operates at 11 Mb/s)
- 802.11 G only (operates at 54 Mb/s)
- Select an option

• Select "Confirm Changes"

The following screen is displayed

| Broadband Module                                                                               |         |                                                                                                    |
|------------------------------------------------------------------------------------------------|---------|----------------------------------------------------------------------------------------------------|
| Broadband Mo                                                                                   | dule    | WLAN: Basic                                                                                                    |
| Basic Configuration<br>Status<br>System Backup / Rest<br>System Restart<br>Advanced Configurat | tore    | Before a wireless network can operate, you need to provide a name<br>(SSID) for the network.<br>Network Name (SSID) PRISM_01_1f_54 |
| Restart Required                                                                               | nt vour | Next> Cancel                                                                                                    |

The default Network Name (SSID) is displayed. This name can be changed if required.

# Enter the Network Name (SSID) in the table provided in Appendix A as it is required when setting up PCs for wireless networking.

• Select "Next"

The following screen is displayed

| Broadband Module                                                           |                                                                                                    |
|----------------------------------------------------------------------------|----------------------------------------------------------------------------------------------------|
| Broadband Module                                                           | WLAN: Channel Selection                                                                                                    |
| Basic Configuration<br>Status<br>System Backup / Restore<br>System Restart | You may either choose a channel yourself, or allow the Broadband Module<br>to automatically select the best channel.<br>⑦ Tell me <u>more about wireless channels</u> |
| Advanced Configuration                                                     | <ul> <li>Allow the Broadband Module to select channel</li> </ul>                                                                                                    |
| Restart Required                                                           | C Select a channel manually                                                                                                    |
| To implement your<br>changes a restart is<br>required.                     | Next> Cancel                                                                                                    |

Two options are presented for selecting a channel :-

### (1) Allow Internet Module to select channel \*Recommended

- Select "Next", this takes you to Security (page 47)
- (2) Select a channel manually
- Select "Next"

The following screen is displayed

| Broadband Module                                                                                     |                                                                                                    |
|----------------------------------------------------------------------------------------------------|----------------------------------------------------------------------------------------------------|
| Broadband Module                                                                                     | WLAN: Channel Selection                                                                                                    |
| Basic Configuration<br>Status<br>System Backup / Restore<br>System Restart<br>Advanced Configuration | Select the channel you wish the wireless network to use.<br>⑦ Tell me <u>more about wireless network channels</u><br>Channel 5 • |
| Restart Required                                                                                     | Next> Cancel                                                                                                    |

- Select a channel from the drop down menu
- Select "Next"

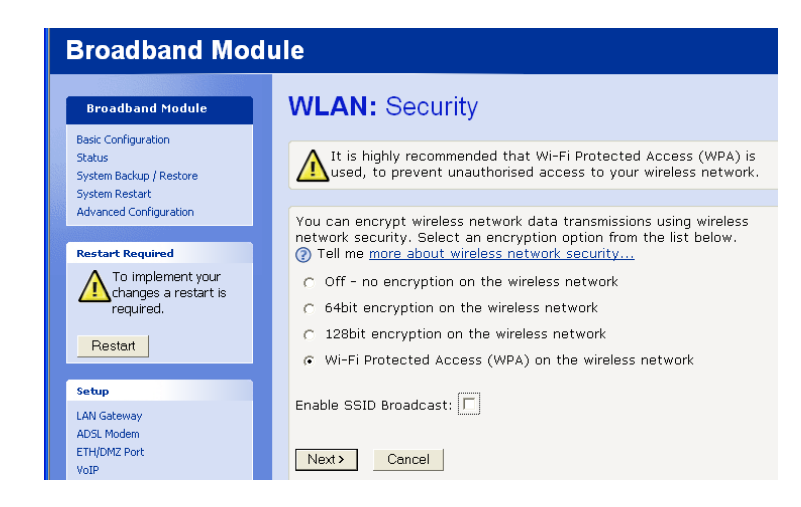

## **Enable SSID Broadcast**

- Allow the WLAN to broadcast it's network name (SSID)
- Do not allow the WLAN to broadcast it's network name (SSID) \*Recommended

Four options are presented for security:-

### (1) Off

• Select "Next", this takes you to Address Authentication (page 50)

### (2) 64-bit encryption on the wireless network

• Select "Next"

The following screen is displayed

| Broadband Module                                                                                     |                                                                                                    |
|----------------------------------------------------------------------------------------------------|----------------------------------------------------------------------------------------------------|
| Broadband Module                                                                                     | WLAN: 64bit Network Key                                                                                                    |
| Basic Configuration<br>Status<br>System Backup / Restore<br>System Restart<br>Advanced Configuration | You must provide a 10 character hex network key for 64bit encryption. A hex key is made of the letters A to F and numbers 0 to 9.<br>⑦ Tell me more about Wireless network keys<br>Key |
| Restart Required<br>To implement your<br>Changes a restart is                                        | Next > Cancel                                                                                                    |

- Enter a 10 hexadecimal character key (hexadecimal characters consist of the characters A F, and the numbers 0 – 9).
  - Make a note of this key, as it must be entered into every PC that connects to the WLAN
- Select "Next", this takes you to Address Authentication (page 48)

### (3) 128-bit encryption on the wireless network

• Select "Next"

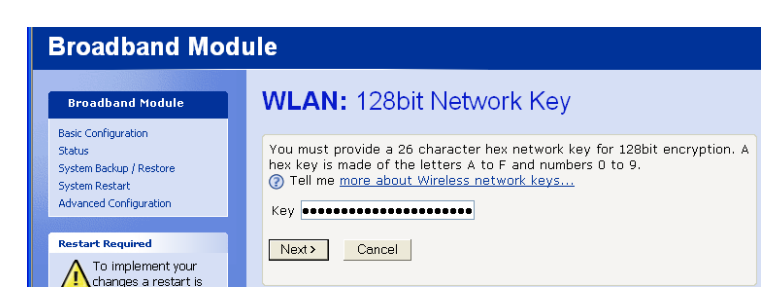

- Enter a 26 character hexadecimal key (hexadecimal characters consist of the characters A F, and the numbers 0 – 9)
- Make a note of this key as must be entered into every PC that connects to the WLAN
- Select "Next", this takes you to Address Authentication (page 48)

### (4) Wi-Fi Protected Access (WPA) on the wireless network \*Recommended

• Select "Next"

The following screen is displayed

| Broadband Module                                                                                     |                                                                                                    |
|----------------------------------------------------------------------------------------------------|----------------------------------------------------------------------------------------------------|
| Broadband Module                                                                                     | WLAN: Wi-Fi Protected Access                                                                                                    |
| Basic Configuration<br>Status<br>System Backup / Restore<br>System Restart<br>Advanced Configuration | You must provide a pass phrase for Wi-Fi Protected Access. This should consist of between 8 and 63 characters.           ⑦ Tell me more about Wireless network pass phrases           Pass           phrase |
| Restart Required<br>To implement your<br>Changes a restart is<br>required.                           | Next> Cancel                                                                                                    |

• Enter a pass phrase of between 8 and 63 characters

Enter the Pass Phrase in the table provided in Appendix A as it is required when setting up PCs for wireless networking.

• Select "Next"

The following screen is displayed

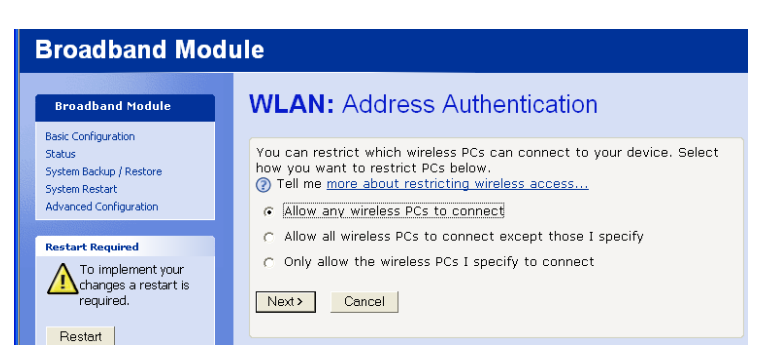

Three options are presented for Address Authentication:-

- (1) Allow any wireless PCs to connect
- Select "Next", this takes you to Select Interface (page 51)

## (2) Allow all wireless PCs to connect except those I specify

Select "Next"

The following screen is displayed

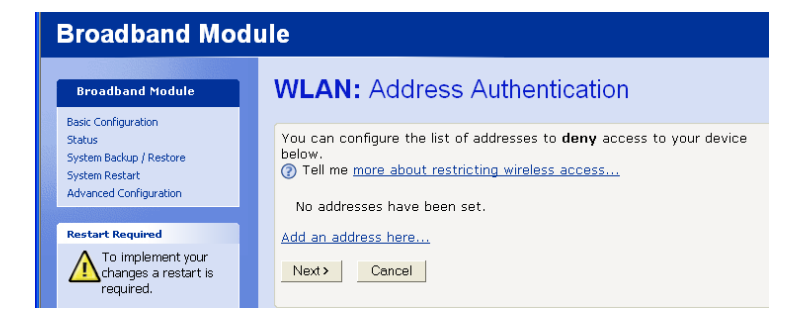

• Select Add an address here ...

The following screen is displayed

| Broadband Module                                         | WLAN: Address Authentication                                                         |
|----------------------------------------------------------|--------------------------------------------------------------------------------------|
| Basic Configuration<br>Status<br>System Backup / Restore | Enter the MAC address to add below: ⑦ Tell me more about restricting wireless access |
| System Restart<br>Advanced Configuration                 | MAC address 00 : 10 : 36 : 03 : 2C : 07                                              |

- Enter the MAC address of the PC which is to be excluded from the wireless network
- Select "Next"

The following screen is displayed

| Broadband Module                                       |                                                                                                    |
|--------------------------------------------------------|----------------------------------------------------------------------------------------------------|
| Broadband Module                                       | WLAN: Address Authentication                                                                                                    |
| Status<br>System Backup / Restore<br>System Restart    | You can configure the list of addresses to <b>deny</b> access to your device<br>below.<br>⑦ Tell me <u>more about restricting wireless access</u> |
| Restart Required                                       | 00:10:36:03:20:07                                                                                                    |
| To implement your<br>changes a restart is<br>required. | Remove an address here  Next> Cancel                                                                                                    |

The entered MAC address is displayed

Add an address here ... takes you back to the previous screen to enter another MAC address

Remove an address here ... takes you to the following screen

| Broadband Module                                         |                                                                                          |
|----------------------------------------------------------|------------------------------------------------------------------------------------------|
| Broadband Module                                         | WLAN: Address Authentication                                                             |
| Basic Configuration<br>Status<br>System Backup / Restore | Select the MAC address to remove below: ⑦ Tell me more about restricting wireless access |
| System Restart<br>Advanced Configuration                 | 00:10:36:03:2C:07 -                                                                      |
| Restart Required                                         | Next > Cancel                                                                            |
| To implement your<br>changes a restart is                |                                                                                          |

• Select the address to remove from the drop down menu

- Select "Next", this takes you back to the "Allow all wireless PCs to connect except those I specify" option
- (2) Only allow the wireless PCs I specify to connect *\*Recommended* Refer to Appendix B to find out the MAC address of a PC Enter the MAC Addresses in the table provided in Appendix A
- Select "Next"

The following screen is displayed

| Broadband Module                                                                                     |                                                                                                    |
|----------------------------------------------------------------------------------------------------|----------------------------------------------------------------------------------------------------|
| Broadband Module                                                                                     | WLAN: Address Authentication                                                                                                    |
| Basic Configuration<br>Status<br>System Backup / Restore<br>System Restart<br>Advanced Configuration | You can configure the list of addresses to <b>allow</b> access to your device<br>below.<br>(7) Tell me <u>more about restricting wireless access</u><br>No addresses have been set. |
| Restart Required<br>To implement your<br>changes a restart is<br>required.                           | Add an address here Next> Cancel                                                                                                    |

• Select add an address here ...

The following screen is displayed

| Broadband Module                                                                                     |                                                                                                    |
|----------------------------------------------------------------------------------------------------|----------------------------------------------------------------------------------------------------|
| Broadband Module                                                                                     | WLAN: Address Authentication                                                                                                    |
| Basic Configuration<br>Status<br>System Backup / Restore<br>System Restart<br>Advanced Configuration | Enter the MAC address to add below:<br>⑦ Tell me <u>more about restricting wireless access</u><br>MAC address 00 : 10 : 36 : 03 : 2C : 06 |
| Restart Required                                                                                     | Next > Cancel                                                                                                    |

- Enter the MAC address of the PCs to be allowed to connect to the wireless network
- Select "Next"

The following screen is displayed

| Broadband Module                                                           |                                                                                                    |
|----------------------------------------------------------------------------|----------------------------------------------------------------------------------------------------|
| Broadband Module                                                           | WLAN: Address Authentication                                                                                                    |
| Basic Configuration<br>Status<br>System Backup / Restore<br>System Restart | You can configure the list of addresses to <b>allow</b> access to your device below.<br>⑦ Tell me more about restricting wireless access |
| Advanced Configuration                                                     | 00:10:36:03:2C:06                                                                                                    |
| Restart Required                                                           | Add an address here                                                                                                    |
| To implement your<br>changes a restart is<br>required.                     | Next> Cancel                                                                                                    |
|                                                                            |                                                                                                    |

Add an address here ... takes you back to the previous screen to enter another MAC address

Remove an address here ... takes you to the following screen

| Broadband Module                                                                                     |                                                                                                    |
|----------------------------------------------------------------------------------------------------|----------------------------------------------------------------------------------------------------|
| Broadband Module                                                                                     | WLAN: Address Authentication                                                                                   |
| Basic Configuration<br>Status<br>System Backup / Restore<br>System Restart<br>Advanced Configuration | Select the MAC address to remove below:<br>Tell me more about restricting wireless access<br>00:10:36:03:20:06 |
| Restart Required<br>To implement your<br>changes a restart is                                        | Next> Cancel                                                                                                   |

- Select the address to remove from the drop down menu
- Select "Next", this takes you back to the "Only allow the wireless PCs I specify to connect "option

Two options are presented for the WLAN Interface:-

- DMZ (this is the default setting where the WLAN normally resides on the DMZ) \*Recommended
- LAN (see screen warning re security)

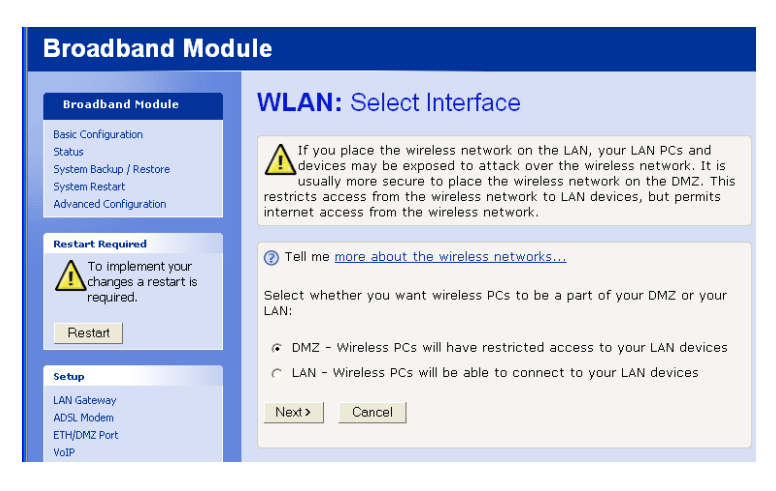

In order to provide maximum security, PCs connected to the WLAN are not allowed to program the module via the web interface. If programming from a wireless network PC is required, the WLAN interface should be changed from DMZ to LAN.

- Select an option
- Select "Next"

| Broadband Mod                                                              | ule                                                                                                    |
|----------------------------------------------------------------------------|----------------------------------------------------------------------------------------------------|
| Broadband Module                                                           | WLAN: Confirm                                                                                                    |
| Basic Configuration<br>Status<br>System Backup / Restore<br>System Restart | Wireless networking is set to operate in <b>United Kingdom</b> .<br>Wireless networking type is <b>802.11B/G</b> .                                                                                                    |
| Advanced Configuration Restart Required                                    | The wireless networking will be renabled.<br>The wireless network name (SSID) will be set to <b>PRISM_01_1f_54</b> .<br>The Broadband Module will automatically select the best wireless channel.<br>The wireless networking security will be set to <b>Wi-Fi Protected Access</b><br>(WDA) SSID Broadcast will be enabled |
| To implement your<br>changes a restart is<br>required.                     | Only the wireless Poisson should be allowed to connect to the wireless network.                                                                                                    |
| Restart                                                                    | The wireless network will be on the DMZ.                                                                                                    |
| LAN Gateway<br>ADSL Modem                                                  | If you do not wish to apply these settings, click on the <b>Contirm Changes</b> button below.<br>If you do not wish to apply these settings, click on the <b>Cancel</b> button.                                                                                                    |
| VoIP                                                                       | Cancer Cancer                                                                                                    |

The WLAN parameters are displayed

- Select "Confirm Changes"
- Restart the module

## Go to Appendix A when setting up PCs for wireless networking

### **General Settings**

These are used to change individual settings after the wireless network has been initially set up.

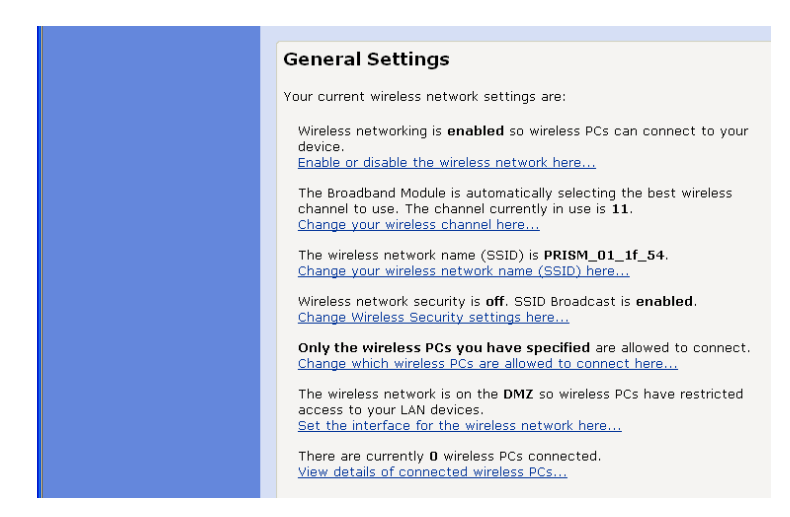

The links listed below allow you to change individual network settings used in the initial setup as previously described

Change your wireless channel here ...

Change your wireless network name here ...

Change your wireless security settings here ...

Change which wireless PCs are allowed to connect here ...

Set the interface for the wireless network here ...

### Enable / Disable

Enable or disable the wireless network here ... takes you the following screen

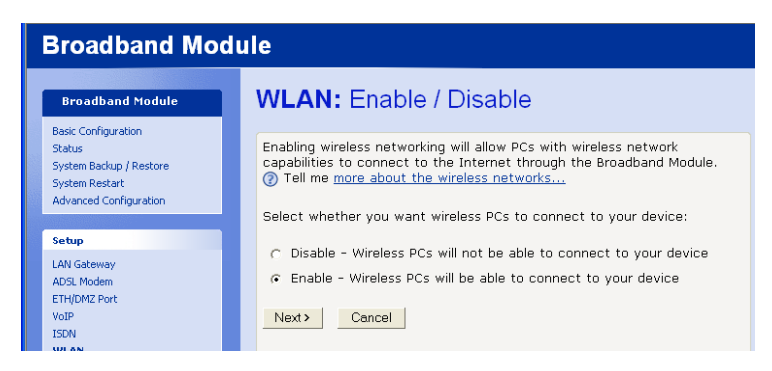

Two options are presented:-

## (1) Disable

• Select "Next"

The following screen is displayed

| Broadband Mo                                                                                         | dule                                                                                                    |
|----------------------------------------------------------------------------------------------------|----------------------------------------------------------------------------------------------------|
| Broadband Module                                                                                     | WLAN: Confirm                                                                                                    |
| Basic Configuration<br>Status<br>System Backup / Restore<br>System Restart<br>Advanced Configuration | Wireless networking will be <b>disabled</b> .<br>To confirm these settings, click on the <b>Confirm Changes</b> button below.<br>If you do not wish to apply these settings, click on the <b>Cancel</b> button. |
| Setup<br>LAN Gateway                                                                                 | Confirm Changes Cancel                                                                                                    |

- Select "Confirm Changes"Restart the module

### (2) Enable

• Select "Next"

This takes you through the procedure as described in First Time Settings

# STATUS

This displays the current status of the main system parameters.

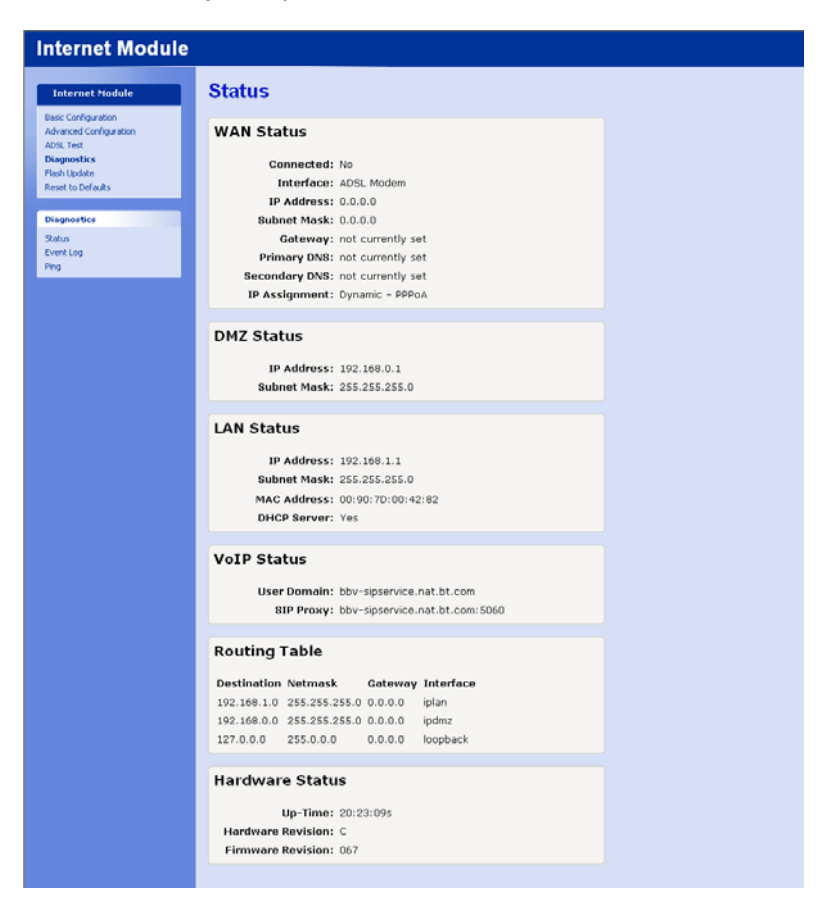

# SYSTEM BACKUP/RESTORE

This allows you to backup the module settings to your PC and also to restore the settings.

• Select System Backup/Restore

The following page is displayed

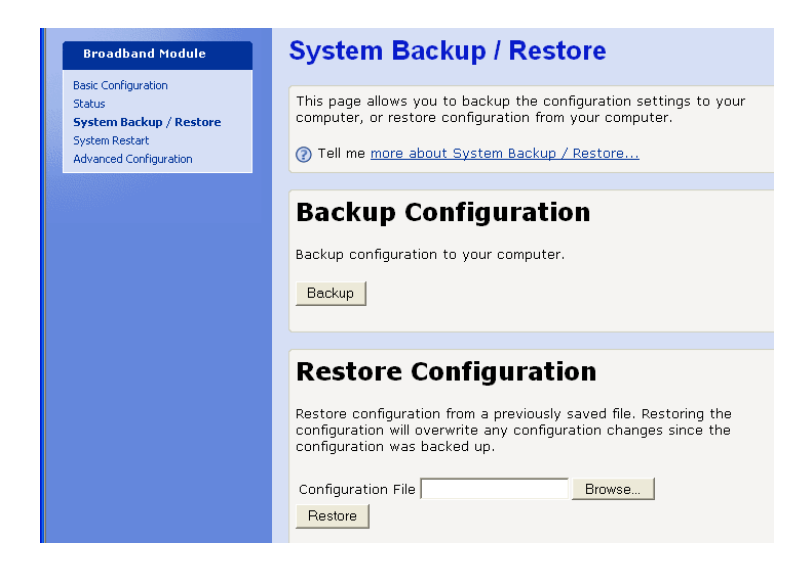

### **Backup Configuration**

Select Backup

The following screen is displayed

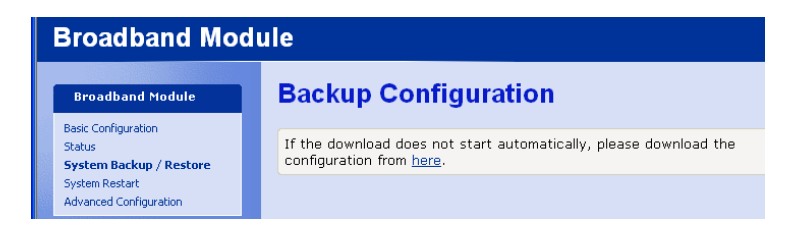

Some browsers will start the backup automatically. If your browser does not start automatically, then

• Select the link "Please download the configuration from here."

A Windows File download screen is then displayed.

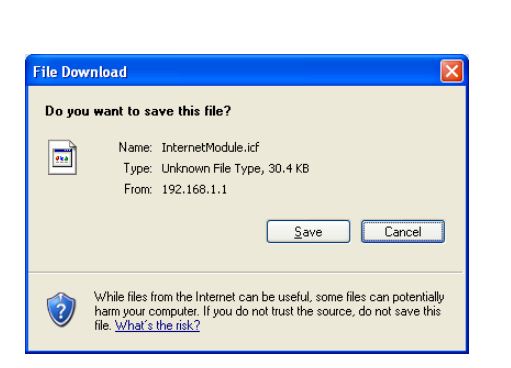

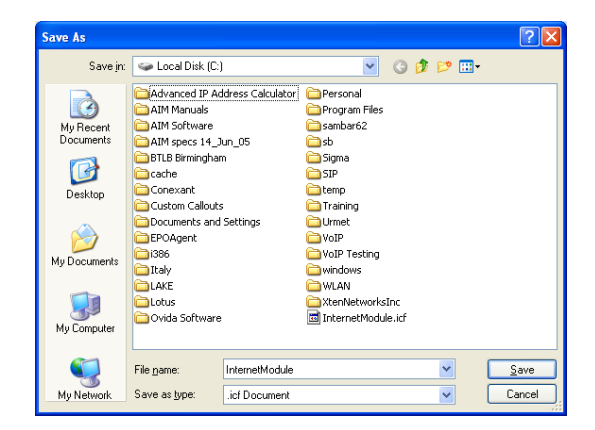

- Select "Save"
- Select the folder where the file is to be saved
- Save the file

### **Restore Configuration**

• Browse for the configuration file

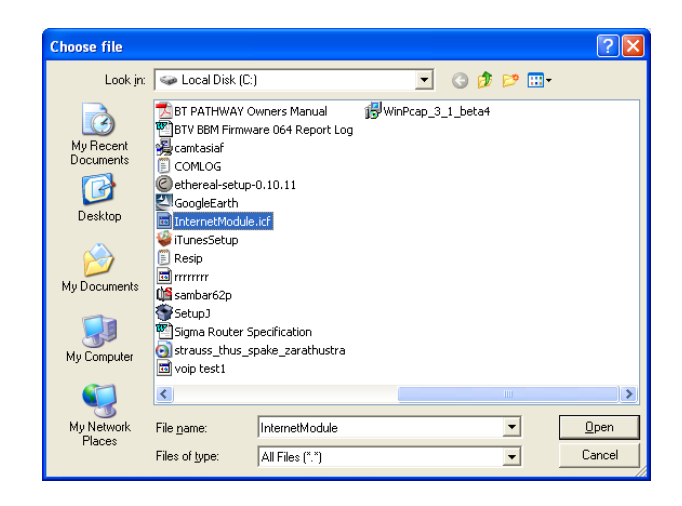

• Select Open

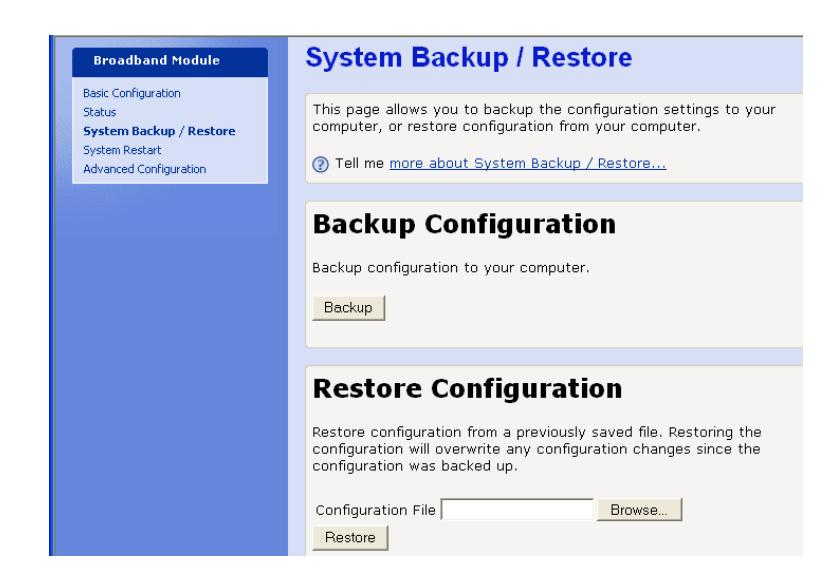

Select Restore

When the configuration has been restored, the following screen is displayed

| Broadband Mod                                                                                               | ule                                                                                                    |
|----------------------------------------------------------------------------------------------------|----------------------------------------------------------------------------------------------------|
| Broadband Module                                                                                            | Configuration Restored                                                                                                    |
| Basic Configuration<br>Status<br><b>System Backup / Restore</b><br>System Restart<br>Advanced Configuration | Your configuration has been restored. The configuration changes will not take effect until you restart your Broadband Module. To restart now, click the <b>Restart</b> button below. A restart will briefly disconnect you from the Internet. |
| Restart Required                                                                                            | NOTE: You must restart your Broadband Module before making any further<br>configuration changes.                                                                                                    |
| To implement your<br>changes a restart is<br>required.                                                      | Restart                                                                                                    |
| Restart                                                                                                    |                                                                                                    |

• Restart the system

The module restarts and the Basic Configuration is displayed.

# SYSTEM RESTART

This allows you to restart the module.

• Select System Restart from the menu

The following page is displayed

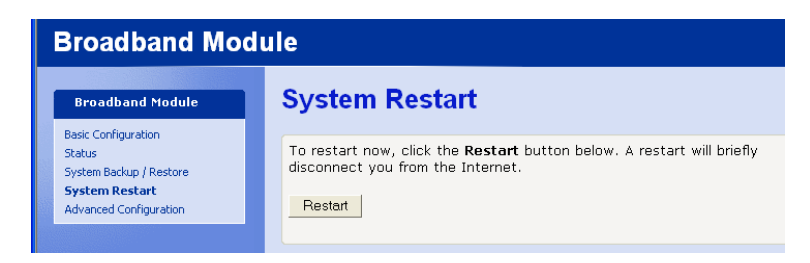

• Select "Restart"

The module restarts and the Basic Configuration page is displayed.

# ADVANCED CONFIGURATION

• Select "Advanced Configuration" from the main menu

The following screen is displayed, note the warning.

| Broadband Mod                                                                                                  | ule                                                                                                    |
|----------------------------------------------------------------------------------------------------|----------------------------------------------------------------------------------------------------|
| Broadband Module                                                                                               | Advanced Configuration                                                                                                    |
| Basic Configuration<br>Advanced Configuration<br>ADSL Test<br>Diagnostics<br>Flash Update<br>Reset to Defaults | Changing the Advanced Configuration can affect<br>the security and functionality of the Broadband<br>Module. Only specialists with knowledge of the<br>advanced features should make changes to the<br>Advanced Configuration. |
| Advanced Setup<br>Admin Accounts<br>Firewall & Security<br>IP Routes<br>DHCP Server<br>Advanced ISDN           |                                                                                                    |

The following menu items are displayed under Advanced Configuration:-

# **ADMIN ACCOUNTS**

Access to the browser programming interface is controlled by two username/password pairs which provide the user with identical programming privileges. The default username/password pairs are:

| Username | Password |
|----------|----------|
| Admin    | Admin    |
| Engineer | Engineer |

To change the passwords, carry out the following procedure using <u>the browser programming</u> <u>interface</u>.

When changing the passwords from their default settings, it is recommended that  $\underline{both}$  passwords are changed.

# To change the Admin password

| Connect to 192     | 2.168.1.1 🛛 🛛 🔀      |
|--------------------|----------------------|
| R                  | <b>GF</b>            |
| WebAdmin           |                      |
| <u>U</u> ser name: | 🖸 admin 💌            |
| Password:          | •••••                |
|                    | Remember my password |
|                    | OK Cancel            |

Log in to the browser programming interface using the default username/password "admin, admin".

- Go to Advanced Settings
- Select "Admin Accounts"

| Broadband Module                                                                                             | Admir                    | Account                                        | ts              |                                 |
|----------------------------------------------------------------------------------------------------|--------------------------|------------------------------------------------|-----------------|---------------------------------|
| Basic Configuration<br>Advanced Configuration<br>NDSL Test<br>Nagnostics<br>Hash Update<br>Reset to Defaults | This page<br>configurati | allows you to cor<br>on web-pages<br>ently Def | ntrol access to | your router's console and these |
| Advanced Setun                                                                                               | User                     | Comment                                        |                 |                                 |
| Admin Accounts                                                                                               | admin                    | Created by CLI                                 | Edit userO      |                                 |
| irewall & Security<br>P Routes<br>XHCP Server                                                                | engineer                 | Created by CLI                                 |                 |                                 |
| vdvanced ISDN                                                                                                |                          |                                                |                 |                                 |
|                                                                                                    |                          |                                                |                 |                                 |

• Select Edit user ...

The following screen is displayed

| Broadband Module                                                          | Admin Accounts: edit user 'admin'                |
|---------------------------------------------------------------------------|--------------------------------------------------|
| Basic Configuration<br>Advanced Configuration<br>ADSL Test<br>Diagnostics | Details for user 'admin'                         |
| Flash Update                                                              | Username: admin                                  |
| Reset to Defaults                                                         | Password: •••••                                  |
| Advanced Setup                                                            | Comment: Created by CLI                          |
| Admin Accounts                                                            | Apply Reset                                      |
| Firewall & Security<br>IP Routes                                          | Cancel and return to Admin Accounts Setup Page   |
| DHCP Server                                                               |                                                  |
| P Routes<br>HCP Server                                                    | Cancel and return to Admin Accounts Setup Page • |

- Enter a new password
- Select "Apply"

### To change the Engineer password

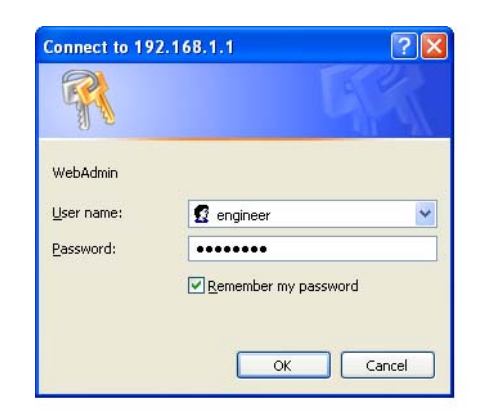

Log in to the browser programming interface using the default username/password "engineer, engineer".

- Go to Advanced Setting
- Select "Admin Accounts"

The following screen is displayed

| Broadband Mod                                                                                                  | ule                                                                                                    |                |            |  |  |  |
|----------------------------------------------------------------------------------------------------|----------------------------------------------------------------------------------------------------|----------------|------------|--|--|--|
| Broadband Module                                                                                               | Admin                                                                                                    | Account        | ts         |  |  |  |
| Basic Configuration<br>Advanced Configuration<br>ADSL Test<br>Diagnostics<br>Flash Update<br>Reset to Defaults | This page allows you to control access to your router's console and these configuration web-pages Currently Defined Users |                |            |  |  |  |
| Advanced Setup                                                                                                 | User                                                                                                    | Comment        |            |  |  |  |
| Admin Accounts                                                                                                 | admin                                                                                                    | Created by CLI |            |  |  |  |
| Firewall & Security<br>IP Routes                                                                               | engineer                                                                                                    | Created by CLI | Edit userO |  |  |  |

• Select "Edit user"

The following page is displayed

| Broadband Mo                                                                              | dule                                                          |
|-------------------------------------------------------------------------------------------|---------------------------------------------------------------|
| Broadband Module                                                                          | Admin Accounts: edit user 'engineer'                          |
| Basic Configuration<br>Advanced Configuration<br>ADSL Test<br>Diagnostics<br>Flash Update | Details for user 'engineer'                                   |
| Reset to Defaults                                                                         | Password:                                                     |
| Advanced Setup                                                                            | Comment: Created by CLI                                       |
| Admin Accounts<br>Firewall & Security<br>IP Routes                                        | Apply Keset<br>Cancel and return to Admin Accounts Setup Page |

- Enter a new password
- Select "Apply"

# FIREWALL & SECURITY

The BROADBAND MODULE and BROADBAND MODULE PLUS are equipped with a stateful inspection firewall.

The firewall resides on the interfaces between

- WAN and LAN (External and Internal)
- WAN and DMZ (External and DMZ)
- DMZ and LAN (DMZ and Internal)

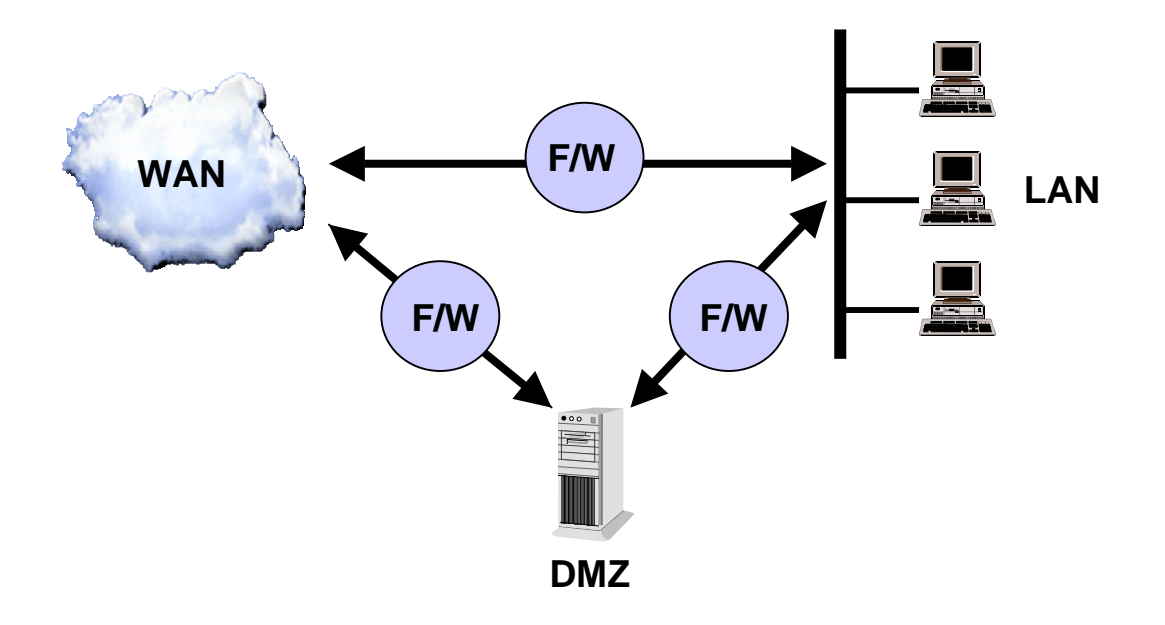

• Select "Firewall & Security"

The "Firewall Configuration" screen is displayed

# **Security State**

The Firewall is enabled by default

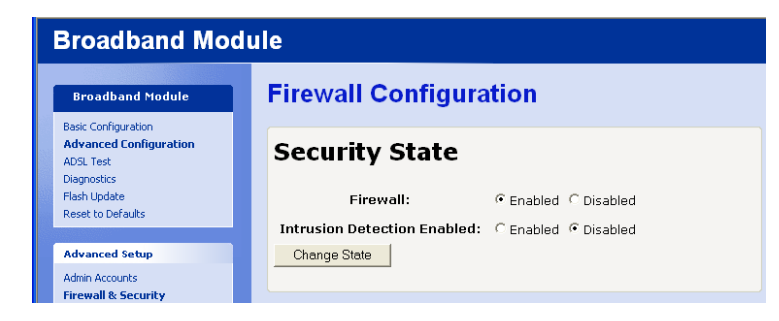

To disable the Firewall

- Select "Disabled"
- Select "Change State"

Intrusion Detection is disabled by default.

To enable Intrusion Detection

Select "Enabled"

• Select "Change State"

# **Security Level**

There are four pre-defined security levels (high, medium, low and none) that contain different security filters for each interface (WAN/LAN, WAN/DMZ, DMZ/LAN). When None is selected, all traffic is blocked. Additional filters can be added to each security level as required.

The default setting is High Security Level.

The Medium Security level has additional filters. For example it is set up to allow access to a web server or a mail server on the DMZ from the External interface.

The Low Security level adds more filters. For example, as well as allowing access to a web server or a mail server on the DMZ, it also allows Telnet and FTP access from the External interface.

| High Security Level<br>(from any source IP address or any<br>source port) |                  | Exte<br><<br>Inte | ernal<br>:><br>ernal | Exte<br><<br>Di | ernal<br>:><br>MZ | DI<br><<br>Inte | MZ<br>><br>rnal |     |
|---------------------------------------------------------------------------|------------------|-------------------|----------------------|-----------------|-------------------|-----------------|-----------------|-----|
| Service                                                                   | Destination Port |                   | In                   | Out             | In                | Out             | In              | Out |
| ICMP                                                                      | N/A              | N/A               | F                    | Т               | F                 | Т               | F               | Т   |
| Any                                                                       | TCP              | 0 -65535          | F                    | Т               | F                 | Т               | F               | Т   |
| Any                                                                       | UDP              | 0 - 65535         | F                    | Т               | F                 | Т               | F               | Т   |
| RMCP                                                                      | TCP              | 50                | F                    | Т               | F                 | Т               | Т               | F   |
|                                                                           | TCP              | 51                | F                    | Т               | F                 | Т               | Т               | F   |
| ISAKMP                                                                    | UDP              | 500               | F                    | Т               | F                 | Т               | Т               | F   |
| SSL                                                                       | TCP              | 443               | F                    | Т               | F                 | Т               | Т               | F   |
| Kerberos                                                                  | TCP              | 88                | F                    | Т               | F                 | Т               | Т               | F   |
| Kerberos                                                                  | UDP              | 88                | F                    | Т               | F                 | Т               | Т               | F   |
| HTTP                                                                      | TCP              | 80                | F                    | Т               | Т                 | Т               | F               | Т   |
| DNS                                                                       | UDP              | 53                | F                    | Т               | Т                 | Т               | Т               | Т   |
| Telnet                                                                    | TCP              | 23                | F                    | Т               | F                 | Т               | F               | Т   |
| SMTP                                                                      | TCP              | 25                | F                    | Т               | F                 | Т               | F               | Т   |
| POP3                                                                      | TCP              | 110               | F                    | Т               | F                 | Т               | F               | Т   |
| FTP                                                                       | TCP              | 21                | F                    | Т               | F                 | Т               | F               | Т   |
| SSH                                                                       | TCP              | 22                | F                    | Т               | Т                 | Т               | Т               | F   |
| SIP                                                                       | UDP              | 5060 - 6000       | Т                    | Т               | Т                 | Т               | Т               | Т   |
| IPT                                                                       | TCP              | 5566              | Т                    | Т               | Т                 | Т               | Т               | Т   |

The pre-defined security configurations are:

| Medium Security Level<br>(from any source IP address or any<br>source port) |                  | Exte<br><<br>Inte | ernal<br>:><br>ernal | Exte<br><<br>DI | ernal<br>:><br>MZ | Di<br><<br>Inte | MZ<br>><br>rnal |     |
|-----------------------------------------------------------------------------|------------------|-------------------|----------------------|-----------------|-------------------|-----------------|-----------------|-----|
| Service                                                                     | Destination Port |                   | In                   | Out             | In                | Out             | In              | Out |
| ICMP                                                                        | N/A              | N/A               | F                    | Т               | F                 | Т               | F               | Т   |
| Any                                                                         | TCP              | 0 - 65535         | F                    | Т               | F                 | Т               | F               | Т   |
| Any                                                                         | UDP              | 0 - 65535         | F                    | Т               | F                 | Т               | F               | Т   |
| RMCP                                                                        | TCP              | 50                | F                    | Т               | F                 | Т               | Т               | F   |
|                                                                             | TCP              | 51                | F                    | Т               | F                 | Т               | Т               | F   |
| ISAKMP                                                                      | UDP              | 500               | F                    | Т               | F                 | Т               | Т               | F   |
| SSL                                                                         | TCP              | 443               | F                    | Т               | F                 | Т               | Т               | F   |
| Kerberos                                                                    | TCP              | 88                | F                    | Т               | F                 | Т               | Т               | F   |
| Kerberos                                                                    | UDP              | 88                | F                    | Т               | F                 | Т               | Т               | F   |
| HTTP                                                                        | TCP              | 80                | F                    | Т               | Т                 | Т               | F               | Т   |

### BT Versatility Broadband Module/Broadband Module Plus Manual

| DNS    | UDP | 53          | F | Т | Т | Т | Т | Т |
|--------|-----|-------------|---|---|---|---|---|---|
| Telnet | TCP | 23          | F | Т | F | Т | F | Т |
| SMTP   | TCP | 25          | F | Т | Т | Т | F | Т |
| POP3   | TCP | 110         | F | Т | Т | Т | F | Т |
| FTP    | TCP | 21          | F | Т | F | Т | F | Т |
| SSH    | TCP | 22          | F | Т | Т | Т | Т | F |
| SIP    | UDP | 5060 - 6000 | Т | Т | Т | Т | Т | Т |
| IPT    | TCP | 5566        | Т | Т | Т | Т | Т | Т |

| Low S<br>(from any sou | Low Security Level<br>n any source IP address or any<br>source port) |              | Exte<br><<br>Inte | ernal<br>><br>ernal | Exte<br><<br>DI | ernal<br>><br>MZ | DMZ<br><><br>Internal |     |
|------------------------|----------------------------------------------------------------------|--------------|-------------------|---------------------|-----------------|------------------|-----------------------|-----|
| Service                | Dest                                                                 | ination Port | In                | Out                 | In              | Out              | In                    | Out |
| ICMP                   | N/A                                                                  | N/A          | F                 | Т                   | Т               | Т                | Т                     | Т   |
| Any                    | TCP                                                                  | 0 - 65535    | F                 | Т                   | F               | Т                | F                     | Т   |
| Any                    | UDP                                                                  | 0 -65535     | F                 | Т                   | F               | Т                | F                     | Т   |
| HTTP                   | TCP                                                                  | 80           | F                 | Т                   | Т               | Т                | Т                     | Т   |
| FTP                    | TCP                                                                  | 21           | F                 | Т                   | Т               | Т                | Т                     | Т   |
| SSH                    | TCP                                                                  | 22           | F                 | Т                   | Т               | Т                | Т                     | F   |
| Telnet                 | TCP                                                                  | 23           | F                 | Т                   | Т               | Т                | Т                     | Т   |
| SMTP                   | TCP                                                                  | 25           | F                 | Т                   | Т               | Т                | F                     | Т   |
| RMCP                   | TCP                                                                  | 50           | F                 | Т                   | F               | Т                | Т                     | F   |
|                        | TCP                                                                  | 51           | F                 | Т                   | F               | F                | Т                     | F   |
| POP3                   | TCP                                                                  | 110          | F                 | Т                   | Т               | Т                | F                     | Т   |
| ISAKMP                 | UDP                                                                  | 500          | F                 | Т                   | F               | Т                | Т                     | F   |
| SSL                    | TCP                                                                  | 443          | F                 | Т                   | F               | Т                | Т                     | F   |
| Kerberos               | TCP                                                                  | 88           | F                 | Т                   | F               | Т                | Т                     | F   |
| Kerberos               | UDP                                                                  | 88           | F                 | Т                   | F               | Т                | Т                     | F   |
| DNS                    | UDP                                                                  | 53           | F                 | Т                   | Т               | Т                | Т                     | Т   |
| SIP                    | UDP                                                                  | 5060 - 6000  | Т                 | Т                   | Т               | Т                | Т                     | Т   |
| IPT                    | TCP                                                                  | 5566         | Т                 | Т                   | Т               | Т                | Т                     | Т   |

Changing the security level deletes the previous security level and any filters set, and replaces them with the new configuration.

## To change the security level

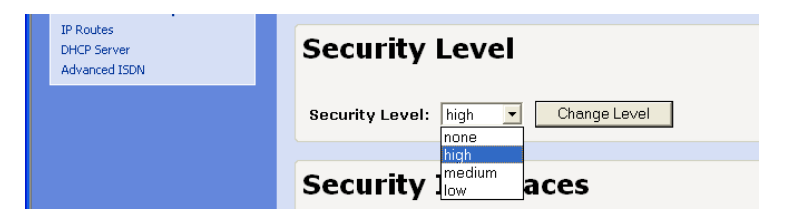

- Select the required level from the drop-down menu
- Select "Change Level"

### To add a filter

See section on Security Policy Configuration (see page 64)

# Security Interfaces

Three security interfaces are defined by default

- ipwan (external) to internal
- ipwan (external) to dmz

- ipdmz (dmz) to internal

## NAT (Network Address Translation)

NAT operates independently on each interface and is enabled by default on each of the three interfaces.

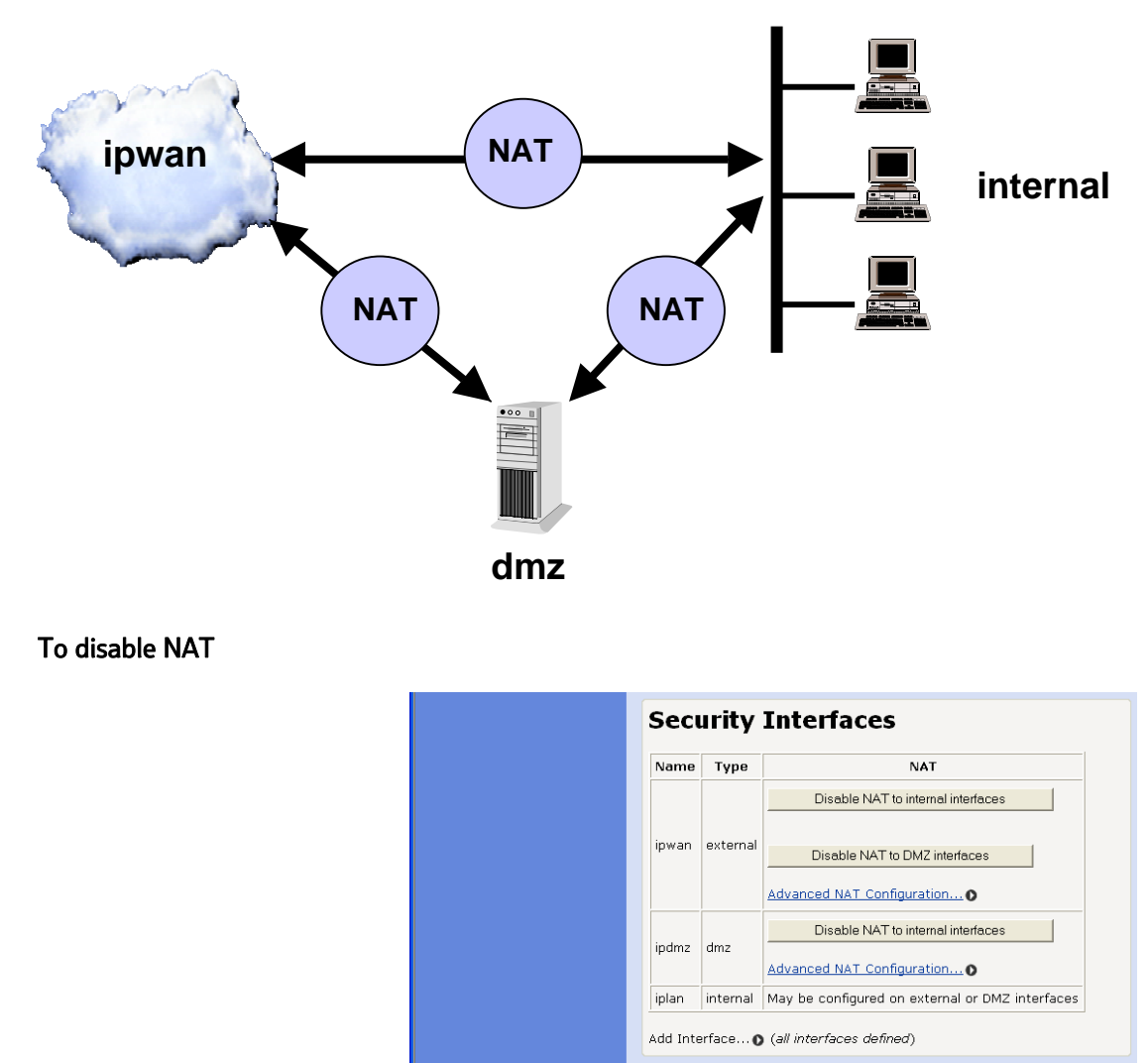

- Select "Disable NAT to ... (Interface)"
- Restart the module.

### **Global Address Pools**

A global address pool is used to assign a range of public IP addresses to a WAN interface. This can be used in conjunction with Reserved Mapping to associate the public IP addresses on the WAN interface with specific servers/applications on the DMZ or LAN.

• Select "Advanced NAT Configuration ..."

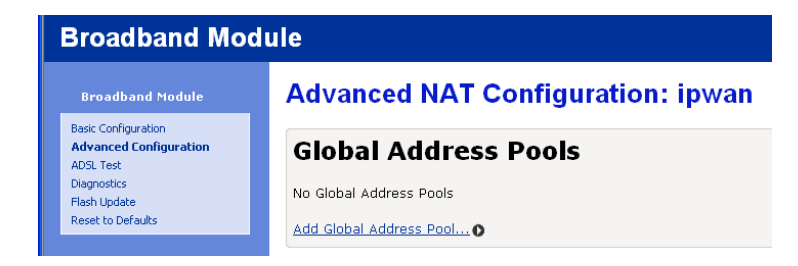

• Select "Add Global Address Pool ..."

The following screen is displayed.

| Broadband Mo                                                              | dule              |                             |            |                            |
|---------------------------------------------------------------------------|-------------------|-----------------------------|------------|----------------------------|
| Broadband Module                                                          | NAT Ad            | d Global Addre              | ss Pool: i | pwan                       |
| Basic Configuration<br>Advanced Configuration<br>ADSL Test<br>Diagnostics | Add Gl            | obal Address                | Pool       |                            |
| Flash Update<br>Reset to Defaults                                         | Interface<br>Type | Use Subnet<br>Configuration | IP Address | Subnet Mask/I<br>Address 2 |
| Advanced Setup                                                            | internal 💌        | Use Subnet Mask             |            |                            |
| Admin Accounts<br>Firewall & Security<br>IP Routes<br>DHCP Server         | Add Glo           | bal Address Pool            |            |                            |

- Select an interface from the drop down list
- Enter an IP address and subnet mask, or enter the first and last IP addresses in the range
- Select "Add Global Address Pool"

### **Reserved Mappings**

Reserved mappings are used to create exceptions to the normal NAT rules to allow incoming access to a specific server or application on the DMZ or LAN. A static route is defined between an external IP address and internal IP addresses. Reserved mapping is also called Port address Translation or Port Forwarding.

• Select "Advanced NAT Configuration ..."

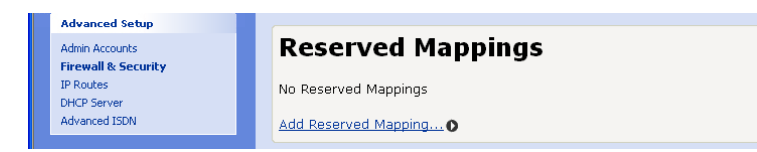

• Select "Add Reserved Mapping ... "

| NAT Add Res                                      | served M  | apping:     | ipwar                         |     |       |     |
|--------------------------------------------------|-----------|-------------|-------------------------------|-----|-------|-----|
| Add Reserv                                       | ed Mapp   | oing        |                               |     |       |     |
| IP Addre                                         | Transport | Exter<br>Ra | External Port Inte<br>Range F |     |       |     |
| Global                                           | Internal  | Туре        | Start                         | End | Start | End |
| 0.0.0.0<br>(Set to 0.0.0.0 to<br>use the primary |           | icmp 💌      | 0                             | 0   | 0     | 0   |

• Enter the following parameters:

| Global IP address      | This is the public IP address assigned to the WAN interface     |
|------------------------|-----------------------------------------------------------------|
| Internal IP Address    | This is the internal IP address of the server on the LAN        |
| Transport Type         | Select a protocol from the drop down list                       |
| External Port<br>Range | A port or port range can be defined for the external IP address |
| Internal Port<br>Range | A port or port range can be defined for the internal IP address |

• Select "Add Reserved Mapping"

# Policies, Triggers, Intrusion Detection, Logging

The security policy settings, stateful inspection triggers, intrusion policy detection and logging settings can be displayed and changed.

### **Security Policy**

Three types of filters can be defined in the firewall:

Port Filters are used to allow or block a specific TCP/IP application level protocol. The parameters used to specify this filter are source and destination IP address or range of addresses, a transport level protocol TCP/UDP/ICMP), and a port or range of ports which define the application level protocol.

Raw IP Filters are used to allow or block a specific protocol (non TCP/IP) carried within an IP packet. The parameters used to specify this filter are source and destination IP address or range of addresses, and a protocol number which identifies the protocol carried in the IP packet.

Host Validators are used to block all traffic from a specific host. The parameter used to specify this filter are an IP address or range of addresses.

Note that if invalid filter entries are added, an error message will be displayed when the configuration is saved.

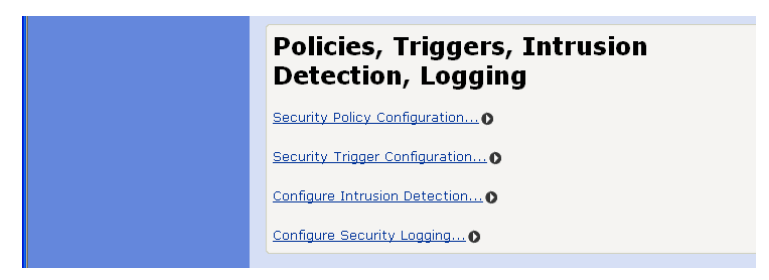

• Select "Security Policy Configuration ..."

| Broadband Module                                           |                     |                           |                              |                   |                       |  |  |  |  |
|------------------------------------------------------------|---------------------|---------------------------|------------------------------|-------------------|-----------------------|--|--|--|--|
| Broadband Module                                           | Security            | Policy                    | Configu                      | ation             |                       |  |  |  |  |
| Basic Configuration<br>Advanced Configuration<br>ADSL Test | Curren              | Current Security Policies |                              |                   |                       |  |  |  |  |
| Flash Update<br>Reset to Defaults                          | Interface<br>Type 1 | Interface<br>Type 2       | Validators                   | Policy (          | Configuration         |  |  |  |  |
| Advanced Setup                                             | external            | internal                  | Only listed<br>hosts blocked | Port<br>Filters O | Host<br>Validators () |  |  |  |  |
| Admin Accounts<br>Firewall & Security                      | external            | dmz                       | Only listed<br>hosts blocked | Port<br>Filters O | Host<br>ValidatorsO   |  |  |  |  |
| DHCP Server<br>Advanced ISDN                               | dmz                 | internal                  | Only listed<br>hosts blocked | Port<br>FiltersO  | Host<br>Validators O  |  |  |  |  |
|                                                            | Return to Inte      | erface List O             |                              |                   |                       |  |  |  |  |

• Select "Port Filters ... " for an interface (external/internal, external/dmz, dmz/internal)

The following screen is displayed for the interface selected

| Source      | ource Destination | Destination | Destination | IP    | Source<br>Port |       | Destination<br>Port |          | Direction |  |  |
|-------------|-------------------|-------------|-------------|-------|----------------|-------|---------------------|----------|-----------|--|--|
| Address     | Address           | Protocol    | Min         | Max   | Min            | Max   | Inbound             | Outbound |           |  |  |
| Any         | Any               | ICMP        | N/A         | N/A   | N/A            | N/A   | false               | true     | Delete    |  |  |
| Any         | Any               | тср         | 0           | 65535 | o              | 65535 | false               | true     | Delete    |  |  |
| Any         | Any               | UDP         | 0           | 65535 | 0              | 65535 | false               | true     | Delete    |  |  |
| Any         | Any               | UDP         | 0           | 65535 | 5060           | 6000  | true                | true     | Delete    |  |  |
| dd TCP or   | UDP Filter        |             |             |       |                |       |                     |          |           |  |  |
| dd Raw IP   | Filter            |             |             |       |                |       |                     |          |           |  |  |
| eturn to Po | olicy List        |             |             |       |                |       |                     |          |           |  |  |

# Firewall Port Filters: external-internal

This screen lists the filters currently in effect for that interface.

### **Adding Port Filters**

• Select "Add TCP or UDP Filter"

The following screen is displayed

| ouurce auuress                          |                                            | Drotocol | aource                                     | Destination                          |         | 0.1011   |
|-----------------------------------------|--------------------------------------------|----------|--------------------------------------------|--------------------------------------|---------|----------|
|                                         | address                                    | Protocol | port                                       | port                                 | Inbound | Outbound |
| P Address:<br>0.0.00<br>Mask:<br>0.0.00 | IP Address:<br>0.0.0.0<br>Mask:<br>0.0.0.0 |          | Range<br>Start -<br>End<br>0<br>-<br>65535 | Range Start<br>- End<br>0 -<br>65535 | Allow   | Allow    |
| pply                                    | 1                                          |          | J                                          | 1                                    | J       | ]        |

• Enter the following parameters

- Source address
- Mask is always 255.255.255.255
- IP Destination address
- Mask is always 255.255.255.255
- Protocol, TCP or UDP
- Source port or range of ports (associated with source IP address)
- Destination port or range of ports (associated with destination IP address)
- Direction, Inbound or Outbound
- Select "Apply"
- Save the new configuration
- Restart the module

### Adding Raw IP Filters

Filters based on IP address and protocol only can be added to the security level displayed.

• Select "Add Raw Filter"

The following screen is displayed

### Firewall Add TCP/UDP Port Filter: external-internal

| Pourso addrocc                  | Destination                     | Brotocol | Source                            | Destination                 | Dire    | ection   |
|---------------------------------|---------------------------------|----------|-----------------------------------|-----------------------------|---------|----------|
| source address                  | address                         | Protocol | port port                         |                             | Inbound | Outbound |
| IP Address:<br>0.0.0.0<br>Mask: | IP Address:<br>0.0.0.0<br>Mask: |          | Range<br>Start -<br>End<br>0<br>- | Range Start<br>- End<br>0 - | Allow   | Allow    |
| Apply                           | 10.0.0                          |          | 65535                             |                             |         |          |
| Return to Filter List           |                                 |          |                                   |                             |         |          |
| teturn to Policy List           |                                 |          |                                   |                             |         |          |
| eturn to Interface I            | List                            |          |                                   |                             |         |          |

Enter the following parameters

- IP Source address and Subnet Mask
- IP Destination address and Subnet Mask
- IP Protocol
- Direction, Inbound or Outbound
- Select "Apply"
- Save the new configuration
- Restart the module

#### **Host Validators**

Traffic to or from specific hosts can be blocked by the firewall.
| roadband Mo                                                       | dule                |                           |                              |                                  |                     |  |  |
|-------------------------------------------------------------------|---------------------|---------------------------|------------------------------|----------------------------------|---------------------|--|--|
| Broadband Module<br>Iasic Configuration<br>Idvanced Configuration | Curren              | Current Security Policies |                              |                                  |                     |  |  |
| Nagnostics<br>Hash Update<br>Reset to Defaults                    | Interface<br>Type 1 | Interface<br>Type 2       | Validators                   | Policy (                         | Configuration       |  |  |
| dvanced Setup                                                     | external            | internal                  | Only listed<br>hosts blocked | Port<br>Filters                  | Host<br>Validators  |  |  |
| dmin Accounts<br>i <b>rewall &amp; Security</b>                   | external            | dmz                       | Only listed<br>hosts blocked | Port<br>FiltersO                 | Host<br>ValidatorsC |  |  |
| HCP Server<br>dvanced ISDN                                        | dmz                 | internal                  | Only listed<br>hosts blocked | <u>Port</u><br>Filters… <b>≬</b> | Host<br>Validators  |  |  |

• Select "<u>Host Validators</u>..." for a particular interface

The following screen is displayed

| Broadband Mod                                      | Broadband Module                         |  |  |  |  |
|----------------------------------------------------|------------------------------------------|--|--|--|--|
| Broadband Module                                   | Configure Validators: external-internal' |  |  |  |  |
| Basic Configuration<br>Advanced Configuration      | Host Validators                          |  |  |  |  |
| Diagnostics<br>Flash Update<br>Reset to Defaults   | No Host Validators Defined               |  |  |  |  |
| Advanced Setup                                     | Add Host Validator                       |  |  |  |  |
| Admin Accounts<br>Firewall & Security<br>IP Routes | Return to Interface List                 |  |  |  |  |
| DUGD Comm                                          |                                          |  |  |  |  |

• Select "Add <u>Host Validator ... "</u> for the selected interface

| Broadband Mo                                                                                         | dule                                                                                |
|----------------------------------------------------------------------------------------------------|-------------------------------------------------------------------------------------|
| Broadband Module<br>Basic Configuration<br>Advanced Configuration                                    | Firewall Add Host Validator: external-<br>internal                                  |
| ADSL Test<br>Diagnostics<br>Flash Update<br>Reset to Defaults                                        | Add Host Validator Host IP Address: 192.168.1.7                                     |
| Advanced Setup<br>Admin Accounts<br>Firewall & Security<br>IP Routes<br>DHCP Server<br>Advanced ISDN | Host Subnet Mask: [255.255.0]<br>Direction: both -                                  |
|                                                                                                    | Return to Validator List •<br>Return to Policy List •<br>Return to Interface List • |

- Enter the host IP address and Subnet mask
- Select the direction, "Inbound", "Outbound" or "Both"
- Select "Apply"
- Save the new configuration
- Restart the module

## **Application Level Gateways**

There are certain applications that NAT and Firewall configurations cannot manage. In many cases, ALGs (Application Level Gateways) are needed to translate and transport packets correctly. An ALG provides a service for a specific application such as FTP (File Transfer Protocol). Incoming packets are checked against existing NAT rules or Firewall filters, IP addresses are evaluated and detailed packet analysis is performed. If necessary, the content of a packet is modified, and if a secondary port is required, the ALG will open one. The ALG for each application does not require any configuration.

ALG support is provided for the following applications. If support is required for additional applications, security triggers can be configured for these.

| Application                                  | TCP Port    | UDP Port |
|----------------------------------------------|-------------|----------|
| AIM (AOL Instant Messenger)                  | 5190        | N/A      |
| FTP (File Transfer Protocol)                 | 21          | N/A      |
| IKE (Internet Key Exchange)                  | N/A         | 500      |
| ILS (Internet Locator Service)               | 389 (+1002) | N/A      |
| MSN (Microsoft Networks)                     | 1863        | N/A      |
| PPTP (Point-to-Point Tunnelling<br>Protocol) | 1723        | N/A      |
| RSVP (Resource Reservation Protocol)         | N/A         | N/A      |
| L2TP (Layer 2 Tunnelling Protocol)           | N/A         | 1701     |
| SIP (Session Initiation Protocol)            | 5060        | 5060     |

## Security Trigger

A security trigger can be defined for applications that are not supported by the ALGs listed above. A security trigger allows the firewall to dynamically open and close secondary ports associated with a particular application and to specify the maximum length of time the port remains open.

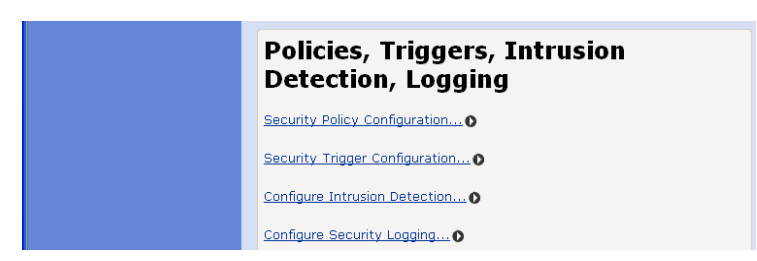

• Select "Security Trigger Configuration ..."

| urren             | t Sec                   | urity                 | Triggei                              | rs                                 |                            |                             |                               |                                      |                 |
|-------------------|-------------------------|-----------------------|--------------------------------------|------------------------------------|----------------------------|-----------------------------|-------------------------------|--------------------------------------|-----------------|
|                   |                         |                       |                                      | Security                           | Triggers                   |                             |                               |                                      |                 |
| Transport<br>Type | Port<br>Number<br>Start | Port<br>Number<br>End | Secondary<br>Port<br>Number<br>Start | Secondary<br>Port<br>Number<br>End | Allow<br>Multiple<br>Hosts | Max<br>Activity<br>Interval | Enable<br>Session<br>Chaining | Enable<br>UDP<br>Session<br>Chaining | B<br>Ac<br>Repl |
| tcp               | 1720                    | 1720                  | 1024                                 | 65535                              | false                      | 30000                       | true                          | false                                | true            |
| udp               | 51200                   | 51201                 | 1024                                 | 65535                              | false                      | 3000                        | false                         | false                                | false           |
| tcp               | 51210                   | 51210                 | 1024                                 | 65535                              | false                      | 3000                        | true                          | false                                | false           |

Current security triggers are displayed. There is an option to delete each entry.

• Select "<u>New Trigger"</u>

The following screen is displayed

| Transport<br>Type | Port<br>Number<br>Start | Port<br>Number<br>End | Secondary<br>Port<br>Number<br>Start | Secondary<br>Port<br>Number<br>End | Allow<br>Multiple<br>Hosts | Max<br>Activity<br>Interval | Enable<br>Session<br>Chaining | Enable<br>UDP<br>Session<br>Chaining | F |
|-------------------|-------------------------|-----------------------|--------------------------------------|------------------------------------|----------------------------|-----------------------------|-------------------------------|--------------------------------------|---|
| tcp 💌             |                         |                       | 1024                                 | 65535                              | Allow 💌                    |                             | Allow 💌                       | Allow 💌                              | Γ |
| Apply             |                         |                       |                                      |                                    |                            |                             |                               |                                      |   |

• Enter the following parameters

| Transport Type                 | Adds a trigger for a TCP or UDP application                                                                                                    |
|--------------------------------|----------------------------------------------------------------------------------------------------|
| Port Number Start              | Sets the start of the trigger port range for the control session                                                                                                    |
| Port Number End                | Sets the end of the trigger port range for the control session                                                                                                    |
| Secondary Port Number<br>Start | Sets the start port range that the trigger will open                                                                                                    |
| Secondary Port Number<br>End   | Sets the end of the port range that the trigger will open                                                                                                    |
| Allow Multiple Hosts           | Allow or Block sets whether or not a secondary session can be<br>initiated to/from different remote hosts or the same remote<br>host on an existing trigger                          |
| Max Activity Interval          | The max interval time in milliseconds between the use of the secondary port sessions. If a secondary port opened by a trigger has not been used for the specified time, it is closed |
| Enable Session Chaining        | If this is enabled, TCP dynamic sessions also become triggering sessions, which allows multi-level session triggering                                                                |
| UDP Session Chaining           | If this is enabled, UDP dynamic sessions also become triggering sessions, which allows multi-level session triggering                                                                |

| Binary Address<br>Replacement | Sets whether the destination IP address of the incoming packet is replaced with the associated internal IP address to allow NAT traversal |
|-------------------------------|----------------------------------------------------------------------------------------------------|
| Address Translation Type      | Sets address replacement on a particular packet type.                                                                                     |

• Select "Apply"

### **Intrusion Detection**

This is used to detect and block incoming attempts to attack or block traffic to the site.

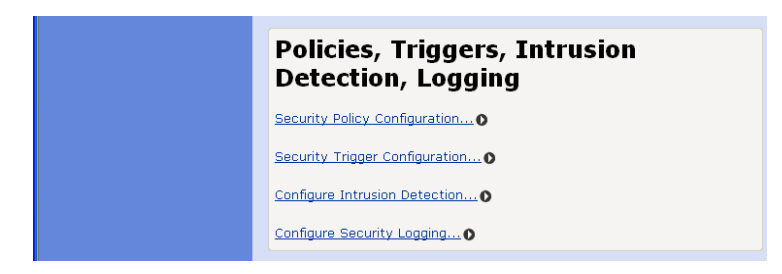

• Select "Configure Intrusion Detection ... "

The following screen is displayed

| false 💌 |                                                                                                    |
|---------|----------------------------------------------------------------------------------------------------|
| false 💌 |                                                                                                    |
| 600     | seconds                                                                                                    |
| 1800    | seconds                                                                                                    |
| 86400   | seconds                                                                                                    |
| 5       | per second                                                                                                    |
| 60      | seconds                                                                                                    |
| 10      | per second                                                                                                    |
| 20      | per second                                                                                                    |
| 10      | seconds                                                                                                    |
| 5       | per second                                                                                                    |
| 15      | per second                                                                                                    |
| 100     | per second                                                                                                    |
|         |                                                                                                    |
|         |                                                                                                    |
|         |                                                                                                    |
|         | false       ▼         false       ▼         600       1800         86400       5         60       1         10       2         10       5         15       100 |

• Enter the following parameters

Use Blacklist

Enables or disables blacklisting of an external host if the firewall has detected an intrusion from that host. Access is denied to that host for 10 minutes.

| Use Victim Protection                 | Enables or disables the blocking of incoming broadcast Ping commands for the period specified in Victim Protection Block duration.                                                                                                    |
|---------------------------------------|----------------------------------------------------------------------------------------------------|
| Victim Protection Block<br>Duration   | The period for which incoming broadcast Pings are blocked.<br>The default setting is 600 seconds.                                                                                                    |
| DOS Attack Block<br>Duration          | If a Denial of Service attack is detected, traffic from that host<br>is blocked for the duration specified here. The default setting<br>is 1800 seconds.                                                                                                    |
| Scan Attack Block<br>Duration         | If scan activity from a host attempting to identify open ports is detected, traffic from that host is blocked for the duration specified here. The default setting is 86400 seconds (1 day).                                                                             |
| Scan Detection<br>Threshold           | If the number of scanning packets counted within the Scan<br>Detection Period exceeds the value set here, a port scan<br>attack is detected. The default setting is 5 per second.                                                                                        |
| Scan Detection Period                 | The duration that scanning type traffic is counted for. The default setting is 60 seconds.                                                                                                    |
| Port Flood Detection<br>Threshold     | This is the maximum number of SYN packets that can be received by a single port before a flood is detected. The default setting is 10 per second.                                                                                                    |
| Host Flood Detection<br>Threshold     | This is the maximum number of SYN packets that can be received from a host before a flood is detected. The default setting is 20 per second.                                                                                                    |
| Flood Detection Period                | If the number of SYN floods counted within this duration<br>exceeds either the Port Flood Detection Threshold or the Host<br>Flood Detection Threshold, traffic from the attacker is blocked<br>for the DOS Attack Block Duration. The default setting is 10<br>seconds. |
| Maximum TCP Open<br>Handshaking Count | This is the maximum number (per second) of unfinished TCP handshaking sessions that are allowed before a DOS attack is detected. The default setting is 5 per second.                                                                                                    |
| Maximum Ping Count                    | This is the maximum number of Pings (per second) that are allowed before a DOS attack is detected.                                                                                                    |
| Maximum ICMP Count                    | This is the maximum number of ICMP packets (per second) that are allowed before a DOS attack is detected.                                                                                                    |

- Select "Clear Blacklist" if you wish to clear all external hosts from the blacklist. Select "Apply" Save Configuration ٠
- •
- •
- Restart the module •

## Security Logging

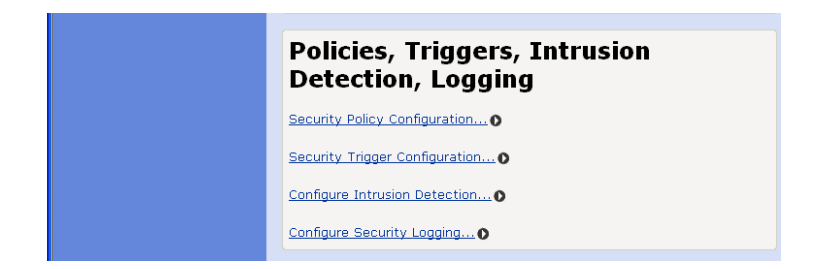

• Select "Configure Security Logging ..."

The following page is displayed

| Securi               | Security Logging State                             |         |                |            |  |
|----------------------|----------------------------------------------------|---------|----------------|------------|--|
| Security Logo        | jing is enabled                                    |         |                |            |  |
| Disable              | Security Logging                                   |         |                |            |  |
| Securi               | ty Event                                           | Loggi   | ng States      |            |  |
| Logging<br>Type      | Status                                             | State   | Level          | Output to: |  |
| Session<br>Logging   | Enabled<br>Level: notice<br>Output to<br>Event Log | Disable | notice  Change | Console    |  |
| Blocking<br>Logging  | Enabled<br>Level: notice<br>Output to<br>Event Log | Disable | notice  Change | Console    |  |
| Intrusion<br>Logging | Enabled<br>Level: notice<br>Output to<br>Event Log | Disable | notice  Change | Console    |  |

Logging is enabled by default for Session Logging, Blocking Logging and Intrusion Logging.

To disable all logging:

• Select "Disable Security Logging"

Session Logging, Blocking Logging and Intrusion Logging.

To disable any of the above

- Select "Disable"
- One of eight logging levels for reporting can be selected from the drop down menu

Emergency Alert Critical Error Warning Notice Informational Debug

• The output can be directed to the Console or the Event Log.

## **IP ROUTES**

This allows static IP routes to be defined.

Existing routes are listed. To change the parameters on an existing route

• Select "IP Routes" in Advanced Configuration menu

The following screen is displayed

| Broadband Mod                                                                                                   | Broadband Module                                                                          |  |  |  |
|----------------------------------------------------------------------------------------------------|-------------------------------------------------------------------------------------------|--|--|--|
| Broadband Module                                                                                                | Edit Routes                                                                               |  |  |  |
| Besic Configuration<br>Advanced Configuration<br>ADSJ. Test<br>Diagnostics<br>Flash Update<br>Reset to Defaults | There are currently no Routes defined.<br><u>Create new Ip V4Route</u> 0<br><u>Help</u> 0 |  |  |  |

• Select "Create new IP V4 route ..."

The following page is displayed

| Broadband Mod                                                                                                  | ule                                       |                              |
|----------------------------------------------------------------------------------------------------|-------------------------------------------|------------------------------|
| Broadband Module                                                                                               | Create Ip                                 | V4Route                      |
| Basic Configuration<br>Advanced Configuration<br>ADSL Test<br>Diagnostics<br>Flash Update<br>Reset to Defaults | Name<br>Destination<br>Gateway<br>Netmask | Value<br>0.0.0  0.0.0  0.0.0 |
| Advanced Setup                                                                                                 | Cost                                      | 1                            |
| Admin Accounts<br>Firewall & Security<br>IP Routes<br>DHCP Server<br>Advanced ISDN                             | Interface<br>Advertise<br>OK Reset        | none 💌<br>false 💌            |
|                                                                                                    | Cancel                                    |                              |

- Enter the following parameters:
  - Destination IP address
  - Gateway IP address
  - Netmask
  - Cost this sets the number of hops counted as the cost of the route.
  - Interface choose from the following:
    - ipwan
    - ipdmz
    - iplan
    - None
  - Advertise true or false
- Select "OK"

The list of routes is displayed again.

## **DHCP Server**

• Select "DHCP Server" in the Advanced Configuration menu

The DHCP Server is displayed

## Enable/Disable

The DHCP server is enabled by default.

| Broadband Module                                                          |                                                                                                    |  |  |  |  |
|---------------------------------------------------------------------------|----------------------------------------------------------------------------------------------------|--|--|--|--|
| Broadband Module                                                          | DHCP Server                                                                                                    |  |  |  |  |
| Basic Configuration<br>Advanced Configuration<br>ADSL Test<br>Diagnostics | This page allows creation of DHCP server subnets and DHCP server fixed<br>host IP/MAC mappings. You may also enable and disable the DHCP server<br>from here. |  |  |  |  |
| Flash Update<br>Reset to Defaults                                         | The DHCP server is currently <i>enabled</i> .                                                                                                    |  |  |  |  |
| Advanced Setup                                                            | Disable                                                                                                    |  |  |  |  |
| Admin Accounts                                                            |                                                                                                    |  |  |  |  |

• Select "Disable" to turn off the DHCP server.

### **DHCP Server Interfaces**

By default the DHCP server operates on the iplan and ipdmz interfaces. There is an option to delete DHCP on each interface.

| Admini Accounts<br>Firewall & Security<br>IP Routes<br>DHCP Server<br>Advanced ISDN | DHCP server interfaces                                                                   |
|-------------------------------------------------------------------------------------|------------------------------------------------------------------------------------------|
|                                                                                     | Use this section to edit the list of IP interfaces that the DHCP server will operate on. |
|                                                                                     | Name Delete?                                                                             |
|                                                                                     | iplan                                                                                    |
|                                                                                     | Apply Reset                                                                              |

## Add new interface

There is an option to tell the DHCP server to operate on the ipwan interface.

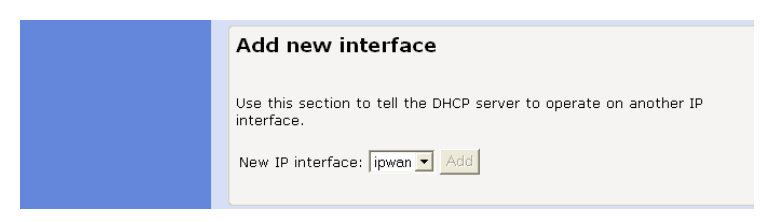

## Existing DHCP Server Subnets

| Existing DH     | CP server s   | ubnets                                              |                                                             |                                  |                                       |         |                        |
|-----------------|---------------|-----------------------------------------------------|-------------------------------------------------------------|----------------------------------|---------------------------------------|---------|------------------------|
| Subnet Yalue    | Subnet Mask   | Use<br>local<br>host<br>address<br>as DNS<br>server | Use<br>local<br>host<br>address<br>as<br>default<br>gateway | Assign<br>Auto<br>Domain<br>Name | Get<br>subnet<br>from IP<br>interface | Delete? |                        |
| 192.168.1.0     | 255.255.255.0 | true 💌                                              | true 💌                                                      | true 💌                           | iplan 💌                               |         | Advanced<br>Options () |
| 192.168.0.0     | 255.255.255.0 | true 💌                                              | true 💌                                                      | true 💌                           | ipdmz 💌                               |         | Advanced<br>OptionsO   |
| Apply Reset     |               |                                                     |                                                             |                                  |                                       |         |                        |
| Create new Subn | <u>et</u> 0   |                                                     |                                                             |                                  |                                       |         |                        |
| Help            |               |                                                     |                                                             |                                  |                                       |         |                        |

The settings for the existing subnets on the iplan and ipdmz are displayed. All displayed parameters can be changed – change the setting to a new value and click "Apply". To delete a subnet, check the associated box and select "Apply".

### To create a new subnet

• Select <u>Create new subnet ...</u>

The screen displayed is the same as Edit DHCP server subnet in the following section.

## **Advanced Options**

• Select Advanced Options

Parameters for this subnet

| Edit DHCP server su                                                                                                    | ıbnet                                                                                                    |                                                                |  |  |  |
|----------------------------------------------------------------------------------------------------|----------------------------------------------------------------------------------------------------|----------------------------------------------------------------|--|--|--|
| This page allows you to change an existing DHCP server subnet. This can<br>include moving the subnet, offering a different range of addresses on the<br>subnet, or altering option configuration parameters offered to DHCP<br>clients on this subnet. |                                                                                                    |                                                                |  |  |  |
|                                                                                                    |                                                                                                    |                                                                |  |  |  |
| Parameters for this sub                                                                                                    | onet                                                                                                    |                                                                |  |  |  |
| Edit the definition of the DHCP subr<br>the subnet value and subnet mask<br>interface using the <b>Get subnet fro</b><br>track the IP address and subnet mainterface.                                                                                  | et here. If you do not v<br>by hand, you may inste<br><b>m IP interface</b> field. Th<br>ask belonging to the cho | vish to specify<br>ad select an IP<br>e subnet will<br>osen IP |  |  |  |
| Subnet value                                                                                                    | 192 . 168 . 1                                                                                                    | . 0                                                            |  |  |  |
| Subnet mask                                                                                                    | 255 . 255 . 255                                                                                                   | . 0                                                            |  |  |  |
| Get subnet from IP interface                                                                                                    | iplan 💌                                                                                                    |                                                                |  |  |  |
| Maximum lease time                                                                                                    | 259200                                                                                                    | seconds                                                        |  |  |  |
| Default lease time                                                                                                    | 259200                                                                                                    | seconds                                                        |  |  |  |

The current subnet parameters are shown. These can be changed as required.

### IP addresses to be available on this subnet

## IP addresses to be available on this subnet You need to make sure that the start and end addresses offered in this You need to make sure that the start and end dual boot and the sub-range are within the subnet you defined above. Alternatively, you may range are within the subnet you defined above. Alternatively, you may range are within the subnet you have range are within the subnet you have range are within the subnet you have range are within the subnet you have range are within the subnet you have range are within the subnet you have range are within the subnet you have range are within the subnet you have range are within the subnet you have range are within the subnet you have range are within the subnet you have range are within the subnet you have range are within the subnet you have range are within the subnet you have range range range range range range range range range range range range range range range range range range range range range range range range range range range range range range range range range range range range range range range range range range range range ra

| спеск the <b>Use a default range</b> box :<br>pool on this subnet. | to assign a sultable default IP addi |
|--------------------------------------------------------------------|--------------------------------------|
| Start of address range                                             | 192 , 168 , 1 , 2                    |
| End of address range                                               | 192 . 168 . 1 . 21                   |
| Use a default range                                                |                                      |

The range of IP addresses available on the subnet is shown. These can be changed if required.

## **DNS Server option information**

## DNS server option information

Enter the addresses of Primary and Secondary DNS servers to be provided to DHCP clients on this subnet. You may instead allow DHCP server to specify its own IP address by clicking on the Use local host address as DNS server checkbox.

| Primary DNS server address           | 0                       | . 0 | . 0 | . 0 |
|--------------------------------------|-------------------------|-----|-----|-----|
| Secondary DNS server address         | 0                       | . 0 | . 0 | . 0 |
| Use local host address as DNS server | $\overline{\mathbf{v}}$ |     |     |     |

The default setting is use local host as the DNS server - all DNS requests are sent to the default gateway 192.168.1.1 which then relays the request to the DNS addresses negotiated at start up.

Specific DNS servers can be defined if required.

### Default gateway option information

### Default gateway option information

Use local host as default gateway  $\overline{\mathbf{v}}$ 

Use local host as default gateway is checked by default.

### Additional option information

| Additional option information                                                                                                    |
|----------------------------------------------------------------------------------------------------|
| Add and remove items from this list to configure additional option<br>information you would like the DHCP server to give to clients on this<br>subnet. |
| Create new DHCP option ()                                                                                                    |
| OK Reset                                                                                                    |
| Cancel                                                                                                    |

Select Create new DHCP option ...

## **Create DHCP server configuration option**

This page allows you to set up a new DHCP server configuration option that will be sent to DHCP clients on this subnet.

| Create new DHCP option                                                                                                    |                                                                                                    |
|----------------------------------------------------------------------------------------------------|----------------------------------------------------------------------------------------------------|
| Choose which option you would like to<br>Then fill in the text box to specify wh<br>should request a value for the chose.<br><b>WINS servers</b> , may be a list of IP ac<br>seperated by commas, as in the follo<br>192.168.219.1, 192.168.220.1 | o configure using the drop down list.<br>Nat will be sent to DHCP clients if they<br>n option. Some of the options, such as<br>Idresses. You should type them in<br>Wing example: |
| Option name                                                                                                    | Default gateway 💌                                                                                                    |
| Option value           OK         Reset           Cancel                                                                                                    | Default gateway<br>Domain name<br>IRC server<br>HTTP server<br>SMTP server<br>POP3 server<br>NNTP server<br>WINS servers                                                          |
|                                                                                                    | Time servers                                                                                                    |

- Select one of the following options from the drop down menu:
  - Default gateway Domain name IRC server HTTP server SMTP server POP3 server NNTP server WINS server Time server
- Enter the option value in the field below.
- Select OK

## To always assign the same IP address to a host

The same IP address will always be assigned to a specific host with the specified MAC address.

| Existing DH       | CP server s       | ubnets                                              |                                                             |                                  |                                       |         |                              |
|-------------------|-------------------|-----------------------------------------------------|-------------------------------------------------------------|----------------------------------|---------------------------------------|---------|------------------------------|
| Subnet Value      | Subnet Mask       | Use<br>local<br>host<br>address<br>as DNS<br>server | Use<br>local<br>host<br>address<br>as<br>default<br>gateway | Assign<br>Auto<br>Domain<br>Name | Get<br>subnet<br>from IP<br>interface | Delete? |                              |
| 192.168.1.0       | 255.255.255.0     | true 💌                                              | true 💌                                                      | true 💌                           | iplan 💌                               |         | Advanced<br>Options          |
| 192.168.0.0       | 255.255.255.0     | true 💌                                              | true 💌                                                      | true 💌                           | ipdmz 💌                               | Γ       | Advanced<br>Options <b>0</b> |
| Apply Reset       |                   |                                                     |                                                             |                                  |                                       |         |                              |
| Create new Subn   | <u>et</u> 0       |                                                     |                                                             |                                  |                                       |         |                              |
| Help              |                   |                                                     |                                                             |                                  |                                       |         |                              |
| There are current | ly no DHCP serve: | r fixed IP/N                                        | /AC mappir                                                  | ngs define                       | d.                                    |         |                              |
| Create new Fixed  | Host O            |                                                     |                                                             |                                  |                                       |         |                              |
| Help              |                   |                                                     |                                                             |                                  |                                       |         |                              |

• Select "Create new Fixed Host ..."

# Create new DHCP server fixed host IP/MAC mapping

| Add new mapping                                                                                                    |                                                                                                    |                                                                                              |
|----------------------------------------------------------------------------------------------------|----------------------------------------------------------------------------------------------------|----------------------------------------------------------------------------------------------|
| Define your new fixed mapping here<br>given to the host with the MAC add<br>not clash with an IP address already<br>You should also ensure that there is<br>address to reside in. The MAC addre<br>hexadecimal pairs seperated by colo | . The IP address you cl<br>ress you specify. The II<br>r present in a dynamic<br>a suitable subnet defir<br>ass should be expressed<br>ons, e.g. <b>00:20:2b:01:</b> | hoose will be<br>Paddress must<br>address range,<br>hed for the IP<br>1 as 6<br><b>D2:03</b> |
| IP address                                                                                                    |                                                                                                    |                                                                                              |
| MAC address                                                                                                    |                                                                                                    |                                                                                              |
| Maximum lease time                                                                                                    | 259200                                                                                                    | seconds                                                                                      |
| Cancel                                                                                                    |                                                                                                    |                                                                                              |

- Enter the IP address to be assigned to the host
- Enter the MAC address of the host
- Enter the maximum lease time in seconds
- Select "OK"

## **ADVANCED ISDN**

Additional optional ISDN settings can be entered here.

• Select "Advanced ISDN" from the Advanced Configuration menu

## Call Log

This option is used for system maintenance and is disabled by default.

| 1 | e                                                                                                    |
|---|----------------------------------------------------------------------------------------------------|
|   | Edit PPPolsdn Settings                                                                                                    |
|   | Call Log                                                                                                    |
|   | The ISDN Call Log is currently <b>disabled</b> . To retrieve the ISDN Call Log,<br>right-click here and select "Save Target As". |
|   | • Disabled - Do not log ISDN Calls                                                                                               |
|   | $^{\rm C}$ Enabled - Log ISDN Calls made for the next 5 days.                                                                    |
|   | Apply                                                                                                    |

## Options

Additional parameters can be entered for ISDN

| Name                 | Value              |         |
|----------------------|--------------------|---------|
| Backup Telephone Num | ber                |         |
| Number of Retries    | 6                  |         |
| Retry Interval       | 30                 | seconds |
| Initial Period       | 3                  | minutes |
| Recurring Period     | 10                 | minutes |
| Idle Timer           | 30                 | seconds |
| Maximum Calls/day    | 0                  |         |
| Auto Recovery On     | Enabled C Disabled |         |
| Auto Recovery Timer  | 30                 | minutes |

| Backup Telephone Number | If the ISP provides a secondary telephone number for Internet access in case the primary number is unavailable, it can be entered here.                                                                                                    |
|-------------------------|----------------------------------------------------------------------------------------------------|
| Number of Retries       | If the first attempt to establish an ISDN connection is<br>unsuccessful, the module automatically redials the number. The<br>user configures the number of times the number is redialled<br>within the range 1 - 255. The default setting is 30 retries. The<br>number of retries applies first to the main telephone number and<br>then to the backup telephone number if it is enabled. If a<br>connection cannot be established on the backup number after the<br>last retry, no further attempt is made to establish a connection. |
|                         | No limit is placed on the number of retries if ' 0' (zero) is specified as the number of retries.                                                                                                    |
| Retry Interval          | This defines the time interval between retry attempts and is programmable within the range 5 - 60 seconds. The default setting is 10 seconds.                                                                                                    |
| Initial Period          | During an ISDN call a timer is set to disconnect the call if no data is sent or received for a period of time.                                                                                                    |
|                         | Three timers are used:                                                                                                    |
|                         | The Initial Period defines the period from the start of the call to<br>the end of the initial billing period. This can be set by the user to<br>the initial billing period of the ISDN call. This information is<br>available from the service provider. The range is between 0 and<br>60 minutes. The default setting is 3 min.                                                                                                    |
| Recurring Period        | The Recurring period defines the recurring billing period. The range is between 0 and 60 minutes. This can be set by the user to the recurring billing period of the ISDN call. This information is available from the service provider. The range is 0 to 60 minutes. The default setting is 3 min.                                                                                                    |
| Idle Timer              | The Idle timer monitors the call for a period before the expiry of<br>the initial billing period and subsequent recurring periods. If no<br>data is present during the idle timer period, the call is<br>automatically disconnected at the end of that billing period. The<br>default setting is 30 secs and the range is 0 - 120 secs.                                                                                                    |
|                         | If the Initial Period and the Recurring Period are set to zero, no cost control is applied and the call will always remain connected                                                                                                    |

|                     | regardless of whether data is present or not until the call is manually disconnected.                                                                                                    |
|---------------------|----------------------------------------------------------------------------------------------------|
|                     | If the Initial Period is set to zero, and the Recurring period is set<br>to a non-zero value, then the call is only monitored for idle<br>periods during the Recurring Period.                                                                                                    |
|                     | If the Initial Period is set to a non-zero value, and the Recurring<br>Period is set to zero, then the call is only monitored for idle<br>periods during the Initial Period. If the call is still connected after<br>the Initial Period, it will remain connected until manually<br>disconnected.                                                                                           |
| Maximum Calls/day   | A call counter sets a threshold on the maximum number of ISDN calls allowed per day. When this threshold is exceeded, ISDN is disabled. This is designed to control the number of calls inadvertently made by applications without the knowledge of the user. The range is 0 -1000. When this is set to 0 (the default setting), there is no limit on the number of calls that can be made. |
|                     | The counter is automatically set to zero at midnight each day.                                                                                                    |
| Auto Recovery On    | When enabled, the auto recovery timer becomes active.                                                                                                    |
| Auto Recovery Timer | A timer option is provided to automatically re-enable the ISDN after the retry threshold is reached. The timer range is 1 - 120 minutes. The default setting is 30 minutes.                                                                                                    |

- Enter the new parameters
- Select "Change" ("Reset" restores the default values)

## **ADSL TEST**

This performs a series of diagnostic tests on the ADSL connection and displays the test results.

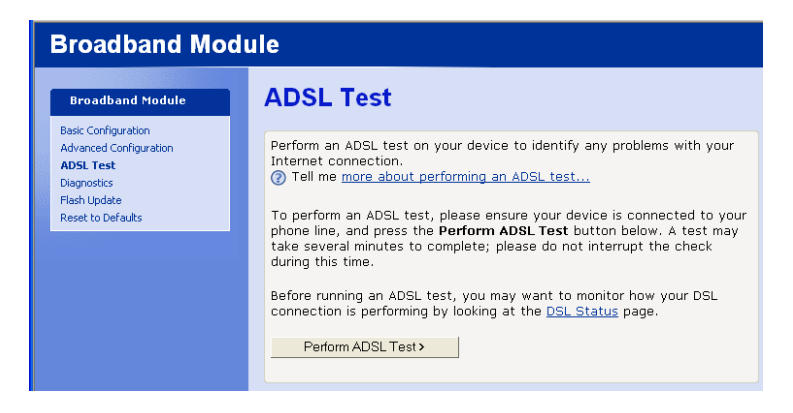

• Select "Perform ADSL Test"

The tests are performed and the results are displayed.

| Result | Test                         | Diagnostic                             | Cause                     |
|--------|------------------------------|----------------------------------------|---------------------------|
| Passed | User diagnostics<br>complete | -                                      | ADSL connection OK        |
| Failed | Physical connection          | WAN port<br>connecting:<br>handshaking | ADSL line<br>disconnected |

## BT Versatility Broadband Module/Broadband Module Plus Manual

| Aborted | User's ppp               | Configuration               | Incorrect username or                                          |
|---------|--------------------------|-----------------------------|----------------------------------------------------------------|
|         | connection               | changed during test         | password                                                       |
| Failed  | User's ppp<br>connection | ppp connection<br>establish | Incorrect protocol<br>(Type of Access)<br>Incorrect VPI or VCI |

## **DSL Status**

• Select <u>DSL Status</u> on the ADSL Test page

| Operational mode<br>State<br>Trained transmit bit rate<br>Trained receive bit rate                                                                                                    | Inactive<br>HandShake<br>O kbps<br>O kbps                     |
|----------------------------------------------------------------------------------------------------|---------------------------------------------------------------|
| Upstream power<br>Local Fast channel FEC error count<br>Local Interleaved channel FEC error count<br>Local Fast channel CRC<br>Local Interleaved CRC<br>Local line attenuation<br>Local signal-to-noise margin<br>Local LOS<br>Local SEF | 0.0 dB<br>0<br>0<br>0<br>0<br>0<br>0.0 dB<br>0.0 dB<br>0<br>0 |
| Remote Fast channel FEC error count<br>Remote Interleaved channel FEC error count<br>Remote Fast channel CRC<br>Remote Interleaved CRC<br>Remote line attenuation<br>Remote signal-to-noise margin<br>Remote LOS<br>Remote SEF           | 0<br>0<br>0<br>0<br>0 0<br>0<br>0<br>0<br>0<br>0<br>0         |

This page displays a range of DSL parameters indicating line speed and quality.

| Parameter                 | Description                                                                                                    |  |
|---------------------------|----------------------------------------------------------------------------------------------------|--|
| Operational Mode          | Inactive – the line is disconnected or the DSL modem is negotiati with the DSLAM                                |  |
|                           | G.DMT or T1.413 - indicates the DSL standard that has been negotiated with the DSLAM                            |  |
| State                     | Showtime – the line is synchronised and the ADSL connection successfully established                            |  |
|                           | Training - the ADSL modem is negotiating line speed with the DSLAM                                              |  |
|                           | Handshake - the handshaking procedure is taking place to determine the nature and capabilities of the endpoints |  |
| Trained transmit bit rate | The upstream line speed                                                                                         |  |
| Trained transmit bit rate | The downstream line speed                                                                                       |  |

| Upstream power                                   | The output power of the ADSL modem                                                        |
|--------------------------------------------------|-------------------------------------------------------------------------------------------|
| Local/Remote fast channel<br>FEC error count     | The fast channel Forward Error Correction error count measured at the near/far end        |
| Local/Remote interleaved channel FEC error count | The interleaved channel Forward Error Correction error count measured at the near/far end |
| Local/Remote fast channel<br>CRC                 | The fast channel Cyclic Redundancy Check error count measured at the near/far end         |
| Local/Remote interleaved channel CRC             | The interleaved channel Cyclic Redundancy Check error count measured at the near/far end  |
| Local/Remote line<br>attenuation                 | The line loss measured at the near/far end                                                |
| Local/Remote signal-to-<br>noise margin          | The signal-to-noise ratio measured at the near/far end                                    |
| Local/Remote LOS                                 | The number of occurrences of Loss of Signal at the near/far end                           |
| Local/Remote SEF                                 | The number of Severely Errored Frames received at the near/far end                        |

## DIAGNOSTICS

This is used for system maintenance and contains the following diagnostic tools.

| Broadband Module                                                                                                  |                                                                                                    |  |
|----------------------------------------------------------------------------------------------------|----------------------------------------------------------------------------------------------------|--|
| Broadband Module                                                                                                  | Diagnostics                                                                                                    |  |
| Advanced Configuration<br>Advanced Configuration<br>ADSL Test<br>Diagnostics<br>Flash Update<br>Reset to Defaults | Welcome to the Broadband Module. Please select a menu option to view<br>diagnostic and status information about your module. |  |
| Diagnostics                                                                                                    |                                                                                                    |  |
| Event Log<br>Ping<br>Logging                                                                                      |                                                                                                    |  |

## **Event Log**

Shows system related events. This provides diagnostic information.

| Broadband Module                                                                                                    |                                                                                                    |  |
|----------------------------------------------------------------------------------------------------|----------------------------------------------------------------------------------------------------|--|
| Broadband Module                                                                                                    | Event log                                                                                                   |  |
| Basic Configuration<br>Advanced Configuration<br>ADSL Test<br><b>Diagnostics</b><br>Flash Update<br>Reset to Defaults | Showing all events<br>(most recent events last; times are since last reboot, or real time if<br>available): |  |
| Diagnostics                                                                                                    | Time Event                                                                                                  |  |
| Event Log<br>Ping<br>Logging                                                                                          | Clear these entries                                                                                         |  |
|                                                                                                    | Select events to view                                                                                       |  |
|                                                                                                    | Select a log View                                                                                           |  |

## Ping

This is used to test the broadband connection.

| Ping                  |                                                                  |      |        |  |  |
|-----------------------|------------------------------------------------------------------|------|--------|--|--|
| This allows you to ch | This allows you to check the availability of the listed services |      |        |  |  |
| Description           | Address                                                          | Ping | Status |  |  |
| Gateway Address       | not currently set                                                | Ping |        |  |  |
| Primary DNS           | not currently set                                                | Ping |        |  |  |
| Secondary DNS         | not currently set                                                | Ping |        |  |  |
| SIP Server            | sip.bbvservice.nat.bt.com                                        | Ping |        |  |  |
| User Defined          |                                                                  | Ping |        |  |  |
| IP Routes             |                                                                  | Ping |        |  |  |
| Ping All              |                                                                  | ,    | ,      |  |  |

## **FLASH UPDATE**

This option is used to update the module with a new version of firmware and is available to engineering support personnel only.

# **RESET TO DEFAULTS**

This resets the module to the factory default settings.

Select "Reset to Defaults" from the Advanced Configuration menu

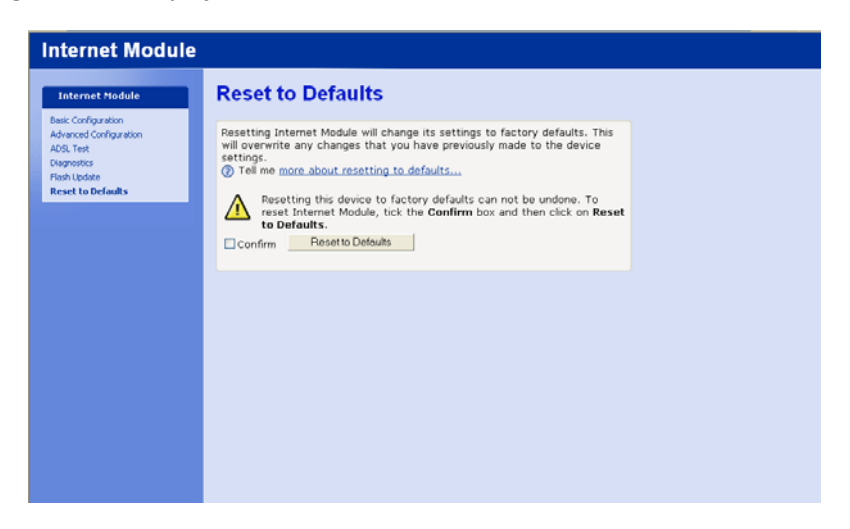

Check the "Confirm" box Select "Reset to Defaults"

The default settings are restored.

# APPENDIX A

Setting up wireless networking on a PC using the recommended settings in WLAN setup

Enter the settings used in the initial WLAN setup (page 44) in the table below. Refer to this table when setting up PCs to connect to the WLAN  $\,$ 

| Network Name / SSID            |  |
|--------------------------------|--|
| WPA Pass Phrase                |  |
| PCs Allowed to connect to WLAN |  |
| MAC Address (1)                |  |
| MAC Address (2)                |  |
| MAC Address (3)                |  |
| MAC Address (4)                |  |
| MAC Address (5)                |  |
| MAC Address (6)                |  |
| MAC Address (7)                |  |
| MAC Address (8)                |  |

This procedure describes setting up WPA security on a PC with Windows XP. For other operating systems, please consult your PC user manual. Note that some older wireless LAN adapters do not support WPA.

- Click "Start" on the task bar of the PC
- Click "Control Panel"

| - Co  | ontrol        | Panel    |             |                 |                            |                           |                             |                         |                          |                           | L                             |      |
|-------|---------------|----------|-------------|-----------------|----------------------------|---------------------------|-----------------------------|-------------------------|--------------------------|---------------------------|-------------------------------|------|
| Eile  | Edit          | View     | Favorite    | s <u>T</u> ools | Help                       |                           |                             |                         |                          |                           |                               | -    |
| G     | Back          | e        | ) • 💋       | i 🔎 s           | earch 🜔 Fo                 | Iders 🛄 -                 |                             |                         |                          |                           |                               |      |
| Addre | 55 🗗          | Contro   | Panel       |                 |                            |                           |                             |                         |                          |                           | ~                             | 🔁 Go |
| 1     | Cont          | rol Pa   | nel         | ۲               | Ġ,                         | 1                         | 5                           | -                       | 2                        | *                         | <b>P</b>                      |      |
| Ū     | <b>}</b> Swit | th to Ca | ategory Vie | BW              | Accessibility<br>Options   | Add Hardware              | Add or<br>Remov             | Administrative<br>Tools | Automatic<br>Updates     | Bluetooth<br>Devices      | Broadcom ASF<br>Configuration |      |
| 5     | ee Alsi       | ,        |             | ۲               |                            | P                         |                             | -                       | N                        | 1                         | and the                       |      |
| 4     | Wind          | lows Up  | odate       |                 | Broadcom<br>Control Suite  | Date and Time             | Display                     | Find Fast               | Folder Options           | Fonts                     | Game<br>Controllers           |      |
| ۲     | ) Help        | and Su   | pport       |                 |                            | <b>9</b>                  | -                           | 1                       | Ö                        |                           | PL                            |      |
|       |               |          |             |                 | Intel(R) GMA<br>Driver for | Internet<br>Options       | Java Plug-in                | Keyboard                | Mouse                    | Network<br>Connections    | PatchLink<br>Update           |      |
|       |               |          |             |                 | 1                          |                           | 4                           |                         |                          | <b>S</b>                  | 1                             |      |
|       |               |          |             |                 | Phone and<br>Modem         | Portable Media<br>Devices | Power Options               | Printers and<br>Faxes   | Regional and<br>Language | Scanners and<br>Cameras   | Scheduled<br>Tasks            |      |
|       |               |          |             |                 | ۲                          | Ŧ                         | O,                          | 2                       | S                        |                           | 83                            |      |
|       |               |          |             |                 | Security<br>Center         | SigmaTel<br>Audio         | Sounds and<br>Audio Devices | Speech                  | System                   | Taskbar and<br>Start Menu | User Accounts                 |      |
|       |               |          |             |                 | 6                          |                           |                             |                         |                          |                           |                               |      |
|       |               |          |             |                 | Windows<br>Firewall        | Wireless<br>Network Set   |                             |                         |                          |                           |                               |      |
|       |               |          |             |                 |                            |                           |                             |                         |                          |                           |                               |      |

• Double click the Network Connections icon

| S Network Connections                                                                                         |                                                                                                    |              |
|----------------------------------------------------------------------------------------------------|----------------------------------------------------------------------------------------------------|--------------|
| <u>Eile Edit View Favorites Tools</u>                                                                         | Adva <u>n</u> ced Help                                                                                                    | - <b>1</b> 1 |
| 🌀 Back 👻 🕥 - 🏂 🔎 Se                                                                                           | earch 🍋 Folders 🔢 -                                                                                                    |              |
| Address 🔕 Network Connections                                                                                 |                                                                                                    | 💌 🔁 Go       |
| Network Tasks     Image: Create a new connection       Image: Change Windows Firewall settings       See Also | Dial-up  RAS LAKE Disconnected Conexant D110 MDC V.9x Mo  EAN or High-Speed Internet                                                                                                   |              |
| Network Troubleshooter                                                                                        | Local Area Connection<br>biolabid<br>Broadcom NetXtreme 57xcr Gig Wreless Network Connection<br>Wreless Network Connection<br>Wreless Network Connection<br>Wreless Network Connection |              |
| Control Panel<br>My Network Places<br>My Documents<br>My Computer                                             | Bluetooth Network Connection<br>Bluetooth Device (Personal Ar                                                                                                    |              |
| Details<br>Network Connections<br>System Folder                                                               |                                                                                                    |              |

• Double click the Wireless Network Connection icon

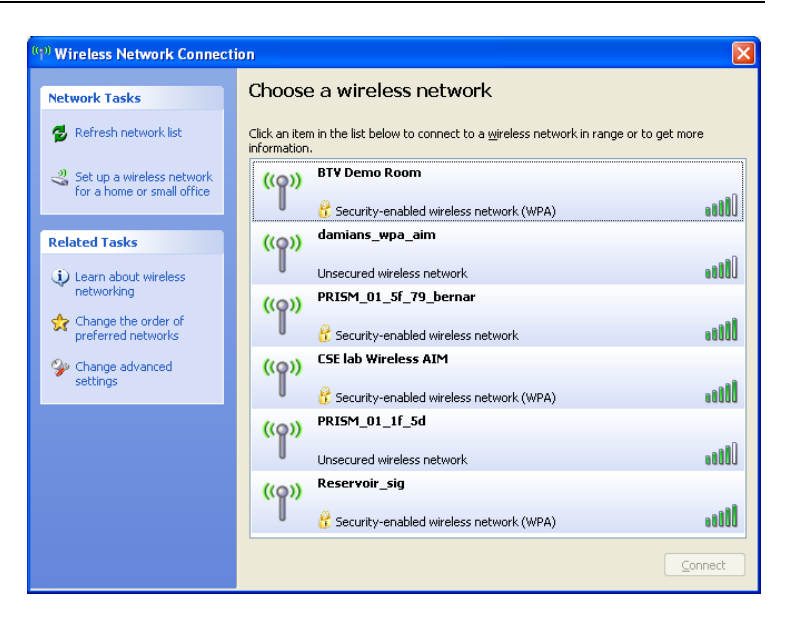

A list of wireless networks is displayed.

• Click Change the order of preferred networks

| 🗕 Wireless Network Connection Properties 🛛 🕐                                                                             | × |
|----------------------------------------------------------------------------------------------------|---|
| General Wireless Networks Advanced                                                                                       | _ |
| Use Windows to configure my wireless network settings                                                                    |   |
| ←Available <u>n</u> etworks:                                                                                             |   |
| To connect to, disconnect from, or find out more information<br>about wireless networks in range, click the button below |   |
| View Wireless Networks                                                                                                   |   |
| Preferred networks:<br>Automatically connect to available networks in the order listed<br>below:<br>Move up              |   |
| Add     Remove     Properties       Learn about setting up wireless network configuration.     Adyanced                  |   |
| OK Cancel                                                                                                    |   |

• Click Add

| Wireless ne                     | twork proper                                    | ties         |                  |            | ? 🗙   |  |
|---------------------------------|-------------------------------------------------|--------------|------------------|------------|-------|--|
| Association                     | Authentication                                  | Conn         | ection           |            |       |  |
| Network name (SSID): Network 01 |                                                 |              |                  |            |       |  |
| Wireless                        | network key                                     |              |                  |            |       |  |
| This netv                       | vork requires a ke                              | ey for th    | ne following:    |            |       |  |
| Network                         | Authentication:                                 |              | WPA-PSK          |            | *     |  |
| <u>D</u> ata end                | cryption:                                       |              | TKIP             |            | ~     |  |
| Network key:                    |                                                 |              |                  |            |       |  |
| C <u>o</u> nfirm n              | Confirm network key:                            |              |                  |            |       |  |
| Key inde <u>y</u> (advanced): 1 |                                                 |              |                  |            |       |  |
| This is a access                | a <u>c</u> omputer-to-con<br>points are not use | nputer<br>ed | (ad hoc) network | ; wireless |       |  |
|                                 |                                                 |              | ОК               | <b>с</b>   | ancel |  |

- Enter the *network name (SSID)* (this is the Network Name (SSID) entered in the WLAN settings in p.43)
- Select WPA-PSK from the Network Authentication drop-down menu
- Select TKIP from the Data encryption drop-down menu
- Enter the *network key* (this is the Pass Phrase entered in the WLAN settings in p.46)
- Confirm the network key
- Click OK

# **APPENDIX B**

To find out the MAC address of a PC

- Click start
- Click Run

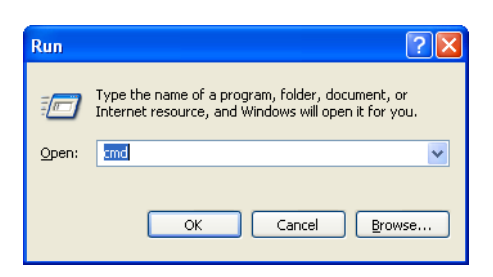

• Enter cmd

| C:\WINDOWS\system32\cmd.exe                                                        | - 🗆 🗙 |
|------------------------------------------------------------------------------------|-------|
| Microsoft Windows XP [Version 5.1.2600]<br>(C) Copyright 1985–2001 Microsoft Corp. |       |
| C:\Documents and Settings\terrywilliams\Desktop>ipconfig/all_                      |       |

• At the prompt > type *ipconfig/all* [return]

| C:\Documents and Settings\terrywilliams\Desktop>ipconfig/all<br>#indows IP Configuration<br>Host Name | icrosoft Windows XP [Version 5.1.2600]<br>C) Copyright 1985-2001 Microsoft Corp.                                                         |         |
|----------------------------------------------------------------------------------------------------|----------------------------------------------------------------------------------------------------|---------|
| <pre>Jindows IP Configuration Host Name</pre>                                                         | :\Documents and Settings\terrywilliams\Desktop>ipconfig/all                                                                              |         |
| Host Name                                                                                             | indows IP Configuration                                                                                                    |         |
| Sthernet adapter Wireless Network Connection:<br>Media State Media disconnected<br>Description        | Host Name                                                                                                    |         |
| Media State Media disconnected<br>Description                                                         | thernet adapter Wireless Network Connection:                                                                                             |         |
|                                                                                                    | Media State Media disconnected<br>Description <u>Intel(R) PRO/Wirel</u> ess 2200BG N<br>Connection<br>Physical Address 00-12-F0-55-7C-CD | letwork |

The MAC address is displayed under

Ethernet adapter Wireless Network Connection:

Physical Address . . . . . . . . . . . . (MAC address)

## Index

Admin, 33 ADSL, 8 ADSL Health Check, 50 Advanced Configuration, 32 Advanced NAT Configuration, 37 Auto configuration, 12 Application Level Gateways, 42 ATM, 14 Basic Configuration, Blacklist, 45 Codecs, 5, 29 Connections, 3 DHCP, 11, 18 DMZ, 28 DOS Attack, 45 DSL/Broadband, 2 ETH/DMZ Port, 4, 28 Event logging, 39 filter, 36 Firewall, 2, 5, 34 Fixed Host IP Address, 49 Global Address Pools, 37 Host Validators, 41 ICMP, 46 Indicators, 3 Installation, 2 Intrusion Detection, 5, 35, 44 IP Gateway, 25 ISDN, 2, 41, 65 LAN Gateway, 9 Local Area Network, 2, 4 Event Logging, 5

Management, 2 Manual addressing, 20 MDF, 2 NAT, 36 Network Address Translation, 5, 36 BT Versatility Wizard, 6 Packet Filter, 5 Password, 7 Ping, 46 Port, 4, 40 Port Flood attack, 45 PPPoA, 13 PPPoE, 15 Programming, 6 Quality of Service, 5 Raw Filter, 40 Registrar Proxy, 29 Reserved Mappings, 38 Reset Button, 4 routes, 4, 38 Security State, 35 Security Level, 35 Security Interfaces, 34, 36 Security Trigger, 43 SIP, 29 Static IP address, 26 Username, 7 Victim Protection, 45 VoIP, 2, 5, 29 VPI/VCI, 14 Wide Area Network, 2, 4 Wireless Networking 42

BT Versatility BROADBAND MODULE /BROADBAND MODULE PLUS Manual Issue 3, July 2007 Part number LR 2731.31001-3

# CE

The CE Marking on this equipment indicates Compliance with the following

This device conforms to Directive 1999/5/EC on Radio Equipment and Telecommunications Terminal Equipment as adopted by the European Parliament And Of The Council

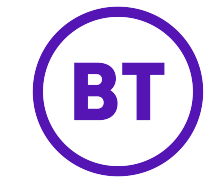

### **Offices Worldwide**

The telecommunications services described in this publication are subject to availability and may be modified from time to time. Services and equipment are provided subject to British Telecommunications plc's respective standard conditions of contract.

Nothing in this publication forms any part of any contract.

© British Telecommunications plc 2008.

Registered Office: 81 Newgate Street, London EC1A 7AJ. Registered in England No: 1800000. Produced by BT Business Information Systems Marketing Cover designed by H&P Graphics Limited (9968).

### PHME 42397/05/05

Part No. 2731.31000-4

Printed on paper which meets international environmental standards